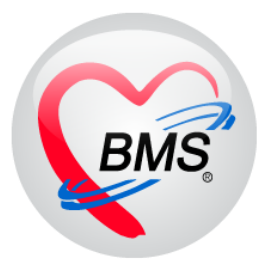

# คู่มือการใช้งานโปรแกรม BMS-HOSxP XE

# ระบบงานการเงิน OPD

# โรงพยาบาลสมเด็จพระยุพราชกระนวน จังหวัดขอนแก่น

บริษัท บางกอก เมดิคอล ซอฟต์แวร์ จำกัด

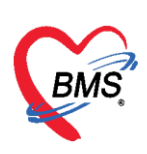

# คู่มือการใช้งานระบบการเงินผู้ป่วยนอก

#### <u>การเข้าใช้งานโปรแกรม</u>

1. ที่หน้าจอ Desktop ให้ ดับเบิ้ลคลิก ที่ไอคอน HOSxPXE4

| This PC (      | Dewinn<br>gu                         |
|----------------|--------------------------------------|
| Recycle Bin Sn | narthope                             |
| ConvertSq      | AngOrek                              |
| TeamViewer     | 4056/7E4                             |
|                | ดับเบิลคลิกที่ไอคอนโปรแกรม HOSxP XE4 |

#### แสดงหน้าจอไอคอน HOSxPXE4

2. กรอกรหัสผู้ใช้งานและรหัสผ่านเพื่อ Login เข้าระบบ HOSxP XE จากนั้นคลิกปุ่ม เข้าระบบ

| BMS-HOSxP XE Login      |                                            | x                           |
|-------------------------|--------------------------------------------|-----------------------------|
| BMS-H<br>Image Server : | OSxP XE 4.0                                | Thai                        |
| iu: 4.61.7.11           | DB : PostgreSQL maprang@12                 | กรอกรหัสผู้ใช้ และรหัสผ่าน  |
| เข้าสู่ระบบ             |                                            |                             |
|                         | รหัสผู้ไข้<br> <br>รหัสผ่าน                | เข้าระบบด้วย<br>บัตรประชาชน |
| 🧶 การเชื่อมต่อ  ภาษา 🗸  | คลิกปุ่มเข้าสู่ระบบ<br>IP : 192.168.20.184 | 🖉<br>🖉 ເຫັງຮະນນ 🛛 ຍຸກເລິກ   |

#### แสดงหน้าจอ Login เข้าระบบ

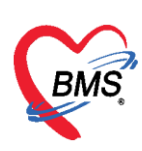

#### 3. เลือกสาขาหรือเขตที่ทำงาน

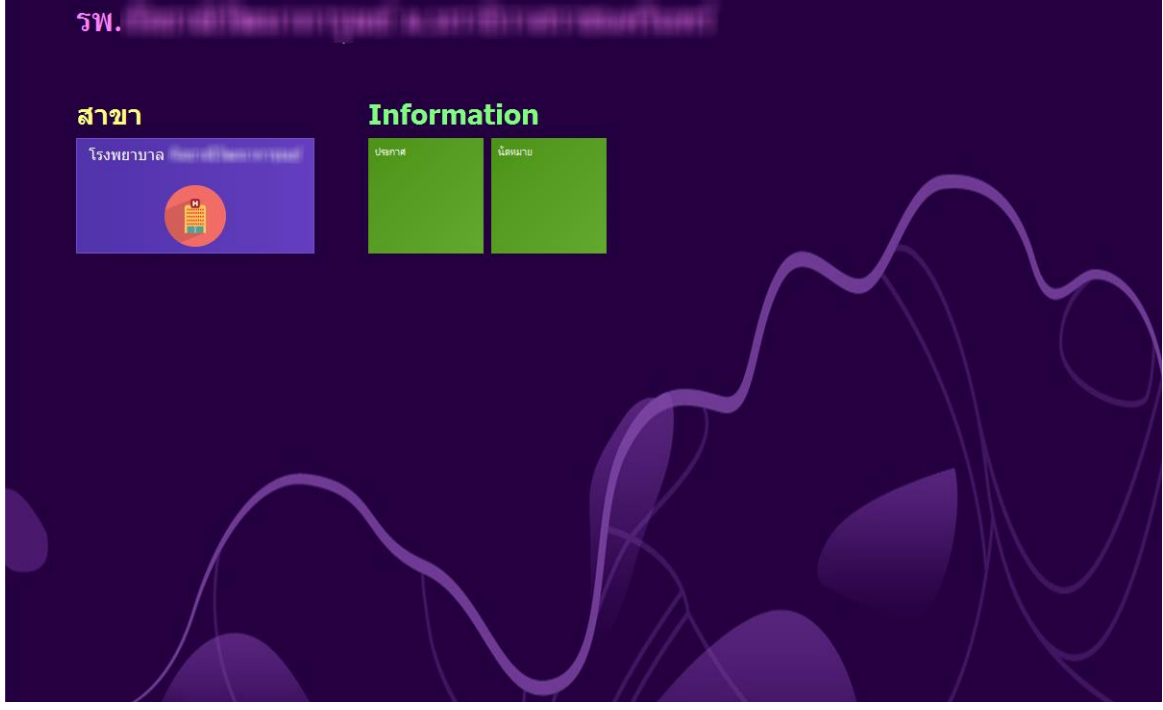

#### แสดงหน้าจอเลือกสาขาที่ทำงาน

#### 4. เลือกห้องทำงาน

| โรงพยาบ       | าล         | (The second second second second second second second second second second second second second second second s | myni         |     |          |     |    | •   |
|---------------|------------|----------------------------------------------------------------------------------------------------|--------------|-----|----------|-----|----|-----|
| ห้องทำงาน     | เลือกห้องห | ำงาน                                                                                                    |              |     |          |     |    |     |
| (<br>User : 2 | 009        | 2                                                                                                    | 010 User : 1 | 013 |          | 014 |    | 017 |
| User : 1      | 011        |                                                                                                    | 012 User : 1 | 015 | User : 2 | 016 | ന് | 020 |
|               |            |                                                                                                    |              |     |          |     |    |     |

#### แสดงหน้าจอเลือกห้องทำงาน

เอกสารฉบับนี้จัดทำขึ้นสำหรับโรงพยาบาลสมเด็จพระยุพราชกระนวน จังหวัดขอนแก่นเท่านั้นห้ามเผยแพร่โดยมิได้รับอนุญาต Copyright By Bangkok Medical Software Co.,Ltd 2

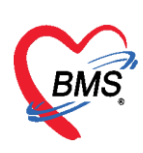

5. ระบบจะแสดงหน้าต่างข่าวสารประชาสัมพันธ์ของทางโรงพยาบาล ด้านบนของหน้าต่างจะแสดง

ชื่อ-นามสกุลของผู้ Login เข้าระบบ หากไม่ต้องการทราบข่าวประชาสัมพันธ์สามารถคลิกปิดหน้าต่างได้

| Applicat      | tik OPD Kegi Keter Keg In | sunns PCU Physic Ke IPD Kegis Nurse Doctor Dental EK EMS Dispensal Pharmacy Finance Laborator Radiology Operation Checkup Blood Bar Back Offic Radio Laborator HHC Tools 🖤 |
|---------------|---------------------------|----------------------------------------------------------------------------------------------------|
| 😪 HOSxPLoginW | /elcomeHTMLForm           |                                                                                                    |
| BMS-HO        | SxP XE 4 Ann              | แสดง Login ของผู้ใช้งาน                                                                                                    |
|               | สาย ทดสอบ<br>ะบบ          | ยินดีต้อนรับเข้าสู่ HOSxP XE                                                                                                    |
|               |                           | http://hosxp.net                                                                                                    |
|               |                           |                                                                                                    |
| 🖵 Dasl        |                           |                                                                                                    |
|               |                           | ท่านกำลังใช้งานไปรแกรม HOSxP รุ่น 4.0 ซึ่งทัฒนาไดยบริษัทบางกอกเมดิดอลซอฟด์แวร์จำกัด ในรุ่น 4.0 (XE) นี้ มีความสามารถเพิ่มขึ้นจากรุ่น 3.0 มากมาย                            |
| Time          |                           | รวมถึงการออกแบบโครงสร้างการทำงานของโปรแกรมคิดต่อผู้ใช้งาน (UD) ใหม่ทั้งหมด ทั้งนี้เพื่อประสิทธิภาพในการทำงานและความถูกด้องของข้อมูล สรุปความ                               |
| 🙁 Clier       |                           | สามารถต่างๆ ที่เพิ่มเข้านาได้แก่                                                                                                    |
|               |                           |                                                                                                    |
|               |                           | - ระบบ User Information และประกาศขาวแบบ HTML5 (ทหานก่าลงอานน)                                                                                                    |
|               |                           | - ระบบพิคตามการแก้ไขข้อมูล (Data Audit Log)                                                                                                    |
| 🞽 Emai        |                           | - 72'UU Messaging                                                                                                    |
| 🛱 Cala        |                           | Section Description Management                                                                                                    |
|               |                           | - 12 DJ Human Resource Management                                                                                                    |
| 🖾 IPD         | Patient                   | - ระบบ Inventory Management                                                                                                    |
|               |                           | - 12UU Document Management                                                                                                    |
|               |                           | - ระบบเ Rick Management แสดงเนื้อหาประกาศข่าวสาร                                                                                                    |
|               |                           |                                                                                                    |
|               |                           | - זכו ווו געפונו ערבי -                                                                                                    |
|               |                           | - ระบบงาน Supply                                                                                                    |
| CAPS NUM SCRL | INS                       |                                                                                                    |

#### แสดงหน้าจอข่าวสารประชาสัมพันธ์

#### การเบิกสมุดใบเสร็จรับเงิน

คลิกที่เมนู Finance ≻ Bill Book เพื่อเข้าหน้าจอการเบิกเล่มใบเสร็จ

| <b>V</b> | Application  | OPD Registry    | โภชนาการ | Nurse | Dispensary | Pharmacy | Finance | Back Office   | Laundry | HHC | Tools |  |  |  |
|----------|--------------|-----------------|----------|-------|------------|----------|---------|---------------|---------|-----|-------|--|--|--|
| 3        | 5            |                 |          |       |            |          |         |               |         |     |       |  |  |  |
|          | ~            |                 |          |       |            |          | (       |               |         |     |       |  |  |  |
| Entry    | Bill<br>Book |                 |          |       |            |          |         | គតារេរាអូ Fir | nance   |     |       |  |  |  |
| Finance  | Finance      |                 |          |       |            |          |         |               | (       |     |       |  |  |  |
|          |              |                 |          |       |            |          |         |               |         |     |       |  |  |  |
|          |              | คลิกเลือก Bill  | Book     |       |            |          |         |               |         |     |       |  |  |  |
|          |              | Thirten of Pro- | 6        |       |            |          |         |               |         |     |       |  |  |  |
|          |              |                 | <u> </u> |       |            |          |         |               |         |     |       |  |  |  |
|          |              |                 |          |       |            |          |         |               |         |     |       |  |  |  |

แสดงหน้าจอการเบิกสมุดใบเสร็จรับเงิน

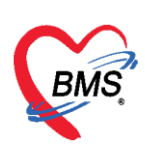

#### <u>ขั้นตอนการเบิกสมุดใบเสร็จรับเงิน</u>

ที่หน้าจอทะเบียนสมุดออกใบเสร็จรับเงิน >> กดปุ่มเพิ่ม >> จะปรากฏหน้าจอข้อมูลสมุด ใบเสร็จรับเงิน จากนั้นกรอกข้อมูลการเบิกใบเสร็จ ได้แก่ วันที่เบิกใบเสร็จ, ชื่อสมุดออกใบเสร็จ, เล่มที่, เลขที่เริ่มต้น, เลขที่สิ้นสุด, ผู้เบิก, ใช้ที่ห้อง (ระบุตามที่เลือกห้องทำงานตอนที่เข้า Login) และติ๊กถูกที่ช่อง เปิดใช้งานได้ กดปุ่มบันทึก

| 0             | •             |                  |                                     |                     | HOSxPFinanceRCPT        | BillList - BMS-H   | DSxP XE 4.0 : 4 | 59.10.29 DI   | B : sa@127.0.0.1 | :hos [MySQL:3306]   |                           |                         |                   | - • x   |
|---------------|---------------|------------------|-------------------------------------|---------------------|-------------------------|--------------------|-----------------|---------------|------------------|---------------------|---------------------------|-------------------------|-------------------|---------|
|               | Application   | n OPD Registr Re | fer Regist Indunns PC               | U Psychiatric Physi | ic Regis IPD Registry N | urse Doctor Dent   | I ER EMS Disp   | ensary Pharm  | nacy Finance Lab | oratory Radiology O | peration CheckUp BI       | ood Bank Back Office KR | I Laundry GIS HHC | Tools 😧 |
| 😧 но          | SxPFinanceRC  | PTBilList 🗵      |                                     |                     |                         |                    |                 |               |                  |                     |                           |                         |                   |         |
| <b>ກ</b> ະເນີ | ยนสมุดออ      | กใบเสร็จรับเงิเ  | 4                                   |                     |                         |                    |                 |               |                  |                     |                           |                         |                   | C Log   |
| ล่ำดับ        | เปิดใช้งานได้ | วันที่           | ชื่อสมุคออกใบเสร็จ                  | HOSxPFinanceR       | OPTBillListEntryForm    |                    |                 |               |                  | - = X               | เขที่สุดท้ายที่ออกใบเสร็จ | วันที่ออกใบเสร็จ        |                   |         |
| > 1           | <b>0</b>      | 27/5/2559        | ทคสอบออกใบเสร็จ                     | ข้อมูลสมุดใบเส      | เร็จรับเงิน             |                    |                 |               |                  | C Log               |                           |                         |                   |         |
| 2             | 0             | 27/5/2559        | ไมเสร็จท้อง ER<br>ในเสร็จข้องกายวิน | สมุคโบเสร็จรับเงิน  |                         |                    |                 |               |                  |                     |                           |                         |                   |         |
| 4             | 0             | 1/6/2560         | ในสรีจท้องการเงินแพท                |                     |                         |                    |                 |               |                  |                     |                           |                         |                   |         |
| 5             | 0             | 28/5/2559        | ใบเสร็จไม่พิมพ์                     | วันที่เบิกใบเสร็จ   | 27/5/2559 -             | ชื่อสมุคออกใบเสร็จ | ทคสอบออกใบเสร็จ |               |                  | 🗹 เปิดใช้งานได้     |                           |                         |                   |         |
| 6             | 8             | 2/6/2559         | ไบเสร็จห้องการเงิน                  | เล่มที่             | 999 💲                   | เลขที่เริ่มค้น     | 1 🗘             | เลขที่สิ้นสุด | 1000 💲           |                     |                           |                         |                   |         |
| 7             | •             | 9/6/2559         | ไบเสร็จท้องการเงิน<br>ตั้งน         | ຜູ້ສຸຍິດ            |                         |                    |                 |               | *                |                     |                           |                         |                   |         |
| 0             |               | 5/11/2000        | TIDH                                | ได้ที่พ้อง          | 07.พ้องกาหจิน OPD       |                    |                 |               |                  |                     |                           |                         |                   |         |
|               |               |                  |                                     | 1131755719          |                         |                    |                 |               | _                |                     |                           |                         |                   |         |
|               |               |                  |                                     |                     |                         | ¥                  | 9 0             | đ             |                  |                     |                           |                         |                   |         |
|               |               |                  |                                     |                     | กรอเ                    | าขอมูลการเ         | บกสมุดใบ        | แสรจ          |                  |                     |                           |                         |                   |         |
|               |               |                  |                                     |                     |                         |                    |                 |               |                  |                     |                           |                         |                   |         |
|               |               |                  |                                     |                     |                         |                    |                 |               |                  | 0010100             |                           |                         |                   |         |
|               |               |                  |                                     |                     |                         |                    |                 |               |                  | กพบนทก              |                           |                         |                   |         |
|               |               |                  |                                     |                     |                         |                    |                 |               |                  |                     |                           |                         |                   |         |
|               |               |                  |                                     | 🐻 ລນ                |                         |                    |                 |               | 🥑 🕒 ขัน          | เพ็ก 🔀 ปิด          |                           |                         |                   |         |
|               |               |                  |                                     | 1                   |                         |                    |                 |               | <u> </u>         |                     |                           |                         |                   |         |
|               |               |                  |                                     |                     |                         |                    |                 |               |                  |                     |                           |                         |                   |         |
|               |               |                  |                                     |                     |                         |                    |                 |               |                  |                     |                           |                         |                   |         |
|               |               |                  |                                     |                     |                         |                    |                 |               |                  |                     |                           |                         |                   |         |
|               |               |                  |                                     |                     |                         |                    |                 |               |                  |                     |                           |                         |                   |         |
|               |               |                  |                                     |                     |                         |                    |                 |               |                  |                     |                           |                         |                   |         |
|               |               |                  |                                     |                     |                         |                    |                 |               |                  |                     |                           |                         |                   |         |
| 144           |               | × × *            |                                     |                     |                         |                    |                 |               |                  |                     |                           |                         |                   | •       |
| 4             | เพิ่ม :       | 👶 แก้ไข          |                                     |                     |                         |                    |                 |               |                  |                     |                           |                         |                   | ปีค     |
| _             |               |                  |                                     |                     |                         |                    |                 | _             |                  |                     |                           |                         |                   |         |

แสดงหน้าจอกรอกข้อมูลการเบิกสมุดใบเสร็จรับเงิน

#### <u>วิธีเข้าใช้งานห้องการเงิน</u>

1. คลิกที่เมนู Finance ≻ Finance Entry เพื่อเข้าหน้าจอการใช้งานหลักของการเงิน

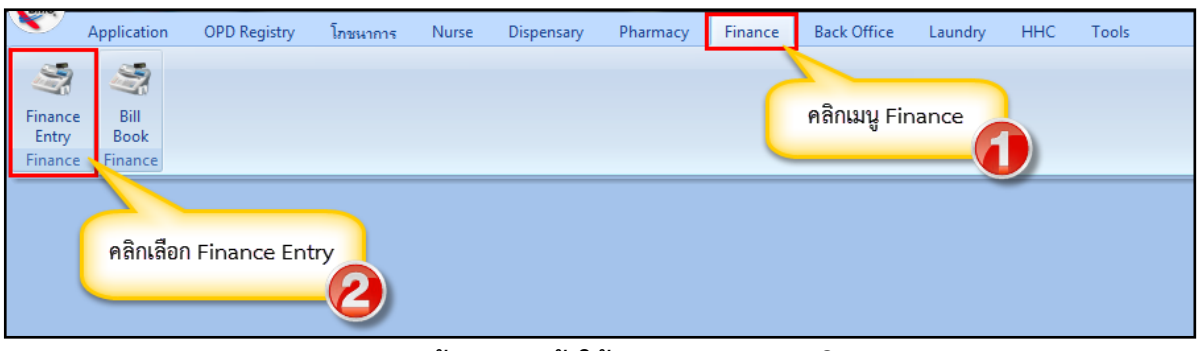

#### แสดงหน้าจอเมนูเข้าใช้งานระบบงานการเงิน

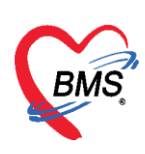

หลังจากคลิกเลือกเมนู Finance Entry เพื่อเข้าใช้งาน จะแบ่งหน้าจอออกเป็น 4 ส่วนหลักๆ ได้แก่ ส่วนที่ 1 ส่วนของการค้นหาผู้ป่วย เพื่อเรียกผู้ป่วยขึ้นมาบันทึกข้อมูล

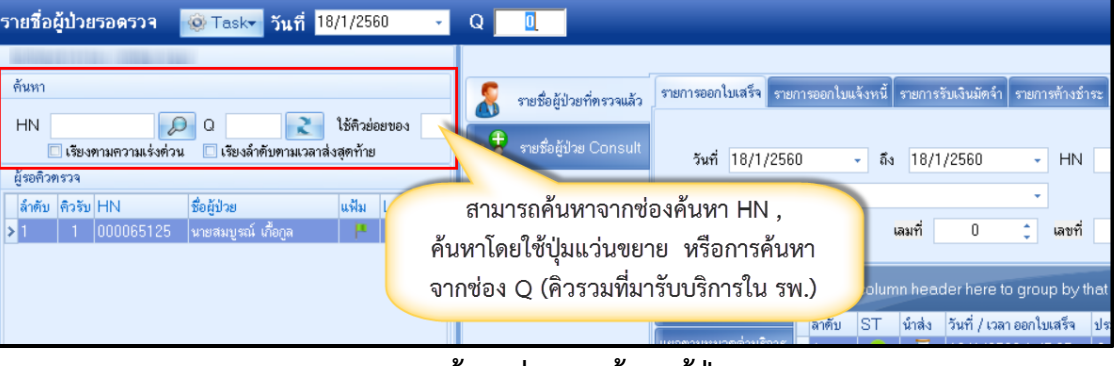

แสดงหน้าจอส่วนการค้นหาผู้ป่วย

**ส่วนที่** 2 ผู้รอคิวตรวจ แสดงรายชื่อผู้ป่วยที่จุดให้บริการต่างๆ บันทึกส่งต่อมายังห้องงานการเงิน

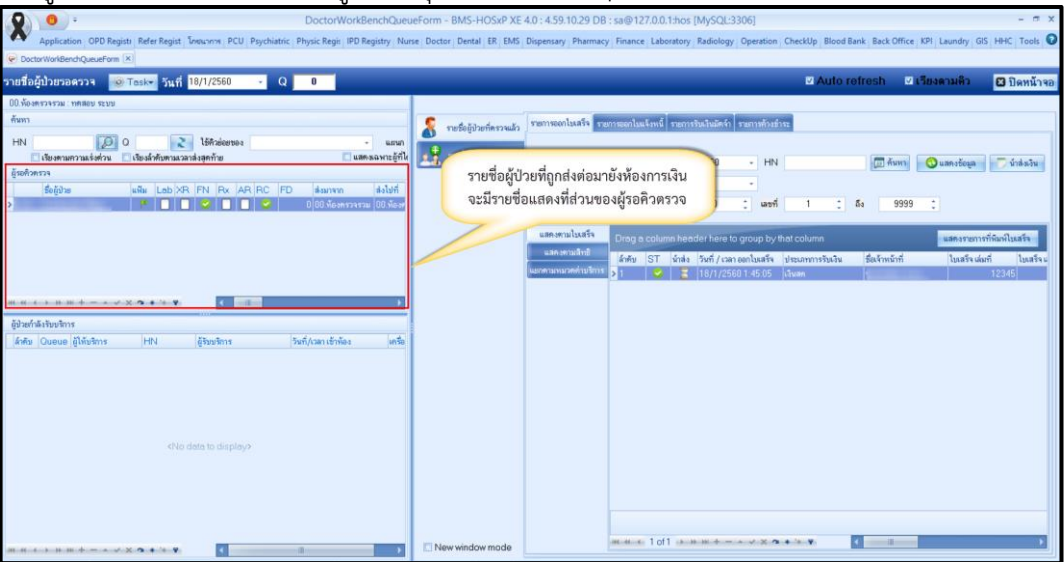

หน้าจอแสดงส่วนของรายชื่อผู้ป่วยรอคิวตรวจ

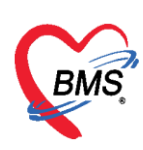

#### <u>คำอธิบายสถานะและสัญลักษณ์ต่างๆ</u>

| - ลำดับ                                                 | :                | ลำดับรายชื่อผู้ป่วยที่รอตรวจ                                                                                                    |
|---------------------------------------------------------|------------------|----------------------------------------------------------------------------------------------------|
| - คิวรับบริการ                                          | :                | ลำดับคิวรวมในวันที่นับจากเวชระเบียนส่งตรวจผู้ป่วย                                                                                                    |
| - แฟ้ม                                                  | :                | สถานะ การยืมแฟ้ม OPD Card จากห้องเวชระเบียน จะมี 2 สถานะ<br>Page 2 Page 2 |
| - Lab                                                   | :                | <ul> <li>สถานะ การสั่ง LAB จะมี 5 สถานะ</li> <li>คือ ไม่มีการสั่ง Lab</li> <li>คือ มีการสั่ง Lab และรอรายงานผล Lab</li> <li>คือ มีการสั่ง Lab หลายใบ แต่ยังรายงานผลไม่ครบทุกใบ</li> <li>คือ มีการสั่ง Lab แต่มีการรายงานผล Lab ไม่ครบทุกรายการ</li> <li>คือ มีการสั่ง Lab และรายงานผล Lab เรียบร้อย</li> </ul>                                                                                                    |
| - XR                                                    | :                | <ul> <li>สถานะ การสั่ง X-RAY จะมี 4 สถานะ</li> <li>คือ ไม่มีการสั่ง X-Ray</li> <li>คือ มีการสั่ง X-Ray และรอรายงานผล X-Ray</li> <li>คือ มีการสั่ง X-ray หลายใบ แต่ยังรายงานผลไม่ครบทุกใบ</li> <li>คือ มีการสั่ง X-Ray และรายงานผล X-Ray เรียบร้อย</li> </ul>                                                                                                    |
| - FN                                                    | :                | <ul> <li>สถานะการชำระเงิน มี 4 สถานะ</li> <li>คือ ยังไม่มีการชำระเงิน</li> <li>คือ มีการโอนค่าใช้จ่ายแยกตามสิทธิการรักษาแล้ว</li> <li>คือ มีการชำระเงินและออกใบเสร็จให้ผู้ป่วยแล้ว</li> <li>คือ มีการปิดรายการค่าใช้จ่ายจากห้องการเงินแล้ว</li> </ul>                                                                                                    |
| - AR                                                    | :                | <ul> <li>สถานะ ยอดการค้างชำระ จะมี 3 สถานะ</li> <li>คือ ไม่มียอดเงินค้างชำระ</li> <li>คือ มียอดเงินค้างชำระ</li> <li>คือ ขำระเงินที่ค้างขำระเรียบร้อยแล้ว</li> </ul>                                                                                                    |
| - FD<br>- ส่งมาจาก<br>- ชื่อผู้ป่วย<br>- HN<br>- ประเภท | :<br>:<br>:<br>: | สถานะ การฝากเงินมัดจำ ถ้ามีการฝากไว้จะขึ้นจำนวนเงินที่ฝาก<br>จุดที่ส่งผู้ป่วยมารอตรวจที่แผนก<br>ชื่อของผู้ป่วยที่มารับบริการ<br>HN ของผู้ป่วย<br>ประเภทการมารับบริการ                                                                                                    |

เอกสารฉบับนี้จัดทำขึ้นสำหรับโรงพยาบาลสมเด็จพระยุพราชกระนวน จังหวัดขอนแก่นเท่านั้นห้ามเผยแพรโดยมิได้รับอนุญาต Copyright By Bangkok Medical Software Co.,Ltd 6

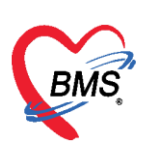

- วันที่ : วันที่มารับบริการ
- เวลาส่ง
   เวลาที่เวชระเบียนส่งตรวจมาที่แผนก
- : ความเร่งด่วนที่ต้องการรักษา ความเร่งด่วน : ความเร่งด่วนที่
   ประเภท : ประเภทผู้ป่วย

- อาการ/สาเหตุ : อาการสำคัญที่มารับบริการ
- Chief complaint : อาการสำคัญ
- : ความดันโลหิตสูงสุด - BPs
- : ความดันโลหิตต่ำสุด - BPd
- Temp. : อุณหภูมิ
- : อัตราเต้นหัวใจ - HR
- : อัตราหายใจ - RR

้ **ส่วนที่** 3 ผู้ป่วยกำลังรับบริการ เมื่อดับเบิ้ลคลิกรายชื่อผู้ป่วยมาแล้วรายชื่อผู้ป่วยจะมาแสดงในส่วนผู้ป่วย กำลังรับบริการ

#### หน้าจอแสดงส่วนของผู้ป่วยกำลังรับบริการ

ส่วนที่ 4 รายชื่อผู้ป่วยที่ตรวจแล้ว จะแสดงเมื่อห้องการเงิน บันทึกข้อมูลเสร็จแล้ว

| 🕈 รายชื่อผู้ป่วยที่ครวจแล้ว | รายการออกไมเสร็จ ราย                                            | การออกไบแจ้งหนึ่                                   | รายการรับเงินมัดจำ                             | รายการท้างสำ                                             | 12                         |                 |                         |                      |         |                           |                                |                                               |  |
|-----------------------------|-----------------------------------------------------------------|----------------------------------------------------|------------------------------------------------|----------------------------------------------------------|----------------------------|-----------------|-------------------------|----------------------|---------|---------------------------|--------------------------------|-----------------------------------------------|--|
| รายชื่อผู้ป่วย Consult      | วันที่ 18/1/256                                                 | i0 - ពី«                                           | 18/1/2560                                      | • HN                                                     |                            | 🔲 คันหา         | 🔇 แสดงข้อมูล 👘 👼        | น้าส่งเงิน           |         |                           |                                |                                               |  |
|                             | ลิทธิ                                                           |                                                    |                                                | *                                                        |                            |                 |                         |                      |         |                           |                                |                                               |  |
|                             | 🔝 ແສ່ຄະຫາວ                                                      | 🛛 ແສກະການແມ່ນກີ/ພາກີ ພາກີ 0 ຼີ ພາກີ 1 ຼີ 5ະ 9999 ູ |                                                |                                                          |                            |                 |                         |                      |         |                           |                                |                                               |  |
|                             |                                                                 |                                                    | _                                              |                                                          |                            |                 |                         |                      |         |                           |                                |                                               |  |
|                             | แสกงหามในสรีส Drag a column hender here to group by that column |                                                    |                                                |                                                          |                            |                 |                         |                      |         | แสดงรายการที่พิมพ์ในเสร็จ |                                |                                               |  |
|                             | แสดงตามไบเสริจ                                                  | Drag a colur                                       | nn header here                                 | to group by t                                            |                            |                 |                         |                      |         |                           |                                |                                               |  |
|                             | แสดงตามไขเสรจ<br>แสดงตามสิทธิ                                   | Drag a colum<br>ลำดับ ST                           | ากheaderhere<br>น้ำส่ง วันที่/เว               | to group by ข<br>maanโบเสร็จ                             | ประเภทการรับเงิน           | ชื่อเจ้าหน้าที่ | ใบเสร็จ เล่มที่         | ใบเสร็จ เลขที่       | HN      | แสนก                      | ชื่อผู้รับบริการ               | สิทธิการรักษา                                 |  |
|                             | แสดงตามไขเสริจ<br>แสดงตามลิทธิ<br>แขาตามหมวดต่าบริการ           | Drag a colum<br>ສຳສັນ ST<br>> 1 🥥                  | ากheaderhere<br>น้ำส่ง วันที่/เว<br>           | to group by 17<br>ท ออกใบเสร็จ<br>i60 1:45:05            | ประเภทการรับเงิน<br>เงินสด | ชื่อเจ้าหน้าที่ | ใบเสร็จ เล่มที่<br>1234 | ใบเสร็จ เลขที่<br>15 | HN<br>1 | แสพา<br>OPD               | ນື່ອຜູ້ຈັນນ <sup>ູ</sup> ຈັກາະ | สิทธิการรักษา<br>รำระเริ่มเอง                 |  |
|                             | แสดงตามใบเสร็จ<br>แสดงตามสิทธิ<br>แบกตามหนวดด่าบริการ           | Drag a colur<br>ลำดับ ST<br>> 1 🥥                  | nn headerhere<br>น้ำส่ง วันที่/เว<br>          | to group by 1<br>ท ออกไบเสร็จ<br>160 1:45 05             | ประเภทการรับเงิน<br>เงินสด | ชื่อเจ้าหน้าที่ | ใบเสร็จ เล่มที่<br>1234 | ใบเสร็จ เลขที่<br>15 | HN<br>1 | แสนก<br>OPD               | ชื่อผู้รับบริการ               | สิทธิภารรักษา<br>สำระเงินเอง                  |  |
|                             | แลดงตามโบเสรจ<br>แลดงตามสิทธิ<br>แบกตามหมวดดำบริการ             | Dragacolur<br>ສຳຄັນ ST<br>>1                       | nn headerhere<br>ข้าส่ง วันที่/เว<br>🧮 18/1/25 | to group by <del>1</del><br>11 ออกโมเสร็จ<br>160 1:45:05 | ประเภทการรับเงิน<br>เงินสด | ซื่อเจ้าหน้าที่ | ใบเสร็จ เล่มที่<br>1234 | ไปเสร็จ เลขที่<br>15 | HN<br>1 | แสนก<br>OPD               | ชื่อผู้รับบริการ               | สิทธิการจักษา<br>สิทธิการจักษา<br>สำระเจ้าแอง |  |

หน้าจอแสดงส่วนของผู้ป่วยที่ตรวจเสร็จแล้ว

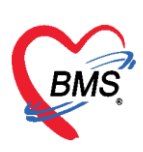

- 6ึงรายชื่อผู้ป่วยขึ้นมาเพื่อจะให้บริการ ซึ่งในการเรียกรายชื่อผู้ป่วยขึ้นมาเพื่อให้บริการ มีวิธีในการค้นหา ดังนี้
- 2.1 ค้นจาก HN (Hospital Number) : ใส่หมายเลข HN ลงในช่อง HN จากนั้นกด Enter

|                                                                                                    | DoctorWorkBenchQueueForm - BMS-HOSxP XE 4.0 : 4.59.10.29 DB : sa@127.0.0.1:hos [MySQL:3306]                                                                                                    | e<br>X                  |
|----------------------------------------------------------------------------------------------------|----------------------------------------------------------------------------------------------------|-------------------------|
| Application OPD Registr Refer Regist Snownny PCU Psychiatric                                                                                        | ic   Physic Regit   IPD Registry   Nurse   Doctor   Dental   ER   EMS   Dispensary   Pharmacy   Finance   Laboratory   Radiology   Operation   CheckUp   Blood Bank   Back Office   KPI   Laundry   GIS                                                                                | HHC Tools               |
| CoctorWorkBenchQueueForm                                                                                                    |                                                                                                    |                         |
| รายชื่อผู้ป่วยรอดรวจ 🎯 Task• วันที่ <mark>18/1/2560 -</mark> Q                                                                                      | ∎Auto refresh                                                                                                    | 🖬 ปิดหน้าจอ             |
| 00 มือเหรางรวม: าทสอย ระบบ<br>ที่ขาก<br>HN 000055125 0 0 ได้ที่หม่อกอง<br>เรื่องการการแจ้งท่าน เรื่องให้ที่มหามะเลาส่งสุทภัณ<br>ผู้หม้า สำรัฐรัฐการ | รายรังผู้ประทักรวงแล้ว         รายการของในเงินที่ รายการขึบเรียงรับ           รายรังผู้ประทักรวงแล้ว         รายรายรับเรียง           รายรังผู้ประกักรวงแล้ว         รับที่ 18/1/2560           สิทธิ         -           และครามนั่งที่/เหรที่ ออนที่ 0 :         เลยที่ 1 :          |                         |
|                                                                                                    | เสดงสามสินสร้าร     Drag o column header here to group by that column     เสดงสามสามสี     สตร้าง 3 บ้านส์ วิษณ์ / ระสา contactife ประเทศการที่ประมาณสามส์     นองสามสามสามส์     นองสามสามสามส์     นองสามสามสามส์     นองสามสามสามส์     นองสามสามสามสามสามสามสามสามสามสามสามสามสามส | มพิโบเสร็จ<br>แมน<br>OP |

แสดงหน้าจอการค้นหาผู้ป่วยจากหมายเลข HN

2.2 ค้นจากคิวที่มารับบริการ (คิวรวมทั้งโรงพยาบาล) โดยในช่องคิว ให้พิมพ์เลขคิว จากนั้นกด Enter

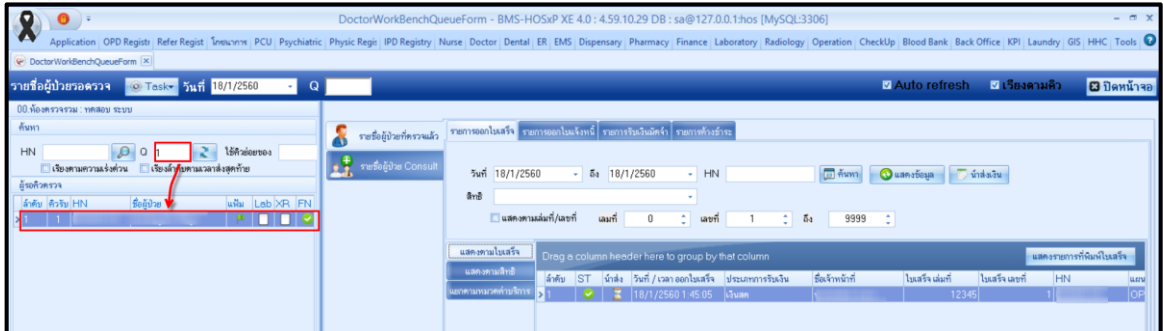

แสดงหน้าจอการค้นหาผู้ป่วยจากคิวมารับบริการ

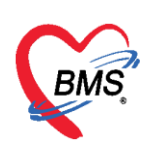

2.3 ค้นหาโดยการคลิก 🔎 ะแสดงหน้าจอค้นหาผู้ป่วย ซึ่งสามารถค้นหาได้จากเลข HN, ชื่อ, นามสกุล, ชื่อ-นามสกุล,

เลขบัตรประชาชน และเลข Passport No.

| <b>0</b> •                                                                                                |                                                                                                    | BMS-HOSxP XE 4.0 : 4.59   |                           |                        |                             |                          | - a x         |
|----------------------------------------------------------------------------------------------------|----------------------------------------------------------------------------------------------------|---------------------------|---------------------------|------------------------|-----------------------------|--------------------------|---------------|
| Application OPD Registr Refer Regist Smanner PCU Psychiatr                                                | ic Physic Regi: IPD Registry Nurse Doctor                                                                                                    | Dental ER EMS Dispensar   | ry Pharmacy Finance Labo  | oratory Radiology Oper | ation CheckUp Blood Bank Ba | ck Office KPI Laundry GR | 5 HHC Tools 🖸 |
| DoctorWorkBenchQueueForm                                                                                  |                                                                                                    |                           |                           |                        |                             |                          |               |
| รายชื่อผู้ป่วยรอดรวจ 🧐 Task• วันที่ <mark>18/1/2560 -</mark> 🤇                                            | 0                                                                                                    |                           |                           |                        | ☑ Auto refrest              | า 🗹 เรียงตามคิว          | 🛿 ปิดหน้าจอ   |
| 00.ท้องครวจรวม : ทดสอบ ระบบ                                                                               |                                                                                                    | 1                         |                           |                        |                             |                          | -             |
| สันหา                                                                                                    | PatientSearchForm                                                                                                    |                           |                           |                        |                             | - = X                    |               |
| HN                                                                                                    | ค้นหาผู้ป่วย                                                                                                    |                           |                           |                        |                             |                          |               |
| เรียงตามตวามสร้งต่วน โทรงมั่วกับตามสวลาสังสุดท่าย<br>อัฐบอ้ายราว                                          | ค้นทา                                                                                                    |                           |                           |                        |                             |                          | 🗊 ทันหา       |
| รู้เข้าเหลือ แล้น Lab XR D Rx AR RC                                                                       | คำค้นหา [                                                                                                    | 6                         | 🖯 ค้นหา 📔 🧧 ค้นหาด้วย Smi | artCard (มัครประชาชน)  |                             | Limit 100 🛟              |               |
|                                                                                                    | ผลการทั้นหา                                                                                                    |                           |                           |                        |                             |                          | 50 995        |
|                                                                                                    | ลำตับ สถานะ Admit HN                                                                                                    | ชื่อผู้ป่วย ป             | บ้านเลยที่ หมู่           | ถษน                    | วันเกิด อาซุ                | มาครั้งสุดท้าย ช่วงเวลา  | 1.0.1         |
|                                                                                                    | <u>N</u>                                                                                                    |                           |                           |                        |                             |                          | de la la      |
|                                                                                                    |                                                                                                    |                           |                           |                        |                             |                          | มายาวคลังม    |
|                                                                                                    |                                                                                                    |                           |                           |                        |                             |                          |               |
|                                                                                                    |                                                                                                    |                           |                           |                        |                             |                          |               |
| ผู้ป่วยกำลังรับบริการ                                                                                     |                                                                                                    |                           |                           |                        |                             |                          |               |
| aneu Queue gisiusma HN gauusma                                                                            |                                                                                                    |                           |                           |                        |                             |                          |               |
|                                                                                                    |                                                                                                    |                           |                           |                        |                             |                          |               |
|                                                                                                    |                                                                                                    |                           |                           |                        |                             |                          |               |
|                                                                                                    |                                                                                                    |                           |                           |                        |                             |                          |               |
|                                                                                                    |                                                                                                    |                           |                           |                        |                             |                          |               |
| <no data="" display?<="" td="" to=""><td></td><td></td><td></td><td></td><td></td><td></td><td></td></no> |                                                                                                    |                           |                           |                        |                             |                          |               |
|                                                                                                    |                                                                                                    |                           |                           |                        |                             |                          |               |
|                                                                                                    | $= (a, a \rightarrow a, a, a \rightarrow a, a \rightarrow a$ | ¥ 4                       | 1                         |                        |                             | *                        |               |
|                                                                                                    | 🔲 ค้นทางฉพาะผู้ถูกส่งครวจในวันนี้ 🔲 ค้นทาง                                                                                                    | ด้วย Soundex 📃 ด้างหาอัดโ | โนมัติ 🔲 ต้นหาด้วย Passpo | rt No.                 | 0                           | nnaa 🛛 🔀 Sin             |               |
|                                                                                                    |                                                                                                    |                           |                           |                        | # # < 1 of 1 + # # + -      |                          | 4 m - P       |
| 301 41 4 3 33 41 4 - × × × × A 4 4                                                                        |                                                                                                    | 1.1                       | New window mode           | 6                      |                             |                          |               |

#### แสดงหน้าจอค้นหาผู้ป่วย

| ค้นหาผู้ | มู้ป่วย    |           |                  |                                  |                                                    |                                                   |                                             |                               |                |          |
|----------|------------|-----------|------------------|----------------------------------|----------------------------------------------------|---------------------------------------------------|---------------------------------------------|-------------------------------|----------------|----------|
| ด้นหา    |            |           |                  |                                  |                                                    |                                                   |                                             |                               |                |          |
| ค่ำค้น   | หา ทคระ    |           |                  | 🔎 ค้นหา 🚺                        | ) ค้นหาด้วย Smart(                                 | Card (บัครประชาชา                                 | u)                                          |                               | Limit 100      | \$       |
| ผลการค้  | ันหา       |           |                  |                                  |                                                    |                                                   |                                             |                               |                |          |
| ລຳຕັນ    | สถานะ Admi | t HN      | ชื่อผู้ป่วย      | บ้าน                             | 📍 หมู่                                             | ถนน                                               | วันเกิด                                     | อายุ                          | มาครั้งสุดท้าย | ช่วงเวลา |
| > 1      | 2          | 999999999 | นายทดสอบ ระบบปาย | 99                               | 1                                                  | ข้างธนาคา                                         | າສາ≱ <mark>11/5/253</mark> 2                | 27 ปี 6 เดือน                 | 19/5/2559      | 6 เดือน  |
|          |            |           |                  | พิมพ์ถุ่<br>จาก<br>(เคาะ<br>สกุเ | ำที่ต้องการ<br>HN, ชื่อ,<br>space b<br>ิิิล) และหม | รถ้นหา สา<br>ชื่อ นามส<br>ar 1 ครั้ง<br>เายเลขบัต | ามารถด้น<br>กุล, นาม<br>ก่อนพิมา<br>เรประชา | เหาได้<br>สกุล<br>ข์นาม<br>ชน |                |          |

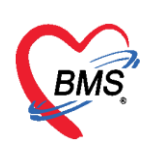

## นอกจากนี้ยังมีตัวเลือกสำหรับช่วยในการค้นหา

| Patient   | Search    | Form     |           |                 |                                                                                                 |              |                |             |                           | -       | □ X |
|-----------|-----------|----------|-----------|-----------------|-------------------------------------------------------------------------------------------------|--------------|----------------|-------------|---------------------------|---------|-----|
| ค้นหาผู้ป | ไวย       |          |           |                 |                                                                                                 |              |                |             |                           |         |     |
| ค้นหา     |           |          |           |                 |                                                                                                 |              |                |             |                           |         |     |
| คำค้นหา   | l         |          |           |                 |                                                                                                 | 🔎 ค้นห       | ท 🥚 ค้นหาด้    | e SmartCard | (บัครประชาช <b>น)m</b> it | 100     | ¢   |
| ผลการค้น  | หา        |          |           |                 |                                                                                                 |              |                |             |                           |         |     |
| ລຳຕັນ     | สถานะ     | Admit    | HN        | ชื่อผู้ป่วย     |                                                                                                 | บ้านเลข      | ที่            | หมู่        | ถนน                       | วันเกิด | Ð′  |
| -144 44 4 | ► →> →    | н + —    |           | ·0. + '+ ₽.     | <no (<="" th=""><th>data to disp</th><th>olay&gt;</th><th></th><th></th><th></th><th></th></no> | data to disp | olay>          |             |                           |         |     |
| 🗖 ต้ันหาเ | ฉพาะผู้ถู | เกล่งตรว | จในวันนี้ | 🗋 ค้นหาด้วย Sou | ndex 🔲 ค้น                                                                                      | เหาอัตโนมัติ | 🗖 ค้นหาด้วย Pa | assport No. | 🥑 ทกลง                    | ช ป     | ต   |
| -         | -         |          |           |                 |                                                                                                 |              |                |             |                           |         |     |

แสดงหน้าจอค้นหาผู้ป่วย (ต่อ)

ค้นหาเฉพาะผู้ถูกส่งตรวจในวันนี้ > จะแสดงรายชื่อผู้ป่วยที่ถูกส่งตรวจภายในวันเท่านั้น

- ค้นหาด้วย Soundex 🍾 ค้นหาด้วยข้อความที่เขียนไม่เหมือนกันแต่อ่านออกเสียงเหมือนกัน

 - ค้นหาอัตโนมัติ ≻ เมื่อมีการค้นหาโดยการระบุคำค้นหาในช่องคำค้นหา จะแสดงผลการค้นหาให้ทันที ซึ่ง
 วิธีการค้นหาในช่องคำค้นหาสามารถระบุหมายเลข HN, ชื่อ, ชื่อ-นามสกุล, นามสกุล (กด Space Bar 1 ครั้ง แล้วพิมพ์นามสกุล), หมายเลขบัตรประชาชน

- ค้นหาด้วย Passport No. > ค้นหาจากเลข Passport No. ของผู้ป่วย

#### 3. การตรวจสอบค่าใช้จ่าย

ในการตรวจสอบค่าใช้จ่าย หลังจากที่เรียกผู้ป่วยขึ้นมาแล้วจะได้หน้าจอสำหรับบันทึกใบเสร็จรับเงิน พร้อมกับแสดงข้อมูลของผู้ป่วย การตรวจสอบค่าใช้จ่ายให้คลิกที่ปุ่มใบสั่งยา [F2]

| P         P         D           Application         OPD Regists         Fefer Regist         โทยนากพ         PCU         Psychiatric         Phy           © Doctor/WorkBend/QueueForm         E         ************************************ | loctorWorkBenchQueueForm - BMS-HOSxP XE 4.0 : 4.59.10.29 DB : sa@127.0.0.1:hos [MySQL:3306]<br>iic Regit   PD Regitty   Nurie   Doctor   Dental   ER   EMS   Dispensary   Pharmacy   Finance   Laboratory   Radiology   Operation   CheckUp                                                                                                    | - σ ×<br>Blood Bank, Back Office, KPI, Laundry, GIS, HHC, Tools, I<br>Blood Bank, Back Office, KPI, Laundry, GIS, HHC, Tools, I<br>Auto refresh 21 เวียงคามคิว 33 มิดหน้าจะอ |
|----------------------------------------------------------------------------------------------------|----------------------------------------------------------------------------------------------------|----------------------------------------------------------------------------------------------------|
| 80 คือเครางราช: เทศลอบ เระบบ<br>คับงา<br>HN ● ● ● ● ● ● ● ● ● ● ● ● ● ● ● ● ● ● ●                                                                                                    | มันค์ก็ไม่แสร้ารับเงิน<br>มิเลล์การับเงิน<br>มิเลล์การับบูม ใบสั่งยา [F2]<br>มิเลล์การับบูม ใบสั่งยา [F2]<br>มิเลล์การ์บูม ใบสั่งยา [F2]<br>มิเลล์การ์บูม ใบสั่งยา [F2]<br>มิเลล์การ์บูม ใบสั่งยา [F2]<br>มิเลล์การ์บูม ใบสั่งยา [F2]<br>มิเลล์การ์บูม ใบสั่งยา [F2] | มีรับหนึ่ง (รายารัง (F7) (โลยมากนี้สิกในมัส<br>ราย<br>ราย<br>ราย<br>รายร้างวายใน (ร่าวายาวารในไป)<br>สิ่งหลูด (รายร้างวายใน (ร่าวายาวารในไป)<br>สิ่งหลูด (รายเรียง)          |

แสดงหน้าจอบันทึกใบเสร็จรับเงินของผู้ป่วย

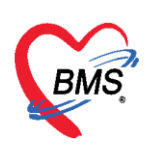

หลังจากที่คลิกปุ่มใบสั่งยา [F2] จะแสดงหน้าจอข้อมูลรายการใบสั่งยา สามารถตรวจสอบรายละเอียดค่าใช้จ่าย ได้ และตรวจสอบยานอกบัญชี ยาในบัญชี ค่าใช้จ่ายอื่นๆ (มิใช่ยา) เบิกได้ เบิกไม่ได้ ลูกหนี้สิทธิ ยอดค่าใช้จ่าย รวมทั้งหมด เป็นต้น

| HOSxPI     | MedicationO                                                                                                    | derForm         |                      |           |                   |             |              |               |         |            |             |            |         |          |              |              |               | - = x        |
|------------|----------------------------------------------------------------------------------------------------|-----------------|----------------------|-----------|-------------------|-------------|--------------|---------------|---------|------------|-------------|------------|---------|----------|--------------|--------------|---------------|--------------|
| ข้อมูลรา   | ายการใบสั่                                                                                                    | มยา             |                      |           |                   |             |              |               |         |            |             |            |         |          |              |              |               |              |
| ข้อมลตัรบร | ปริการ                                                                                                    |                 |                      |           |                   |             |              |               |         |            |             |            |         |          |              |              |               |              |
| ดำนำหน้า   | นาย                                                                                                    | - ชื่อ          |                      |           |                   | นามสกุล     |              |               |         | เพศ ชาย    | ÷           |            |         |          | ลังกัด       |              |               |              |
| วันเกิด    | 21/2/2526                                                                                                    | - อายุ          | 33 ชี 1              | 0 เดือน 2 | 25 วัน            | หมู่เสือด   | า ไม่ทราย    | ป ⊸ บัตรว     | ปชช. 📃  |            |             |            |         |          | 💄 สิทธิ 1    | ประกันสุขภาพ | 30 บ.ใ        | N CUP        |
| แพ้ยา      |                                                                                                    | โรค             | เรื้อรัง ค           | ลินิกโรคไ | <b>ดเรื้อ</b> รัง |             |              |               |         |            |             |            |         | นัดครั้ง | พข้า 15 รับไ | 23 ups       | ou 25         | 00:80 03     |
| HN         |                                                                                                    | Ĩr              | เรศัพท์              |           |                   | มือถึง      |              |               |         | สียิว      |             |            |         |          | in fo cal    | 20 843       |               |              |
| บ้านเลขที่ | 154/1                                                                                                    | หมู่ที่ 7       | ถนา                  | u         |                   | ต่ำบล       |              |               |         |            |             | สัญชาติ    | าย      |          |              |              |               |              |
| วันที่มา   | 18/1/2560                                                                                                    | - 138           | 01:34                | ^ a       | ไทธิ ข้าระ        | เงินเอง     |              |               |         | ส่งท่อห้อง | 00.ห้องค    | รวจรวม     |         |          |              | -            | ความเ         | ร่งต่วน ปกติ |
| แผนก       | อายรกรรม                                                                                                    |                 | n                    | ารมา รับ  | บต่อจากสถาน       | เพยา การตรว | เจสขภาพ      | ทั่วไป        |         | น้ำหนัก    |             | ส่วนสง     | BM      |          | Temp.        | BP           | 1             | PR           |
| ในสังยา    | •                                                                                                    |                 |                      |           |                   |             |              |               |         |            |             |            |         |          |              |              |               |              |
|            | Cur                                                                                                    |                 |                      | Ando 2    |                   | _           |              |               | **12    | Dee        |             |            |         |          |              | 988          |               |              |
| ชอยา/คาร   | บรการ 🔤 🛛 🗤                                                                                                    | ) [Cui+vv       |                      | Noue 2    |                   | จานว        | น พ          | นวยบรรจุ      | 3818    | Dose       | ∋ ทน        | เวย        | ความถ   | เวลา     | ราคา         | เชล          | หรบ           | Log          |
|            |                                                                                                    |                 |                      |           |                   |             | Ŧ            |               |         |            |             |            |         |          |              | U            | - วน          | Clr [Ctrl+K] |
| ฉลากช่ว    | เย                                                                                                    |                 |                      |           |                   | แก้ไ        | ข            |               |         |            |             |            |         | 🗖 Lock   | 📲 เพิ่ม      | Quick        | mode          | 🗌 ลบจำนวน    |
| จุดบันที   | in 00.ห้องคร                                                                                                    | วจรวม           |                      | - ภา      | ษา ไทย 👻          | All ผู้สิ่ง |              |               |         | - 🗹 A      | 🔲 ค้น       | รับยาที่   |         |          | -            | 🔲 พมพ 🌫      | นcker<br>ับยา | แห่งเทยนะ    |
| ล้ำตับ ยื  | วันยัน FL P                                                                                                    | ราคา            | จดบัน                | เท็ก      |                   | ชื่อรายก    | าร           |               |         | วิธีใช้    |             |            |         |          | จำห          | เวน ส่วนลด   | s             | าวมราคา 🔺    |
| > 1        | <b>d</b>                                                                                                    | Z 50            | .00 00.Ň             | ้องทรวจะ  | รวม               | ຄ່ານຈີກາ    | รทั่วไป ผู้: | ป่วยนอก ในเวล | กราชการ |            |             |            |         |          |              | 1            |               | 50.00        |
| 2          | 🕑 💼 🛙                                                                                                    | 2 1             | .00 00. <del>ਐ</del> | ้องทรวจ   | 573N              | Cetiriz     | ine HCl      | 10 mg ឆេ័គ    |         | รับประทา   | น 1 เม็ด วั | นละ 1 ครั้ | a.      |          |              | 5            |               | 5.00         |
| 3          | 🕑 💼 🛛                                                                                                    | 2 20            | .00 00.Ň             | ้องทรวจ   | รวม               | การฉัดย     | ทเข้าใต้ช้ำ  | นผิวหนัง (SC  | )       |            |             |            |         |          |              | 1            |               | 20.00        |
| 4          | Image: Contract of the second second seco | 2 60            | .00 00.Ň             | ้องทรวจ   | รวม               | Uric a      | cid          |               | 6       |            |             |            | െ       | 91       |              | 1            |               | 60.00        |
| 144 44 4   | 1 of 10 🔸                                                                                                    | 21 1<br>•• •• • | EU UU %              | 6 salensi |                   | Dewith      |              | 150 ma ji     |         | Canleson   | ai 1 iõn 5  |            |         | N.       | o o          | <b>0</b>     |               | 12.00        |
| หมวด N     | one selecte                                                                                                    | d 66            | 61                   | 1         | N                 |             | - a.         |               | 66      | U          | <b>7</b> m  | ดจ้า เวน   | ยาสาหรั | Ŭ,       | n o Se       | C A Ito      | DI Che        | ick 30 🛟 วัน |
| ED         | 107.00                                                                                                    | IED             | 0.00                 | อื่นๆ     | 670.00            | เบิกได้     | 0.00         | เบิกไม่ได้    | 777.00  | ) ลูกหนี้  | 0.00        | ส่วนละ     | n 0.00  | รวม      | 777.00       | _            |               |              |
|            |                                                                                                    |                 |                      |           |                   |             |              |               |         |            |             |            |         |          |              | 🗎 ນັນ        | ฑ์ก           | 🗙 ปิด        |

แสดงหน้าจอข้อมูลรายการใบสั่งยา

จากหน้าจอรายการใบสั่งยาสามารถทำการเพิ่มรายการ, แก้ไขรายการ, ลบรายการ, แก้ไขราคา ได้ดังนี้ 3.1 เพิ่มรายการ คีย์รายการที่ต้องการในช่องชื่อยา/ค่าบริการ กด Enter >> ระบุจำนวน >> กดปุ่มเพิ่ม

| รัญอยู่รับบริการ         เบลสบุล         เพศ         ระ         ลิงรัก         รับรัก           รับรัก         21/2/2526         อายุ 33 810 เดียง 25 ว่น         หมู่เมือด ไม่กราบ         มีทร ประวิณ (ค.ศ. 25 ว่น)         เมลสบุล         เพศ         เมต         ลิ สะ ประวิณสุขอาพ 30 บ. ใน CUP           แหลา         รับรายการ         มีกระบิจระระ         เมตะรับพรัก         รับรายการ         เมตะรับพรัก         รับรายการ         เมตะรับพรัก         รับรายการ         เมตะรับพรัก         รับรายการ         เมตะรับบุจำนวน         เมตะรระบบุจำนวน         เมตะรระบบุจำนวน         เมตะรระบบุจำนวน         เมตะรระบบุจำนวน         เมตะรระบบุจำนวน         เมตะรระบบุจำนวน         เมตะรระบบุจำนวน         เมตะรระบบุจำนวน         เมตะรระบบุจำนวน         เมตะรระบบุจำนวน         เมตะรระบบุจำนวน         เมตะรระบบุจำนวน         เมตะรระบบจำนวน         เมตะรระบบจำนอน         เมตะรระบบจำนอน         เมตะรระบบจำนอน         เมตะรระบบจำนอน         เมตะรระบบจำนอน        เมตะรระบบจา         เมตะรระบบจา                                                                                                    | ข้อมูลรายการใบสั่งยา                           |                                                                                         |
|----------------------------------------------------------------------------------------------------|------------------------------------------------|-----------------------------------------------------------------------------------------|
| คำมัทบลับ นย ชื่อ นามสถุด เหล ราย ผู้สังที่ นามสุด เหล ราย ผู้สังที่ นามสุด เหล ราย ผู้สังที่ นามีการบ รักร ประ.                                                                                                    | ข้อมูลผู้รับบริการ                             |                                                                                         |
| รัณส์ต 21/2/2526 • อาม 33 10 เดือน 25 รัน หมู่มลือด ไม่การน รัทร ประ.<br>เมษา<br>เพรา<br>เพรา<br>HN โรงส์ตร์ร ตอ๊กโซาไตร์ตร์ร<br>HN โรงส์ตร์ร ตอ๊กโซาไตร์ตร์ร<br>HN โรงส์ตร์ร ตอ๊กโซาไตร์ตร์ร<br>HN โรงส์ตร์ร ตอ๊กโซาไตร์ตร์ร<br>HN โรงส์ตร์ร ตอ๊กโซาไตร์ตร์ร<br>HN โรงส์ตร์ร ตอ๊กโซาไตร์ตร์ร<br>Sinaardi 15/17 หมู่ที่ 7 อนน คำนม คำนม สัญชาติโลย<br>รับร์ทั่น 18/1/2560 • เวลา 01:34 - คีย์รายการที่ได้องการ และระบุจำนวน<br>ส่วนธุร BMI Temp. BP / PR<br>ไม่สี่ยา<br>ซึ่งยา/สำมริการ WD [Cht+W] โดย<br>ซึ่งยา/สำมริการ WD [Cht+W] โตร์ตร์ร<br>หม่อย 2 โลเส จำนวน หน่อยบรรร 3815 Dose หน่อย ความถึ เวลา ราะ กดๆปุ่นเพิ่ม<br>คับบริการ<br>ส่วนราการ<br>พัทธ์ช<br>ครับร์กา 00.ก้องกรรรรรม • การ โทย All เป็น<br>รายการที่เพิ่มจะลงมาที่ช่องด้านล่าง<br>รายการที่เพิ่มจะลงมาที่ช่องด้านล่าง<br>รายการที่เพิ่มจะลงมาที่ช่องด้านล่าง<br>โปนCose โปน 20000<br>โปนCose โรงส์ตร์ร.<br>1 40000<br>10 อาม 20000 เป็นตรรรรรม<br>Freit 1 octions การครับ<br>หน่อยกรรรรม<br>Freit 1 octions การครับ 1 2000<br>Freit 1 000 โรงสรรรรรม<br>Freit 1 000 โรงสรรรรรม<br>Freit 1 000 โรงสรรรรม<br>Freit 1 000 โรงสรรรรม<br>Freit 1 000 โรงสรรรรม<br>Freit 1 000 โรงสรรรรรม<br>Freit 1 000 โรงสรรรรม<br>Freit 1 000 โรงสรรรรรม<br>Freit 1 000 โรงสรรรรม<br>Freit 1 000 โรงสรรรรม<br>Freit 1 000 โรงสรรรรม<br>Freit 1 000 โรงสรรรรม<br>Freit 1 000 โรงสรรรรม<br>Freit 1 000 โรงสรรมรม<br>Freit 1 000 โรงสรรม<br>Freit 1 000 โรงสรรม<br>Freit 1 000 โรงสรรมรม<br>Freit 1 000 โรงสรรมรม<br>Freit 1 000 โรงสรรม<br>Freit 1 000                                                                                                    | คำนำหน้า นาย 👻 ชื่อ                            | นามสกุล 🧾 เพศ บาย - 🧕 สังกัด                                                            |
| <ul> <li>แพ้ยา โดรงอิงรัง คลับกโรทไดร้องงงงงงงงงงงงงงงงงงงงงงงงงงงงงงงงงงงง</li></ul>                                                                                                    | วันเกิด 21/2/2526 👻 อายุ 33 ปี 10 เดือน 25 วัน | หมู่เลือด ไม่ทราบ 👻 บัตร ปชช. 🔣 💷 💷                                                     |
| HN โทรศัพท์ มีออื่อ มีมิ<br>มักและที่ 154/1 หมู่ที่ 7 ณหน ที่กามล<br>มักและที่ 154/1 หมู่ที่ 7 ณหน ที่กามล<br>มักและที่ 164/1/2560 - เวลา 01:34<br>คีย์รายการที่ต้องการ และระบุจำนวน ส่วนสูง BMI Temp. BP / PR<br>ไปสังภา<br>ซึ่งยา/ค่าบริการทาม<br>พัฒชิการทามการประการที่ได้ องการ และระบุจำนวน<br>ส่วนสูง BMI Temp. BP / PR<br>ไปสังภา<br>ซึ่งยา/ค่าบริการทามการประการที่ได้ องการ และระบุจำนวน<br>ส่วนสูง BMI Temp. BP / PR<br>ไปสังภา<br>ซึ่งยา/ค่าบริการทามการประการที่ได้ องการ และระบุจำนวน<br>หน่วย ระบุจำนวน<br>ระบุจำนวน<br>พัฒชิการทามการประการที่ได้มีมอะลงมาที่ช่องด้านล่าง<br>รายการที่เพิ่มจะลงมาที่ช่องด้านล่าง<br>รายการที่เพิ่มจะลงมาที่ช่องด้านล่าง<br>รายการที่เพิ่มจะลงมาที่ช่องด้านล่าง<br>รายการที่เพิ่มจะลงมาที่ช่องด้านล่าง<br>รายการที่เพิ่มจะลงมาที่ช่องด้านล่าง<br>รายการที่เพิ่มจะลงมาที่ช่องด้านล่าง<br>รายการที่เพิ่มจะลงมาที่ช่องด้านล่าง<br>รายการที่เพิ่มจะลงมาที่ช่องด้านล่าง<br>รายการที่เพิ่มจะลงมาที่ช่องด้านล่าง<br>รายการที่เพิ่มจะลงมาที่ช่องด้านล่าง<br>รายการที่เพิ่มจะลงมาที่ช่องด้านล่าง<br>รายการที่เพิ่มจะลงมาที่ช่องด้านล่าง<br>รายการที่เพิ่มจะลงมาที่ช่องด้านล่าง<br>รายการที่เพิ่มจะสาวระบบการที่ส่ง<br>การทะคำนวนแกล์ทรับ 0 : รุน Set Auto Di Check 30 ; รุน<br>ED 107.00 NED 0.00 ต้างๆ 720.00 เม็กได้ 0.00 เอกไม่ได้ 827.00 ฐากหนี 0.00 ส่วนลด 0.00 รรม 827.00<br>เมษายาง โลกไม่ได้ โลวเลง 1.000 ส่วนตร 0.00 รรม 827.00                                                                                                    | แพ้ยา โรคเรื้อรัง คลินิกโรคไตเรื้อรัง          | นัตครั้งหน้า <mark>(5 ฮัน) 23 มกราคม 2560 08:00</mark>                                  |
| รับและที่ 154/1 หมู่ที่ 7 ณน ที่บล<br>รับทัมก 18/1/2560 - เลล 01:34<br>คีย์รายการที่ต้องการ และระบุจำนวน<br>ส่วนสูง BMI Temp. BP / PR<br>ไปสังยา<br>รับยาการทางการเขา<br>รับบริการรรม<br>คับบริการราม<br>คับบริการราม<br>คับบริการ<br>คับบริการ<br>คาบบริการ<br>คาบบ | HN โทรศัพท์                                    | มือถือ สิมิว                                                                            |
| รับทีมา 18/1/2560 - เวล 01:34 คีย์รายการที่ต้องการ และระบุจำนวน เพียงทรวรรวม - □ ครมสงช่วน ปกรี<br>แทนต อายุรารรม<br>ธิธียา/สามริการ WD (Ctrl+W) - refe 2                                                                                                    | บ้านลงที่ 154/1 หมู่ที่ 7 ถนน                  | ด้านล สัญชาติ ไทย                                                                       |
|                                                                                                    | วันที่มา 18/1/2560 - เวลา 01:34 🗘 😝 🖉          | ศ ย 🔋 🛄 ความสรังด่วน ปกติ                                                               |
| โบสัมภา     ชื่อยา/สามริการ     ชื่อยา/สามริการ     ชื่อยา/สามริการ     ชื่อยา/สามริการ     ชื่อยา/สามริการ     ชื่อยา/สามริการ     ชื่อยา/สามริการ     ชิ่ง อากร้วย     ชิ่ง อากร้วย     ชิ่ง อากร้อย     ชิ่ง อากร้อย                                                                                                    | แผนก อายุรกรรม                                 | ารทดองการ และระบุจานวน ส่วนสูง BMI Temp. BP / PR                                        |
| ร้อยา/สามริการ WD (DtH-W) สายี2 อส่ง รับมาย หม่วย หรรร วิธีได้ Dose หม่วย ความมี เลก ราค กิดไปู้มีเพิ่มี<br>สากร้วย<br>หามริการกามการแหนษ์ของวลการการที่<br>สลากร้วย<br>หามริการกามการแหนษ์ของวลการการที่<br>สากร้วย<br>รายบารที่เพิ่มใจ 2 ลงมาที่ช่องด้านล่าง<br>รายการที่เพิ่มจะลงมาที่ช่องด้านล่าง<br>รายการที่เพิ่มจะลงมาที่ช่องด้านล่าง<br>รายการที่เพิ่มจะลงมาที่ช่องด้านล่าง<br>รายการที่เพิ่มจะลงมาที่ช่องด้านล่าง<br>รายการที่เพิ่มจะลงมาที่ช่องด้านล่าง<br>รายการที่เพิ่มจะสงมาที่ช่องด้านล่าง<br>รายการที่เพิ่มจะสงมาที่ช่องด้านล่าง<br>รายการทาง เม็กร้านส่าง<br>รายการที่เพิ่มจะสงมารราย<br>รายการที่เพิ่มจะสงมาที่ช่องด้านล่าง<br>รายการที่เพิ่มจะสงมารราย<br>รายการที่เพิ่มจะสงมารราย<br>รายการที่เพิ่มจะสงมารราย<br>รายการที่ส่ง การแคร์นอนแก้เหมือง เม็กไม่ กับละ 4 ครั้ง.<br>20 1000<br>10 เม็กร้องสรวจราย<br>หางจาก None selected<br>10 เม็กงัน 10 เม็กไม้ 0.00 เอกไม่ได้ 827.00 ลูกหนี้ 0.00 สวนลด 0.00 รวม 827.00<br>เม็กงาน 10 เม็กไม่ได้ 100 เอกไม่ได้ 827.00 ลูกหนี้ 0.00 สวนลด 0.00 รวม 827.00                                                                                                    | ใบสั่งยา                                       |                                                                                         |
|                                                                                                    | รื่อยา/ค่าบริการ WD [Ctrl+W]                   | ์ จำนวน หน่วยบรรจุ วิธีใช้ Dose หน่วย ความถี่ เวลา รา <mark>ศ</mark> กิดปุ่มเพิ่ม 💽 Log |
| แล้าหร่วย       แล้น       แล้น       แล้น       แล้น       แล้น       แล้น       แล้น       แล้น       แล้น       แล้น       แล้น       แล้น       แล้น       แล้น       แล้น       แล้น       แล้น       แล้น       แล้น       แล้น       แล้น       แล้น       แล้น       แล้น       และ       และ <td>ต่าบริการทางการแพทย์นอกเวลาราชการ</td> <td></td>                                                                                                    | ต่าบริการทางการแพทย์นอกเวลาราชการ              |                                                                                         |
| รุคบันทึก 00.ท้องกรวรรวม - ภาษา ไรษ - All รายการที่เพิ่มจะลงมาที่ช่องด้านล่าง รายการที่เพิ่มจะลงมาที่ช่องด้านล่าง รายการที่ส่ง สานวน น่วนลุก รามรากา<br>สำคัญ ยินชัน โ                                                                                                    | ฉลากช่วย                                       | แก้ไข                                                                                   |
| รายการที่เพิ่มจะลงมาที่ช่องด้านล่าง<br>รายการที่เพิ่มจะลงมาที่ช่องด้านล่าง<br>รายการที่เพิ่มจะลงมาที่ช่องด้านล่าง<br>รายการที่เพิ่มจะลงมาที่ช่องด้านล่าง<br>รายการที่เพิ่มจะลงมาที่ช่องด้านล่าง<br>รายการที่เพิ่มจะลงมาที่ช่องด้านล่าง<br>รายการที่เพิ่มจะลงมาที่ช่องด้านล่าง<br>รายการที่เพิ่มจะลงมาที่ช่องด้านล่าง<br>รายการที่เพิ่มจะลงมาที่ช่องด้านล่าง<br>รายการที่เพิ่มจะลงมาที่ช่องด้านล่าง<br>รายการที่เพิ่มจะลงมาที่ช่องด้านล่าง<br>รายการที่เพิ่มจะลงมาที่ช่องด้านล่าง<br>รายการที่เพิ่มจะลงการระบบการที่ส่ง<br>การแกรง<br>รายการที่เพิ่มจะลงการระบบการที่ส่ง<br>การแกรง<br>รายการที่เพิ่มจะลงการระบบการที่ส่ง<br>รายการที่เพิ่มจะลงการระบบการที่ส่ง<br>รายการที่เพิ่มจะลงการระบบการที่ส่ง<br>รายการที่เพิ่มจะลงการระบบการที่ส่ง<br>การแกรง<br>รายการที่เพิ่มจะลงการระบบการที่ส่ง<br>การแกรง<br>รายการที่เพิ่มจะลงการระบบการที่ส่ง<br>การแกรงการการแกรงการการที่ส่ง<br>การแกรงการการที่ส่ง<br>รายการที่ส่ง<br>รายการที่ส่ง<br>รายการที่ส่ง<br>การแกรงการการการการการการการการการการการการการก                                                                                                    | วลขับทึก 00 น้องขรวจรวม - ภาษา ไทย - 🏹         | Ler แจ้มดื่อนสั                                                                         |
| สักรับ 5000 100 00 ก็จะตรวรรวม<br>3 0 6 7 7 1000 00 ก็จะตรวรรวม<br>3 0 6 7 7 2000 00 ก็จะตรวรรวม<br>1 0 0 10 7 10 10 10 10 10 10 10 10 10 10 10 10 10                                                                                                    |                                                | รายการที่เพิ่มจะลงมาที่ช่องด้านล่าง                                                     |
| ๑       ๑       ๑       ๑       ๑       ๑       ๑       ๑       ๑       ๑       ๑       ๑       ๑       ๑       ๑       ๑       ๑       ๑       ๑       ๑       ๑       ๑       ๑       ๑       ๑       ๑       ๑       ๑       ๑       ๑       ๑       ๑       ๑       ๑       ๑       ๑       ๑       ๑       ๑       ๑       ๑       ๑       ๑       ๑       ๑       ๑       ๑       ๑       ๑       ๑       ๑       ๑       ๑       ๑       ๑       ๑       ១       ១       ១       ១       ១       ១       ១       ១       ១       ១       ១       ១       ១       ១       ១       ១       ១       ១       ១       ១       ១       ១       ១       ១       ១       ១       ១       ១       ១       ១       ១       ១       ១       ១       ១       ១       ๑       ๑       ๑       ๑       ๑       ๑       ๑       ๑       ๑       ๑       ๑       ๑       ๑       ๑       ๑       ๑       ๑       ๑       ๑       ๑       ๑       ๑       ๑       ๑       ๑       ๑       ๑                                                                                                          | ลำดับ ยืนยัน FL P ราคา จุดบันทึก               | 4ำนวน ส่วนสด รวมราคา ▲<br>1 40.00                                                       |
| 10       ๑๔       ✓       200.00       00.00       พังสารารรวม       Free 14       1       200.00         11       ๑๔       ✓       50.00       00.00       พังสารารรวม       สำหรัดการการแทบขัดสวยรายากร       1       50.00         พังสารา       ๑๓       ๑๓       ๑๓       ๑๓       ๑๓       ๑๓       ๑๓       ๑๓       ๑๓       ๑๓       ๑๓       ๑๓       ๑๓       ๑๓       ๑๓       ๑๓       ๑๓       ๑๓       ๑๓       ๑๓       ๑๓       ๑๓       ๑๓       ๑๓       ๑๓       ๑๓       ๑๓       ๑๓       ๑๓       ๑๓       ๑๓       ๑๓       ๑๓       ๑๓       ๑๓       ๑๓       ๑๓       ๑๓       ๑๓       ๑๓       ๑๓       ๑๓       ๑๓       ๑๓       ๑๓       ๑๓       ๑๓       ๑๓       ๑๓       ๑๓       ๑๓       ๑๓       ๑๓       ๑๓       ๑๓       ๑๓       ๑๓       ๑๓       ๑๓       ๑๓       ๑๓       ๑๓       ๑๓       ๑๓       ๓๓       ๓๓       ๓๓       ๓๓       ๓๓       ๓๓       ๓๓       ๓๓       ๓๓       ๓๓       ๓๓       ๓๓       ๓๓       ๓๓       ๓๓       ๓๓       ๓๓       ๓๓       ๓๓       ๓๓       ๓๓       ๓๓       ๓๓ <t< th=""><th>9 9 10 10 00 00 massiss</th><th>CPM 4</th></t<>                                                                                                    | 9 9 10 10 00 00 massiss                        | CPM 4                                                                                   |
| > 1       2000       00.00.00.00.00.00.00.00.00.00.00.00.00.                                                                                                    | 10 🥝 💣 🗹 200.00 00.ท้องทรวจรวม                 | Free 14 1 200.00                                                                        |
| พ.ศ. ๙. 11 of 11 → พ.ศ. – ๙ ๙ ๙ ๙ ๙ ๙ ๙ ๙ ๙ ๙ ๙ ๙ ๙ ๙ ๙ ๙ ๙ ๙                                                                                                    | >11 🔮 🗃 🗹 50.00 00.ห้องทรวจรวม                 | เข่าบริการทางการแพทย์นอกเวลาราชการ 1 50.00                                              |
| หมวด None selected - แสดงฉลหาะรายการที่สั่ง ก็กานหล้านวนยาสำหรับ 0 ָ วัน Set Auto Di Check 30 ָ วัน<br>ED 107.00 NED 0.00 อื่นๆ 720.00  เอิกได้ 0.00 เอิกไม่ได้ 827.00 ลูกหนี้ 0.00 ส่วนลด 0.00   รวม 827.00<br>โอ วันกิก ไม่ได้ 100 เอิกไม่ได้ 100 เอิกไม่ได้ 827.00 ลูกหนี้ 0.00 ส่วนลด 1000   รวม 827.00                                                                                                    | ₩ • • 11 of 11 → >> >+ + - • • × • • * •       |                                                                                         |
| ED 107.00 NED 0.00 อื่นๆ 720.00  เอกได้ 0.00 เอกไม่ได้ 827.00 ลูกหนี้ 0.00 ส่วนสด 0.00   รวม 827.00                                                                                                    | หมวด None selected                             | 🗸 🔲 แสดงเฉพาะรายการที่สั่ง กำหนดจำนวนยาสำหรับ 0 🗘 วัน 📷 Set 🖾 Auto DI Check 30 🗘 วัน    |
| 🗋 บันทึก 🛛 🔀 ปีด                                                                                                    | ED 107.00 NED 0.00 อื่นๆ 720.00  เมื           | มิกได้ 0.00 เมิกไม่ได้ 827.00 ลูกหนี้ 0.00 ส่วนลด 0.00   รวม 827.00                     |
|                                                                                                    |                                                | 🗎 ມັນກົກ 🛛 🛛 ປັສ                                                                        |

แสดงหน้าจอการเพิ่มรายการในใบสั่งยา

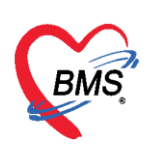

**3.2 แก้ไขรายการ** ดับเบิ้ลคลิกรายการที่ต้องการแก้ไข หรือคลิกขวารายการที่ต้องการแก้ไข >> เลือกแก้ไข รายการ (N) รายการนั้นจะถูกดึงขึ้นมาแสดงที่ช่องชื่อยา/ค่าบริการ >> คีย์รายการใหม่ที่ต้องการแก้ไข >> กดปุ่มแก้ไข

| ข้อมูลรา         | เยการใบ              | สั่งยา   |            |                  |               |            |             |                |         |                   |                        |             |        |                               |                 |                                 |
|------------------|----------------------|----------|------------|------------------|---------------|------------|-------------|----------------|---------|-------------------|------------------------|-------------|--------|-------------------------------|-----------------|---------------------------------|
| ข้อมูลผู้รับบ    | มริการ               |          |            |                  |               |            |             |                |         |                   | .4                     |             |        |                               |                 |                                 |
| ดำนำหน้า         | นาย                  | -        | ชื่อ       |                  |               | นามสกุล    |             |                | เพศ     | ชาย               | เสอก                   | าแกเขรา     | ยการ(เ | N)                            |                 |                                 |
| วันเกิด          | 21/2/25              | 26 -     | อายุ 33    | 3 ปี 10 เดือน 25 | วัน           | หมู่เลือด  | ไม่ทราบ 👻   | บัครปชช.       |         |                   | 7                      |             | - 4.4  | 🚡 สิทธิ 1                     | Jระกันสุขภาพ 30 | บ. ใน CUP                       |
| แพ้ยา            |                      |          | โรคเรื้อรั | ง คลินิกโรคไทเ   | รื้อรัง       |            |             |                |         |                   | 1                      |             | นัตค   | รั้งหน้า <mark>15 วันไ</mark> | 23 มกราคม       | 2560 08:00                      |
| HN               |                      |          | โทรศัพ     | ń                |               | มือถือ     |             |                |         | แก้ใยร            | มมการ(N)               |             | )—     |                               |                 |                                 |
| บ้านเลขที่       | 154/1                | หมู่ที่  | 7          | ถนน              |               | ด้ำบล      |             |                | 1001    | ตได้เหน           | เกาแะการพื้ม           | wī(Q)       | Ctrl+P | -                             |                 |                                 |
| วันที่มา<br>แยงก | 18/1/250<br>อาสรารรม |          | คีย์       | ้รายการให        | หม่ที่ต้อง    | งการแก้    | ้ไข         |                |         | Reset<br>เลือกพัน | print status<br>มพ์(P) |             | Ctrl+R | Temn                          | - 🔲 e:          | ภมเร่งด่วน ปกติ                 |
| Juni             |                      |          | -          |                  |               |            |             |                |         | แก้ใขรา           | าคา(Q)                 |             |        | remp.                         | 5.              |                                 |
| ชื่อย            |                      |          | M          | 🗆 Mode 2         | 🛑 Task 🤻      | จำนวน      | หน่วยบ      | ssə 38         | เข้     | ลบรายก<br>ยกเลิกก | าาร(S)<br>การล่ายยา(T) |             |        | ราศ กด                        | าปุ่มแก้ไข      | C Log                           |
| ค่าบริการ        | ทางการแพช            | เย์แผนไร | าย         |                  |               | 1          | \$          |                |         | แสดงขั            | อมูลรายการค            | งเหลือ(U)   |        | 50.0                          |                 | วัน Clr [Ctrl+K]                |
| ฉลากช่ว          | ย                    |          |            |                  |               | แก้ไข      |             |                |         | อนุมัติสื         | หธิการสั่งมา(          | v)          |        | 🚽 แก้ไข                       |                 | de 🔲 ลบจ้ำนวน                   |
| จุดบันที         | ก 00.ห้องห           | 2        |            |                  |               |            |             |                |         | กำหนด             | วิธีใช้เป็นค่าเรื      | ั่มต้น(W)   |        | -                             |                 | er 🗌 แจ้งเตือนสิ<br>🗌 ไม่ต้องแส |
| Later t          |                      |          | เลือกร     | ายการที่ด้       | ้องการเ       | เก้ไข      |             |                |         | Medic             | ation Error            | Report      |        | - In                          |                 |                                 |
| ลาคบ ย           | านยน FL              |          |            | 1808133933       | ы             | Glucose    |             |                |         | ข้อมูลย           | ר(X)                   |             |        | จาน                           | เวน สวนลด<br>1  | รวมราคา<br>40.00                |
| 9                | o 🗗                  |          | 00         | 00.ห้องครวจรวะ   | ы             | CPM 4 r    | ng เม็ด     |                |         | แผนกา             | รข่าระเงิน(Y)          |             |        |                               | 20              | 10.00                           |
| 10               | 2 🔐                  |          | 200.00     | 00.ห้องครวจรว:   | ท             | Free T4    |             |                |         | ด่านแด            | <del>สาแลด(Z)</del>    |             |        |                               | 1               | 200.00                          |
| >11              | 2 🗗                  | <b>V</b> | 50.00      | 00.ห้องครวจรว:   | H Contraction | ค่าบริการข | าางการแพทย์ | นอกเวลาราชก    | าร      |                   |                        |             |        |                               | 1               | 50.00                           |
| H4 44 4          | 11 of 11             | > >> >   | * + -      | •                |               | •          |             |                |         |                   |                        |             |        |                               |                 | •                               |
| หมวด N           | one selec            | ted      |            |                  |               | •          | แสดงเฉพาะ   | ะรายการที่สิ่ง |         |                   | กำหนดจำ                | นวนยาสำหรับ | 0 🛟    | วัน 🔟 Set                     | 🗆 Auto DI (     | Check 30 🛟 วัน                  |
| ED               | 107.00               | NED      | 0.0        | D อื่นๆ          | 720.00        | มิกได้     | 0.00 ເນີ/   | กไม่ได้ 82     | :7.00 a | ุกหนี้            | 0.00 a                 | วนลด 0.00   | รวม    | 827.00                        |                 |                                 |

แสดงหน้าจอการแก้ไขรายการในใบสั่งยา

**3.3 ลบรายการ** ให้คลิกขวารายการที่ต้องการลบ >> ลบรายการ(S)

| ข้อมูลรา      | เยการใบ   | มสิ่งยา |        |                           |                |               |            |                               |             |         |                 |              |                           |                  |               |
|---------------|-----------|---------|--------|---------------------------|----------------|---------------|------------|-------------------------------|-------------|---------|-----------------|--------------|---------------------------|------------------|---------------|
| ข้อมูลผู้รับเ | ปริการ    |         |        |                           |                |               |            |                               |             |         |                 |              |                           |                  |               |
| คำนำหน้า      | นาย       | *       | ชื่อ   | {                         |                | นามสกุล       | diga -     |                               | เพศ         | ชาย 👻   |                 |              | สังกัด                    |                  |               |
| วันเกิด       | 21/2/25   | 26 🗸    | อายุ   | 33 ปี 10 ต                | ดือน 25 วัน    | หมู่เลือด     | ไม่ทราบ    | • บัตรปชช.                    |             |         |                 |              | 🊨 สิทธิปร                 | ะกันสุขภาพ 30 บ. | ใน CUP        |
| แพ้ยา         |           |         | โรคเรื | รื้อรัง คลินิ             | กโรคไทเรื้อรัง |               |            |                               |             |         |                 | นัดครั้งเ    | หน้า <mark>[5 อัน]</mark> | 23 มกราคม 2      | 560 08:00     |
| HN            |           |         | โทร    | สขัพท์                    |                | มือถือ        | แก้        | ใขรายการ(N)                   |             |         |                 |              |                           |                  |               |
| บ้านเลขที่    | 154/1     | หมู่ที่ | 7      | ถนน                       |                | ต่ำบล         | itti       | เี่ยนสถานะการพิม              | มพ์(O)      | Ctrl+P  |                 | _            |                           |                  |               |
| วันที่มา      | 18/1/25   | 60 -    | เวลา   | 01:34                     | 🗘 สิทธิ ชำ     | ระเงินเอง     | Re<br>เคีย | set print statu:<br>กพิมพ์(P) | s           | Ctrl+R  | เลือกลบร        | รายการ       | í(S)                      | ะ 🔲 ความ         | แร่งด่วน ปกติ |
| แผนก          | อายุรกรรม |         |        | การม                      | มา รับต่อจากสถ | านพยา การทรวจ | ส แก้      | ใยราคา(Q)                     |             |         | SNS DIMI        |              | remp.                     | BP               | / PR          |
| ใบสิ่งยา      |           |         |        |                           |                |               | ลบ         | รายการ(S)                     |             |         |                 |              |                           |                  |               |
| ชื่อยา/ค่าง   | ปริการ 📄  | WD [Ct  | rl+W]  | 🛛 🗹 Mo                    | de 2 🜔 Ta      | sk 🔻 จำนวน    | ยก         | เลิกการจ่ายยา(T)              | )           |         | <b>/</b> ມຄ່    | เวลา         | ราคา                      | ใช้สำหรับ        | C Log         |
|               |           |         |        |                           |                | 0             | 113        | ดงข้อมูลรายการต               | ลงเหลือ(U)  |         |                 |              | 200.00                    | 0 🗘 ວັນ          | Cir [Ctrl+K]  |
|               |           |         |        |                           |                |               | อนุ        | ม้ติสิทธิการสั่งยา            | (V)         |         |                 |              |                           | Quick mode       | ล ลูบจำนวน    |
| ฉสากชว        | ย         |         |        |                           |                | แกเข          | ก่า        | หนดวิธีใช้เป็นค่า             | เริ่มต้น(W) |         |                 | LUCK         | - two                     | 🔲 พิมพ์ Sticker  | 🗌 แจ้งเทือนฮ  |
| จุดบันทึ      | n 00.¥    |         |        |                           | ol at          | and a state   | M          | edication Error               | Report      |         | บยาที           |              | -                         | 🔲 ออกคิวรับยา    | 🔲 ไม่ต้องแสเ  |
| ลำดับ ยึ      | มันยัน F  | เลี     | อกร    | ายการ                     | ที่ต้องการ     | เลบ เ         | รี ข้อ     | มูลยา(X)                      | nepon       |         |                 |              | จ้านวร                    | น ส่วนลด         | รวมราคา 🔷     |
| 7             | 2         |         |        |                           |                | · · · ·       | มี         | นการซ่าระเงิน(Y)              | )           |         | -               |              | 1                         |                  | 300.00        |
| 8             | V 🗗       |         | 40     | ท้อง                      | ตรวจรวม        | Glucos        | 6<br>      | weature(7)                    |             |         | - 4 m ž         |              | 1                         |                  | 40.00         |
| 3<br>2 10     |           |         |        | 0 00.<br>10 00.<br>10 00. | ตรวจรวม        | Free T        | 4          | naen hane(2)                  |             |         | x= 4 1190 .     |              | 1                         |                  | 200.00        |
|               | 10 of 10  |         |        |                           | ~ ~ + `* •     |               |            |                               |             |         |                 |              |                           |                  |               |
| ระมวด N       | one sele  | cted    |        |                           |                |               | แสดงเฉพ    | าะรายการที่สั่ง               |             | ก้างเ   | นตจำนวนยาสำหรับ | 0 <b>*</b> * | N Set                     | Auto DI Ch       | eck 30 * วัน  |
|               | 107.00    |         |        | 0.00                      |                | 1.0.18        | 0.00       | e-1-94 77                     | 7.00        |         |                 | • • •        | 777.00                    | Di Gi            |               |
| ED            | 107.00    | NED     |        | 0.00 ε                    | 57U.UL         | เบกเด         | 0.00       | เมกเมเด //                    | 7.00 ลูก    | ทน 0.00 | สวนลด 0.00      | รวม          | 777.00                    |                  |               |

#### แสดงหน้าจอการลบรายการในใบสั่งยา

เอกสารฉบับนี้จัดทำขึ้นสำหรับโรงพยาบาลสมเด็จพระยุพราชกระนวน จังหวัดขอนแก่นเท่านั้นห้ามเผยแพร่โดยมิได้รับอนุญาต Copyright By Bangkok Medical Software Co.,Ltd 12

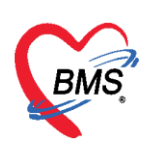

**3.4 แก้ไขราคา** คลิกขวารายการที่ต้องการแก้ไขราคา >> แก้ไขราคา >> ใส่เหตุผลในการแก้ไขราคา

#### >> กดปุ่มบันทึก

| ข้อมูลรายการใบสั่งยา                                                                                   |                                                        |
|----------------------------------------------------------------------------------------------------|--------------------------------------------------------|
| ข้อมูลผู้รับบริการ                                                                                     |                                                        |
| คำนำหน้า นาย - ชื่อ นามสกุล เพศ ชาย -                                                                  | 💽 ลังกัด                                               |
| วันเกิด 21/2/2526 - อายุ 33 ปี 10 เดือน 25 วัน หมู่เลือด ไม่ทราบ - บัตร ปษษ. 🚺 🖬 🖬                     | 📧 🍰 สิทธิ ประกันสุขภาพ 30 บ. ใน CUP                    |
| แพ้ยา โรคเรื้อรัง คลินิกโรคไตเรื้อรัง                                                                  | นัตครั้งหน้า <mark>[5 จีน] 23 มกราคม 2560 08:00</mark> |
| HN โกรศัพท์ มือถือ แก้ใจรายการ(N)                                                                      |                                                        |
| บ้านลยที่ 154/1 หมู่ที่ 7 ถนน ทำบล ต.บางงอนอ.พูนพิน จ.สู <mark>้ เปลี่ยนสถานะการพิมพ์(O) Ctrl+P</mark> | เลือกแก้ไขราคา(O)                                      |
| วันที่มา 18/1/2560 - เวลา 01:34 _ สิทธิ ธ้าระเงินเอง Ctrl+R                                            |                                                        |
| แผนก อายุธกรรม การมา รับต่อจากสถานพยากรดรวจสุขภาพทั่วไป                                                | TIP. BP / PR                                           |
| แก้ใชราคา(Q)                                                                                           |                                                        |
| สำนาน (ร่วมเรียน แล้วแล้ว เป็น (S)                                                                     |                                                        |
|                                                                                                    |                                                        |
| แสดงข่อมูลรายการคงเหลือ(U)                                                                             |                                                        |
| ฉลากช่วย แก้ไข อนุมัติสิทธิการศังยา(V)                                                                 | Lock 🔐 เพิ่ม 🗋 Quick mode 🗋 ลบจำนวน                    |
| จุดบันที่ ค.ศ. 24                                                                                      | 🔹 🔲 ออกคิวรับยา 🔲 ไม่ต้องแสะ                           |
| เลือกรายการทดองการแกเขราคา Medication Error Report                                                     | จำนวน ส่วนลด รวมราคา 📥                                 |
| 4 2 🖬 100 00.19919 Uric acid                                                                           | 1 60.00                                                |
| 5 🥝 🗗 🗹 🕺 00.ห้อง 🦕 Roxithromycin 150 mg. เม็ด แผนการชาระพัน(Y)                                        | 8 12.00                                                |
| 6 🔮 🔂 🔮 40.00 สู่ห้องรู้ ยาแก้ไอมะชามป้อม (แทนEM) . ช กำหนอสำนอล(7)                                    | 2 80.00                                                |
|                                                                                                    | 1 40.00                                                |
|                                                                                                    |                                                        |
|                                                                                                    |                                                        |
| ED 107.00 NED 0.00 อินๆ 670.00 เมิกได้ได้ 777.00 ลูกหนึ่ 0.00 ส่วนลด 0.00                              | รวม ///.UU                                             |

# แสดงหน้าจอการแก้ไขราคาในใบสั่งยา

| e HOSxPMedicatio    | onOrderItemPriceEditF | orm          |                                                                                          |               |         |          | - = x |
|---------------------|-----------------------|--------------|------------------------------------------------------------------------------------------|---------------|---------|----------|-------|
| แก้ไขราคา           |                       |              |                                                                                          |               |         |          |       |
| ราคาที่ต้องการแก้ไข |                       |              |                                                                                          |               |         |          |       |
| แก้ไขเป็นราคา       | 120.00                | บาท หมายเหตุ | ราคาไม่ถูกต้อง                                                                           |               |         |          |       |
| ประวัติการแก้ไข     |                       |              |                                                                                          |               |         |          |       |
| ลำดับ ร             | แก้ไขราคา             | หมายเหตุ     |                                                                                          | เจ้าหน้าที่   | เครื่อง | เวลา     |       |
|                     |                       |              | <no data="" displa<="" td="" to=""><td>y<b>&gt;</b></td><td></td><td></td><td></td></no> | y <b>&gt;</b> |         |          |       |
| ₩                   | + X A *               | * 7          |                                                                                          |               |         | 1 มันทึก | 🗙 ปิด |

# แสดงหน้าจอการแก้ไขราคาในใบสั่งยา (ต่อ)

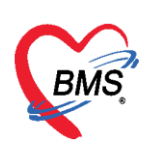

#### 4. การโอนค่าใช้จ่าย

การโอนค่าใช้จ่าย ที่หน้าจอรายชื่อผู้ป่วยรอตรวจให้เลือกรายชื่อผู้ที่ต้องการจะออกใบเสร็จรับเงิน จากนั้นคลิกปุ่ม <u>โอนค่าใช้จ่าย [F4]</u> ดังภาพ

| จ <u>⊚ Task</u> • วันที่ <mark>18</mark> | /1/2560 - Q 0 Auto r                                                                                                    |
|------------------------------------------|----------------------------------------------------------------------------------------------------|
|                                          |                                                                                                    |
| 🔏 รายชื่อผู้ป่วยที่ตรวจแล้ว              | มหาย [กา] รการเสรา พาหา (ค.ศ. 1971) เชาตรการสาย [กา] เชาตรการสาย [กา] เหลง (ก.ศ. 1971) (การนา<br>เกิด เกิด (ก.ศ. 1971) เชาตรการสาย (ก.ศ. 1971) (ก.ศ. 1971) (ก.ศ. 1971) (ก.ศ. 1971) (ก.ศ. 1971) (ก.ศ. 1971) (ก.ศ.<br>เกิด (ก.ศ. 1971) (ก.ศ. 1971) (ก.ศ. 1971) (ก.ศ. 1971) (ก.ศ. 1971) (ก.ศ. 1971) (ก.ศ. 1971) (ก.ศ. 1971) (ก.ศ. 1971) |
| รายชื่อผู้ป่วย Consult                   | บ้านละที่ 154/1 หมู่ที่ 7 ถนน คำบล ค.บางง จ.หนพิน จ.สุราษฎร์ธานี สัญชาติ ไทย                                                                                                    |
| [1]                                      | วันห้มา 18/1/2560 - เวลา 01:34 🗘 ลิทธิ ธ์ระเงินอง คลิกป่ม โอนค่าใช้จ่าย [F4] ทรวจรวม                                                                                                    |
|                                          | แผนก่อยชุรกรรม การมา รับพ่อจากสถานพย การมา รับพ่อจากสถานพย การมา ส่วนสูง BMI Temp. BP                                                                                                    |
|                                          | สิทธิการรักษาปัจจุบัน                                                                                                    |
|                                          | ิล้ำดับ สถานะ รหัส รีอสิทธิ์ ความสำคัญ วงเงินสูงสุด วงเงินปัจจุบัน รอโอน โอนมาแล้ว รอทำรายการ วงเงินสร้<br>> 1 12 01 ธำระเงินอง 1 0.00 0.00 777.00 0.00 0.00                                                                                                    |
|                                          |                                                                                                    |
|                                          |                                                                                                    |
|                                          |                                                                                                    |
|                                          | สรุปการทำรายการค่าได้จ่าย                                                                                                    |
|                                          | 📴 ออกไบเสร็จรับเงิน 🗋 ออกโบแจ้งหนี้ บันทึกด้างข่าระ 🦺 บันทึกรับฝากเงินมัดจำ 🔂 ปัตรายการค่าใช้จ่าย 🗗 เปิดรายการค่าใช้จ่าย Task 🗸                                                                                                    |
|                                          | สำคับ สถานะ สิทธิ หมวดค่ารักษาพยาบาล เบิกได้ เบิกไม่ได้ ลูกหนี้ ส่วนลด รวมจำนวนเงิน                                                                                                    |

#### แสดงหน้าจอข้อมูลการโอนค่าใช้จ่าย

| โอนราย   | ยการเ    | ค่าใช้จ่ายผู้ป่  | วย เข้าสู่ระบบการเงิน                           |              |                       |            |         |                     | เลือกทุกรา | ยการ ไม่   | ลือกทุกรายการ |
|----------|----------|------------------|-------------------------------------------------|--------------|-----------------------|------------|---------|---------------------|------------|------------|---------------|
| รายการระ | วโอน     |                  |                                                 |              |                       |            |         |                     |            |            |               |
| ລຳຕັນ    | เลือก    | วันที่           | ชื่อรายการ                                      | ประเภทราย    | ยการ                  |            | จำนวน   | ชนิตรายการ          | ราคา       | ส่วนลด     | รวมราคา       |
| > 1      | V        | 18/1/2560        | CPM 4 mg เม็ด                                   | ค่ายาในบัญ   | ขียาหลักแห่งชาติ      |            | 20      | ช้าระเองเบิกไม่ได้  | 0.50       |            | 10.0          |
| 2        | V        | 18/1/2560        | Roxithromycin 150 mg. ເລັດ                      | ค่ายาในบัญ   | ชียาหลักแห่งชาติ      |            | 8       | ชำระเองเบิกไม่ได้ 👘 | 1.50       |            | 12.0          |
| 3        | V        | 18/1/2560        | ค่าบริการทั่วไป ผู้ป่วยนอก ในเวลาราชการ         | ด่าบริการท   | างพยาบาล              |            | 1       | ชำระเองเบิกไม่ได้   | 50.00      |            | 50.0          |
| 4        | V        | 18/1/2560        | ยาแก้ไอมะขามป้อม (แทนBM) . ขวด (60 ml)          | ค่ายาในบัญ   | ชียาหลักแห่งชาติ      |            | 2       | ชำระเองเบิกไม่ได้   | 40.00      |            | 80.0          |
| 5        | V        | 18/1/2560        | ค่าธรรมเนียมเพื่อออกใบรับรองแพทย์ให้ผู้ทำประกัน | ค่าบริการอื่ | น ๆ ที่ไม่เกี่ยวกับกา | เรรักษาพย  | 1       | ชำระเองเบิกไม่ได้   | 300.00     |            | 300.0         |
| 6        | V        | 18/1/2560        | การฉีดยาเข้าใต้ชั้นผิวหนัง (SC)                 | ด่าทำหัดถก   | กร และวิสัญญี         |            | 1       | ชำระเองเบิกไม่ได้   | 20.00      |            | 20.0          |
| 7        | V        | 18/1/2560        | Glucose                                         | ค่าตรวจวินิ  | จฉัยทางเทคนิคกา       | รนพทย์แ    | 1       | ชำระเองเบิกไม่ได้   | 40.00      |            | 40.0          |
| 8        | V        | 18/1/2560        | Free T4                                         | ค่าตรวจวินิ  | จฉัยทางเทคนิคกา       | รนพทย์แ    | 1       | ชำระเองเบิกไม่ได้   | 200.00     |            | 200.0         |
|          |          |                  |                                                 |              |                       |            |         |                     |            | 0.00       | 777.00        |
|          |          |                  |                                                 |              |                       |            |         |                     |            | 0.00       |               |
| 144 44 4 | • ••     | ₩ + - <b>-</b> ✓ |                                                 |              |                       |            |         |                     |            |            | •             |
| หมวด     |          |                  |                                                 |              |                       | - ગ્રાઉ    | นสูงสุด | 777.00              |            | 🖄 โอนรายกา | ร 🗌 เลือกวัน  |
| สิทธิ    |          |                  | - Bu                                            | 9            |                       | •          |         | Group Bill          |            | Task       | -             |
| รายการโอ | าน       |                  |                                                 |              |                       |            |         |                     |            |            |               |
| ลำตับ    | สิทธิกา  | รรักษา           | หมวดค่าบริการ                                   |              | เมิกได้               | เบิกไม่ได้ | ar      | าหนี้ ส่วนลด        |            | รวมเงิน    |               |
|          |          |                  |                                                 |              |                       |            | 10.     |                     |            |            |               |
|          |          |                  |                                                 |              |                       |            |         |                     |            |            |               |
|          |          |                  |                                                 | a data ta v  | diamlas à             |            |         |                     |            |            |               |
|          |          |                  |                                                 |              | aispiayz              |            |         |                     |            |            |               |
|          |          |                  |                                                 |              |                       |            |         |                     |            |            |               |
|          |          |                  |                                                 |              |                       |            |         |                     |            |            |               |
|          |          |                  |                                                 |              |                       |            |         |                     |            |            |               |
| ++ ++ ++ | ► ₩      | » + -            | X 1 * '* P                                      |              |                       |            |         | 14                  |            |            |               |
|          |          |                  |                                                 |              |                       |            |         |                     | _          | -          |               |
| 📃 ปร     | າະວັທີກາ | รโอนรายการ       |                                                 |              |                       |            |         |                     |            | 🗋 บันทึก   | 🔀 ปิด         |

หลังจากคลิกปุ่มโอนค่าใช้จ่าย จะได้หน้าจอโอนรายการค่าใช้จ่ายผู้ป่วย เข้าสู่ระบบการเงิน

# แสดงหน้าจอโอนรายการค่าใช้จ่ายผู้ป่วย เข้าสู่ระบบการเงิน

เอกสารฉบับนี้จัดทำขึ้นสำหรับโรงพยาบาลสมเด็จพระยุพราชกระนวน จังหวัดขอนแก่นเท่านั้นห้ามเผยแพรโดยมิได้รับอนุญาต Copyright By Bangkok Medical Software Co.,Ltd 14

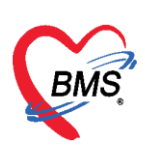

<u>การเปลี่ยนชนิดรายการของค่าใช้จ่าย</u> ในกรณีที่รายการค่าใช้จ่ายนั้นๆ ชนิดรายการไม่ถูกต้อง หรือต้องการเปลี่ยนชนิดรายการเฉพาะผู้มารับบริการรายนี้ในการรับบริการครั้งนี้

| โอนร  | ายการ   | ค่าใช้จ่ายผู้ป่ | วย เ ข้าสู่ระบบการเงิน                                                        |                                          |           |                                         | เลือกทุกราย | มการ ไม่เลีย |
|-------|---------|-----------------|-------------------------------------------------------------------------------|------------------------------------------|-----------|-----------------------------------------|-------------|--------------|
| รายกา | รอโอน   |                 |                                                                               |                                          |           |                                         |             |              |
| ลำตับ | เลือก   | วันที่          | ชื่อรายการ                                                                    | ประเภทรายการ                             | จำนวน     | ชนิตรายการ                              | ราคา        | ส่วนลด ร     |
| 1     | V       | 18/1/2560       | CPM 4 mg เม็ด                                                                 | ค่ายาในบัญชียาหลักแห่งชาติ               | 20        | ชำระเองเบิกไม่ได้                       | 0.50        |              |
| 2     | V       | 18/1/2560       | Roxithromycin 150 mg. ເລັດ                                                    | ด่ายาในบัญชียาหลักแห่งชาติ               | 8         | ชำระเองเบิกไม่ได้                       | 1.50        |              |
| 3     | V       | 18/1/2560       | ค่าบริการทั่วไป ผู้ป่วยนอก ในเวลาราชการ                                       | ด่าบริการทางพยาบาล                       | 1         | ชำระเองเบิกไม่ได้                       | 50.00       |              |
| 4     | V       | 18/1/2560       | ยาแก้ไอมะขามป้อม (แทนBM) . ขวด (60 ml)                                        | ค่ายาในบัญชียาหลักแห่งชาติ               | 2         | ชำระเองเบิกไม่ได้                       | 40.00       |              |
| 5     | V       | 18/1/2560       | ค่าธรรมเนียมเพื่อออกใบรับรองแพทย์ให้ผู้ทำประกัน                               | ค่าบริการอื่น ๆ ที่ไม่เกี่ยวกับการรักษาพ | e 1       | ชำระเองเบิกไม่ได้                       | 300.00      |              |
| 6     | V       | 18/1/2560       | การฉีดยาเข้าใต้ชั้นผิวหนัง (SC)                                               | ค่าทำหัดถการ และวิสัญญี                  | 1         | ชำระเองเบิกไม่ได้                       | 20.00       |              |
| 7     | V       | 18/1/2560       | Glucose                                                                       | ค่าตรวจวินิจฉัยทางเทคนิคการแพทย์แ        | 1         | ชำระเองเบิกไม่ได้ 👘                     | 40.00       |              |
| > 8   |         | 18/1/2560       | Free T4                                                                       | ด่าตรวจวินิจฉัยทางเทคนิดการแพทย์แ        | 1         | กระเองเบิกไม่ได้ 🕶                      | 200.00      |              |
|       |         |                 |                                                                               |                                          |           | name                                    |             | 0.00         |
|       | • •     | ₩ +             | × ? * * T                                                                     |                                          |           | คางชาระ<br>ถ้าตามา แ <del>จ</del> ิะได้ |             |              |
|       | _       |                 |                                                                               |                                          |           | ราระเองเบกต                             |             |              |
| หมวด  |         |                 |                                                                               | - 2412                                   | วันสูงสุด | สูกทนสทธ<br>ชำระเองเบิกไม่ได้           |             | 🖄 โอนรายการ  |
| สิทธ์ |         |                 | <ul> <li>ชนิส</li> </ul>                                                      | •                                        | P         | ส่วนลดเงินสด                            | -           | Task 👻       |
| รายกา | โอน     |                 |                                                                               |                                          | - 1       | -                                       |             |              |
| ສຳຕັນ | สิทธิกา | เรรักษา         | หมวดค่าบริการ                                                                 | 🕺 กำหนดชนิ                               | ดรายกา    | ส์วนลด                                  | 9           | าวมเงิน      |
|       |         |                 |                                                                               | 1 9                                      | ויצו      |                                         |             |              |
|       |         |                 |                                                                               | ของคา                                    | เซจาย     |                                         |             |              |
|       |         |                 | <n< td=""><td>o data to display</td><td></td><td></td><td></td><td></td></n<> | o data to display                        |           |                                         |             |              |
|       |         |                 |                                                                               |                                          |           |                                         |             |              |

แสดงหน้าจอการเปลี่ยนชนิดรายการค่าใช้จ่าย

<u>การโอนค่าใช้จ่ายเข้าสู่ระบบการเงิน</u> มี 5 วิธี ได้แก่

วิธีที่ 1 การโอนค่าใช้จ่ายจาก "หมวดค่าใช้จ่าย"

วิธีที่ 2 การโอนค่าใช้จ่ายจาก "สิทธิการรักษา"

วิธีที่ 3 การโอนค่าใช้จ่ายจาก "ชนิดรายการ"

วิธีที่ 4 การโอนค่าใช้จ่ายแบบทั้งหมด (ทุกรายการ)

วิธีที่ 5 การโอนค่าใช้จ่ายเฉพาะรายการที่เลือก

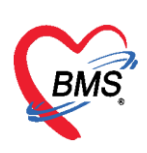

#### <u>ขั้นตอนการโอนค่าใช้จ่ายตามวิธีที่ 1 – วิธีที่ 3</u>

เลือกข้อมูลที่ต้องการโอนจากหมวดหรือจากสิทธิ หรือจากชนิดรายการ >> คลิกปุ่มโอนรายการ รายการค่าใช้จ่ายก็จะย้ายมาแสดงในส่วนของรายการโอน จากนั้นกดปุ่มบันทึก

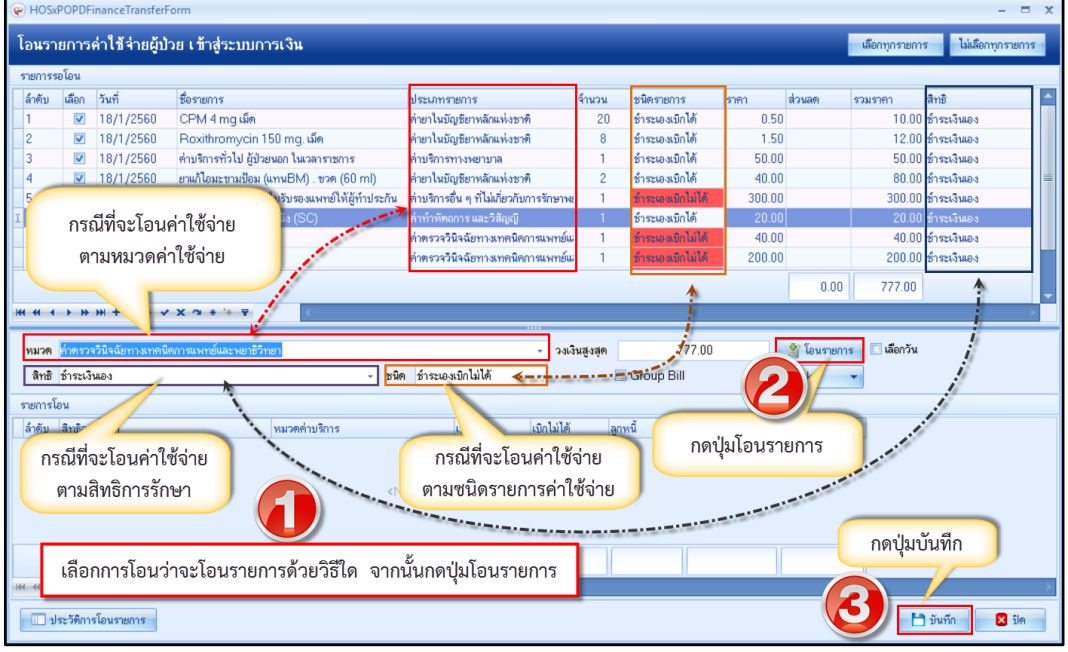

แสดงหน้าจอการเลือกโอนรายการค่าใช้จ่ายผู้ป่วยเข้าสู่ระบบการเงิน

<u>ขั้นตอนการโอนค่าใช้จ่ายตามวิธีที่ 4</u> : การโอนรายการค่าใช้จ่ายแบบทั้งหมด (ทุกรายการ) หลังจากกดปุ่มโอนค่าใช้จ่าย [F4] เข้ามาแล้วจะปรากฏหน้าจอโอนรายการค่าใช้จ่ายผู้ป่วยเข้าสู่ ระบบการเงิน ที่รายการรอโอน โปรแกรมจะติ๊กถูกที่ช่องเลือกไว้ให้ก่อนอยู่แล้ว สามารถกดปุ่มโอนรายการได้ เลย ร<u>ายการค่าใช้จ่ายก็จะย้ายมาแสดงในส่วนของรายการโอน</u> จากนั้นกดบันทึก

| โอแร    | ายการ      | ด่าใช้จ่ายผู้บ้า | วย เข้าสู่ระบบการเงิน                                                                                                    |                                           |         |                    |                | เลือกทุกรายการ ไม่เลือกทุกรายการ |
|---------|------------|------------------|----------------------------------------------------------------------------------------------------|-------------------------------------------|---------|--------------------|----------------|----------------------------------|
| รายการ  | ระอโอน     |                  |                                                                                                    |                                           |         |                    |                |                                  |
| ล้ำตับ  | เลือก      | วันที่           | ชื่อรายการ                                                                                                    | 1 524 0425 000 11 2                       | จำนวน   | ชพิตรายการ         | 3797           | ຮວມຮາຫາ ສຶກສິ                    |
| > 1     | <b>V</b>   | 18/1/2560        | CPM 4 m                                                                                                    | ต่ายาในบัญชียาหลักแห่งชาติ                | 20      | ชำระเองเบิกไม่ได้  | 00150000       |                                  |
| 2       | 1          | 18/1/2560        | Desturitur                                                                                                    | ต่ายาในบัญชียาหลักแห่งชาติ                | 8       | ข้าจะเองเบิกไม่ไ   | กดเสอกทุก      | รายการ                           |
| 3       |            | 1871,2560        | ต่าบริการทั่วไป                                                                                                    | ท่ามริการทางพยาบาล                        | 1       | ข้าระเองเบิกไม่ไ   | (ปกติโปรแกรมจ: | ะติ๊กถกที่ช่อง 🤚                 |
| 4       |            | 18/1/2560        | ยาแก้ไอมะขามป้อม (แทนBM) . ขวด (60 ml)                                                                                                    | ต่ายาในบัญชียาหลักแห่งชาติ                | 2       | ข้าระเองเบิกไม่ไ   |                |                                  |
| 5       | <b>V</b>   | 18/1/2560        | ค่าธรรมเนียมเพื่อออกใบรับรองแพทย์ให้ผู้ทำประกัน                                                                                                    | ต่าบริการอื่น ๆ ที่ไม่เกี่ยวกับการรักษาพะ | 1       | ข่าระเองเมิกไม่ไ   | เสอกเวเทอยู่เ  | กอนแลว)                          |
| 6       | <b>V</b>   | 18/1/2560        | การฉัดยาเข้าใต้ขึ้นผิวหนึ่ง (SC)                                                                                                    | ค่าทำทัพถการ และวิสัญญี                   | 1       | ข่าระเองเบิกไม่ได้ | 20.00          | 20.00 2132134103                 |
| 7       |            | 18/1/2560        | Glucose                                                                                                    | ต่าตรวจวินิจฉัยทางเทคนิตการแพทย์แ         | 1       | ข่าระเองเบิกไม่ได้ | 40.00          | 40.00 ธำระเงินเอง                |
| 8       | 1          | 18/1/2560        | Free T4                                                                                                    | ต่าตรวจวินิจฉัยทางเทคนิตการแพทย์แ         | 1       | ข่าระเองเบิกไม่ได้ | 200.00         | 200.00 ธำระเงินเอง               |
|         |            |                  |                                                                                                    |                                           |         |                    | 0.00           | 777.00                           |
| 164 44  | < b bb     | ** + - * ~       | × · · · · · ·                                                                                                    |                                           |         |                    |                |                                  |
|         |            |                  |                                                                                                    |                                           |         |                    |                |                                  |
| NNOP    | 1          |                  |                                                                                                    | ~ ગ્યાર્ચ                                 | นสูงสุด | 777.00             | 🦓 โอนรายการ    | 🐖 🔲 เลือกวัน                     |
| สิทธิ   | 8          |                  | - มนิต                                                                                                    |                                           |         | Group Bill         | ask            |                                  |
| รายการ  | ก้อน       |                  |                                                                                                    |                                           |         |                    |                |                                  |
| ล้ำตัวเ | ອີກອີກາ    | ຮັກນາ            | ານມາສສ່ານເອີກາຮ                                                                                                    | เมือได้ เมือไม่ได้                        | 20      |                    |                |                                  |
| N INTE  | with birth | 231121           | Plat average and a second second seco | Contrast of                               | 10      | กดปุ่มโอ           | นรายการ 🚬      |                                  |
|         |            |                  |                                                                                                    |                                           |         | ,                  |                |                                  |
|         |            |                  | <n< th=""><th>o data to display&gt;</th><th></th><th></th><th></th><th></th></n<>                                                                                                    | o data to display>                        |         |                    |                |                                  |
|         |            |                  |                                                                                                    |                                           |         |                    |                |                                  |
|         |            |                  |                                                                                                    |                                           |         |                    |                |                                  |
|         |            |                  |                                                                                                    |                                           |         |                    |                | กดป่มบันทึก                      |
|         |            |                  |                                                                                                    |                                           |         |                    |                |                                  |
| 164 44  | < > >>     | ** + ~ ~         | X ? * * Y 4                                                                                                    |                                           |         |                    |                |                                  |
| Em.     | aler Seco  | ะโอมตามอาส       |                                                                                                    |                                           |         |                    |                | En simila                        |
|         | Dar Milli  | 5 10 10 10/TTS   |                                                                                                    |                                           |         |                    |                |                                  |

แสดงหน้าจอการเลือกโอนรายการค่าใช้จ่ายผู้ป่วยเข้าสู่ระบบการเงิน

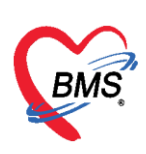

<u>ขั้นตอนการโอนค่าใช้จ่ายตามวิธีที่ 5</u> : การโอนรายการค่าใช้จ่ายเฉพาะรายการที่เลือก

หลังจากกดปุ่มโอนค่าใช้จ่าย [F4] เข้ามาแล้วจะปรากฏหน้าจอโอนรายการค่าใช้จ่ายผู้ป่วยเข้าสู่ ระบบการเงิน ที่รายการรอโอน ในช่องเลือกให้ติ๊กถูกเฉพาะรายการที่ต้องการจะโอน จากนั้นกดปุ่มโอน รายการ รายการค่าใช้จ่ายก็จะย้ายมาแสดงในส่วนของรายการโอน จากนั้นกดบันทึก

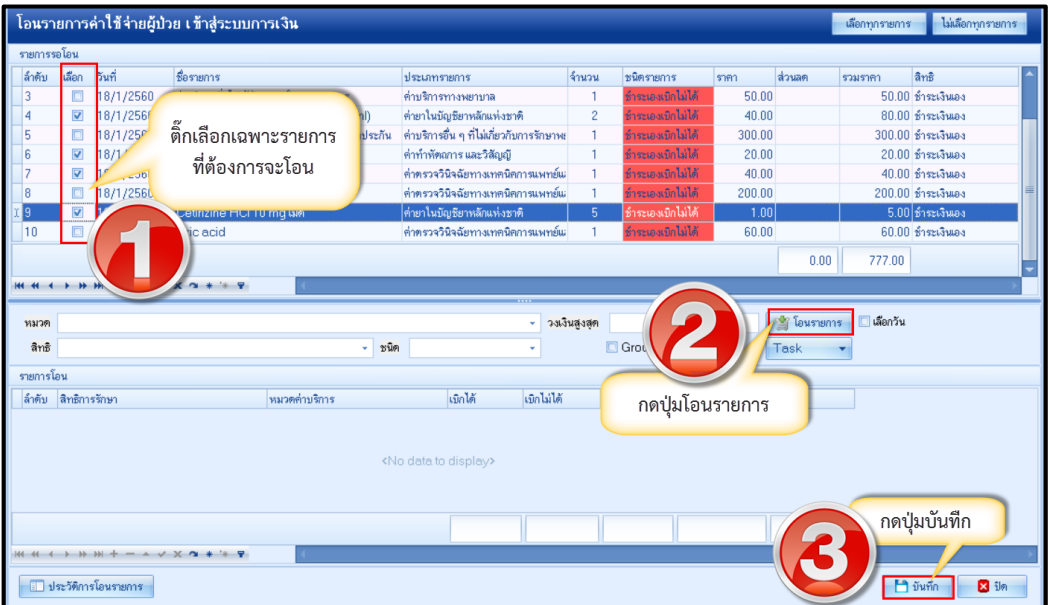

แสดงหน้าจอการเลือกโอนรายการค่าใช้จ่ายผู้ป่วยเข้าสู่ระบบการเงิน

หลังจากกดปุ่มโอนรายการแล้วรายการค่ารักษาจะแสดงที่รายการโอน จากนั้นให้คลิกปุ่ม บันทึก และ จะมีหน้าต่างยืนยัน "Please confirm transfer opd finance data?" ให้กดปุ่ม Yes

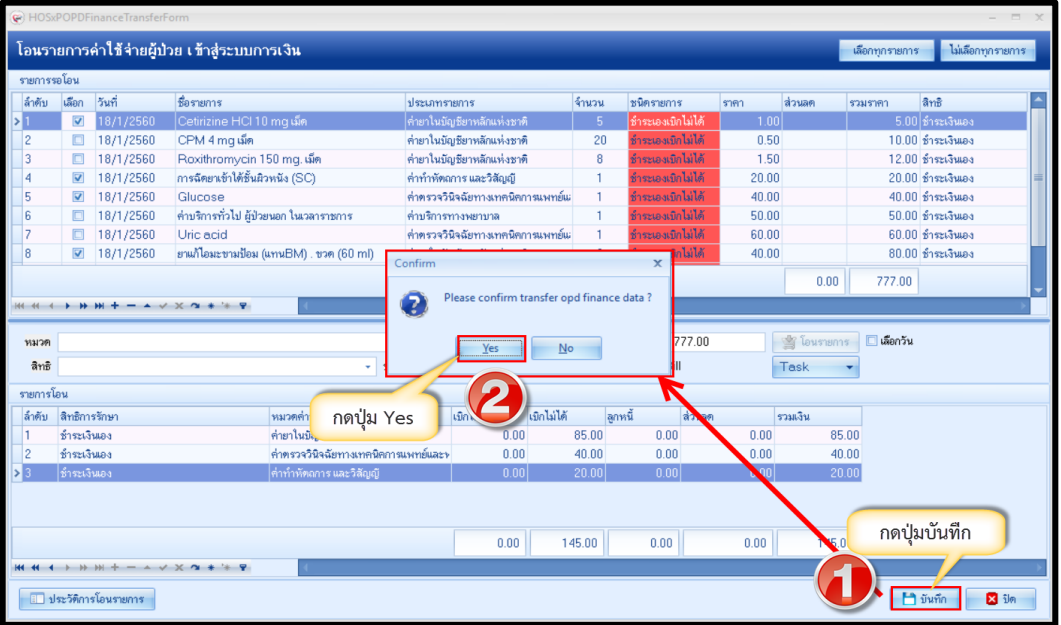

แสดงหน้าจอวิธีการโอนรายการค่าใช้จ่ายผู้ป่วยเข้าสู่ระบบการเงิน

เอกสารฉบับนี้จัดทำขึ้นสำหรับโรงพยาบาลสมเด็จพระยุพราชกระนวน จังหวัดขอนแก่นเท่านั้นห้ามเผยแพร่โดยมิได้รับอนุญาต Copyright By Bangkok Medical Software Co.,Ltd 17

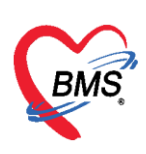

หลังจากโอนรายการค่าใช้จ่ายเรียบร้อยแล้ว จะแสดงข้อมูลรายละเอียดค่าใช้จ่ายที่ส่วนของสรุปการ ทำรายการค่าใช้จ่าย เป็นการโอนการค่าใช้จ่ายเข้าสู่ระบบการเงินแล้ว

| 0.                        |                                |                     | DoctorWorkBen                                       | chQueueForm - BMS     | S-HOSxP XE 4.0 : 4   | 59.10.29 DB : s | a@127.0.0.1:  | hos [MySQL:3306]                 |                         |                           |                  | - a x       |
|---------------------------|--------------------------------|---------------------|-----------------------------------------------------|-----------------------|----------------------|-----------------|---------------|----------------------------------|-------------------------|---------------------------|------------------|-------------|
| Application OPD Reg       | istr Refer Regist Tomurous     | PCU Psychiatric     | Physic Regis IPD Regis                              | try Nurse Doctor Der  | ntal ER EMS Dispen   | sary Pharmacy F | inance Labora | tory Radiology Ope               | ration CheckUp Blo      | od Bank   Back Office   K | PI Laundry GIS H | IHC Tools   |
| PoctorWorkBenchQueueForm  | ×                              |                     |                                                     |                       | 10.00                |                 |               |                                  |                         |                           | 2011-10          |             |
| รายชื่อผู้ป่วยรอดรวจ 🛛    | ) Task - 5ufi 18/1/25          | 50 - Q              |                                                     |                       |                      |                 |               |                                  | ⊡ Aut                   | o refresh 🛛 🖬 🕄           | ยงดวมคิว (       | 3 ปิดหน้าจอ |
|                           |                                |                     |                                                     |                       |                      |                 |               |                                  |                         |                           |                  |             |
| 🙎 รายชื่อมีป่วยที่ครวมมัว | บันทึกใบเสร็จรับเงิน           | 🍯 ใมส์งยา [F2]      | ปรับประหาบริการ [F3]                                | โอนต่าไข้ง่าย [F4] EM | R [F5] Andmisiner    | [F6] CReset     | 🖓 พิมพ์       | Nenño [F7]                       | นลูกหนี้อัดโนมัติ       | ขันทึก (F9) 🛛 🛛 ปิค       |                  |             |
|                           | ຮັດມູລຄູ້ນຳມ                   |                     |                                                     |                       |                      |                 |               |                                  |                         |                           |                  |             |
| รายชื่อผู้ป่วย Consult    | ด้ำน้ำหน้า นาย -               | รือ                 | มามสกุ                                              | a                     | เหตุ อาย             | •               | * 3           | โปโค                             |                         |                           |                  |             |
| <b>7</b> [1]              | วันมัด 21/2/2526 -             | อาซุ 33 ปี 10 เคีย  | ทม 25 วัน หมู่เสือ                                  | ด ไม่ทราบ - บัตรปชะ   | , der mettem         |                 | 48            | 🚺 สิทธิ ประกันสุขภาพ             | 130 v. 1v CUP           |                           |                  |             |
|                           | แพ้ฮา                          | โรหเรื่อรัง คลินิกโ | รทไทเรื่อรัง                                        |                       |                      |                 | นัตกข้อห      | ຈັກ <mark>(5 ອັນ) 23 ນຄ</mark> ອ | nnu 2560 08:00          |                           |                  |             |
|                           | HN (                           | โทรศัพท์            | มืออื                                               | 0                     | 660 C68              |                 |               |                                  |                         |                           |                  |             |
|                           | ข้านเลขที่ 154/1 หมู่ที่       | 7 อนน               | ท้าบ                                                | a                     |                      | สัญหาดี ไทย     |               |                                  |                         |                           |                  |             |
|                           | วันที่มา 18/1/2560 -           | uaan 01:34 🔅        | สิทธิ ข่าระเงินอง                                   |                       | ส่งห่อห้อง 00.พัฒ    | 196234839       |               |                                  |                         |                           | - 🔲 ความเร่งค่วน | Anle 4      |
|                           | แนนก อายุรกรรม                 | การมา               | รับต่อจากสถานพย" การตร                              | วจสุขภาพทั่วไป        | น้ำพนัก              | oğuch           | BMI 1         | Temp. BP                         | / PR                    |                           |                  | -           |
|                           | สิทธิการรักษาปัจจุบัน          |                     |                                                     |                       |                      | (0))=           |               |                                  |                         |                           |                  |             |
|                           | ล้ำคับ สถานะ รทัส ชื่อวิ       | เทฮิ                |                                                     | ความสำคัญ วงเวินสูงสุ | ด วะเงินปัจจุบัน     | รอโอน           | โอนมาแล้ว     | รอทำรายการ วงเวิง                | เสวัลดีการ ไอ้สวัลดีการ | สวัสดีการคงเหลี ประ เลขที | โบเสร็จรับเวิน   |             |
|                           | > 1 🔽 01 ສຳຮ                   | ะเสินสระ            |                                                     | 1                     | 8.00 145             | 60 632          | 145.1         | 00 145.00                        | 0.00 0.00               | 0.00 ธำ                   | est a constraint |             |
|                           |                                |                     |                                                     |                       |                      |                 |               |                                  |                         |                           |                  |             |
|                           |                                |                     | _                                                   |                       |                      |                 |               |                                  |                         |                           |                  |             |
|                           | HI HI                          | v x a + 's s        |                                                     |                       |                      |                 | 3             |                                  |                         |                           |                  | •           |
|                           | สรุปการทำรายการทำใช้จ่าย       |                     |                                                     |                       |                      |                 |               |                                  |                         |                           |                  |             |
|                           | 🔝 ออกไมะสร้ารับเงิน            | 🖸 ออกไมนจังหนึ่     | บันทักด้างข่าระ 🔒                                   | บันทึกรับฝากเงินมัตจำ | 🔒 มิตรายการคำไข้จ่าย | 💣 เปิดรายการค่า | tesk          | -                                |                         |                           |                  |             |
|                           | ล้ำตับ สถานะ สิทธิ             |                     | หมวดด่ารักษาพยาบาล                                  |                       | เอิกได้ เอิกไม       | มได้ ลูกหนึ่    | ส่วนสะ        | รวมจำนวนเงิน                     | ทำรายการไปแล้ว ด้       | างข้าระ ยอดดงหลือ         | 1                |             |
|                           | >1 🔞 ย่าระดิษะ                 | ia 🛛                | ศายาในปัญชีอาหลักแห่งชา                             | ā.                    | 0.00                 | 85.00           | 0.00          | 0.00 85.                         | 00 0.00                 | 0.00 85.0                 | 0                |             |
|                           | 2 2 รำระเงินต<br>3 2 รำระเงินต | 14                  | ท่าดรวจวินิจฉัยทางเทตนิด<br>ต่าทำสังหมาร และวิสัญภั | าารแพทย์และพยาชีวิทยา | 0.00                 | 40.00           | 0.00          | 0.00 40.                         | 00 0.00                 | 0.00 40.0                 | 0                |             |
|                           | Distant                        |                     |                                                     |                       | 5.00                 | 20.00           | 0.00          | 0.00 20.                         | 0.00                    | 0.00 20.0                 |                  |             |
| New window mode           |                                |                     |                                                     |                       | 0.00                 | 145.00          | 0.00          | 145.0                            | 0.000                   | 1.45.00                   |                  |             |
|                           |                                |                     |                                                     |                       | n_n                  | 145.00          | 0.0001        | 145.0                            | n.n.                    | 145.00                    |                  | M           |

แสดงหน้าจอสรุปการทำรายการค่าใช้จ่าย

#### 5. การยกเลิกการโอนรายการค่าใช้จ่าย

ที่หน้าจอบันทึกใบเสร็จรับเงิน ให้กดปุ่มโอนค่าใช้จ่าย [F4] จะปรากฏหน้าจอโอนรายการค่าใช้จ่าย ผู้ป่วยเข้าสู่ระบบการเงิน จากนั้นกดที่ปุ่มประวัติการโอนราย

| Application OPD Re                                             | DoctorWorkBenchQueueForm - BMS-HC<br>gide Refer Regist Tomourne PCU Psychiatric Physic Regit (De Registry Nurse Doctor Dental    | SxP XE 4.0 : 4.59 10.29 DB : sa@127.00.1<br>R   EMS   Dispensery   Pharmacy   Finance   Labor | hos [MySQL:3306]<br>ratory   Radiology   Operation   CheckUp   Blood Ban |                                                       |
|----------------------------------------------------------------|----------------------------------------------------------------------------------------------------|-----------------------------------------------------------------------------------------------|--------------------------------------------------------------------------|-------------------------------------------------------|
| รายชื่อผู้ป่วยรอดรวจ                                           | @ Task- Jufi 18/1/2560 - Q                                                                                                    | HOSxPOPDFinanceTransferForm                                                                   |                                                                          | - = × ha                                              |
| 💦 รายร้อยู่ป่วยทักรวงแล้ว<br>👥 รายชื่อผู้ป่วย Consult<br>🔰 [1] | びいがいしいがくない - 10 4 4 5 7 5 1 1 1 1 1 1 1 1 1 1 1 1 1 1 1 1 1                                                                      | โอนรายการคำไม้จำยยู่บ้วย เร้าประม<br>ระการขโดย<br>  สิ่งใน เมือก วันที่   ซึ่งระการ           | ประเทศ                                                                   | รับการการ<br>รับเรือกรูการการ<br>รับเราน รวัดรายการ ร |
|                                                                | ົານຕ້ຳມາ 18/1/2560 - ເວລາ 01.34 ຼີ ອາສີ ອຳເວລາຍອະ<br>ແລະຍິ ທີ່ຫຼອກການ ການກ. ຈີນທີ່ອາດາສະການອາສາມາດທີ່ໄປ<br>ອຳເລີກາາຮັດນາຢ່າງຮັນ. | -                                                                                             |                                                                          |                                                       |
|                                                                | ลำคับ สถานะ รพัส ชื่อสิทธิ์ ความสำคัญ วมเงินสูงลุด                                                                               |                                                                                               |                                                                          |                                                       |
|                                                                | >1 2 01 ธิกระเวินเอง 1 0.0                                                                                                    | 2                                                                                             | (0)                                                                      |                                                       |
|                                                                |                                                                                                    | 113220                                                                                        |                                                                          | - วงเวินสูงสุด 0.00                                   |
|                                                                |                                                                                                    | ลิทธิ                                                                                         | - ชนิด                                                                   | - Group Bill                                          |
|                                                                | M H I I H H + - + V X A + I V I                                                                                                  | รายการโดน                                                                                     |                                                                          |                                                       |
|                                                                |                                                                                                    | ล้วคัน สิทธิการรักษา                                                                          | ນພວກກ່ານຮັກງຮ                                                            | เข้าไม่ได้ อาหนี้ ส่วนอด                              |
|                                                                | ระกักรการการทำไร้ระ<br>องกโลนส์จริมเงิน<br>กดปุ่มประวัติการ<br>กดปุ่มประวัติการ                                                  | โอนรายการ                                                                                     | «No data to display»                                                     |                                                       |
|                                                                | สำหรับ สถานธ สิทธิ์ ขณวตร่าวโกษาระกามส เนยาน<br>>1 ชีวิธีระบบนอง คำอาปญีญธีการสัตว์เขาส์                                         |                                                                                               |                                                                          |                                                       |
|                                                                | <ul> <li>อาระงงพอง ทาทรางานจนอยารแททนดารแททอและพยาธายา</li> <li>รักระเงินเอง ด่าทำทัดการและวิสัญญี</li> </ul>                    | 🛄 ประวัติการโอนรายการ                                                                         |                                                                          | 🗋 บันทึก 🛛 😫 ปิด                                      |
|                                                                | 4 😰 ธำระเงินอง ต่าบริการทางหยาบาล                                                                                                | 0.00 50.00 0.00                                                                               | 0.00 50.00 0.00                                                          | 0.00 50.00                                            |
|                                                                | - จิ ด้วงหมวิทธอง ด้วงเจือางขึ้น ค.จิไม่เรื่อวรับอาจจ้วงมายอากาลโดยตลงง                                                          | 0.00 300.00 0.00                                                                              | 0.00 300.00 0.00 0.00                                                    | 3.00 300.00<br>777.00                                 |
|                                                                |                                                                                                    |                                                                                               |                                                                          |                                                       |

แสดงหน้าจอการยกเลิกโอนค่าใช้จ่าย

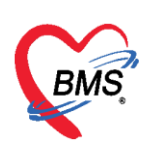

หลังจากกดปุ่มประวัติการโอนราย จะปรากฏหน้าประวัติการโอนรายการค่าใช้จ่ายผู้ป่วยเข้าสู่ระบบ การเงิน >> เลือกรายการที่ต้องการยกเลิก >> กดปุ่มยกเลิกการโอนรายการนี้ >> กด Yes เพื่อยืนยันการ ยกเลิกการโอน จากนั้นกดปิด

| HOSxPFinanceOPDOpiTransferHistoryForm              |            |                                                      |                                                         |         |            |              |        | - = x |
|----------------------------------------------------|------------|------------------------------------------------------|---------------------------------------------------------|---------|------------|--------------|--------|-------|
| ประวัดิการโอนรายการค่าใช้จ่ายผู้ป่วย เข้าสู่ระบบกา | รเงิน      |                                                      |                                                         |         |            |              |        |       |
| วันที่                                             | รายละเอียด |                                                      |                                                         |         |            |              |        |       |
| ลำดับ วันที่ เวลา จำนวนเงิน เจ้าหน้าที่            | ล่ำดับ ส   | ถานะ สิทธิการรักษา                                   | หมวดด่าบริการ                                           | เบิกได้ | เบิกไม่ได้ | ลกหนี้ ส่วนส | เด รวม | เงิน  |
| > 1 18/1/2560 17:10:21 88.00 นายทศสอบ ระ           | > 1        | 🥝 ซำระเงินเอง                                        | ต่ายาในบัญชียาหลักแห่งชาติ                              | 0.0     | 0 38.00    | 0.00         | 0.00   | 38.0  |
| ปี เลือกรายการที่ต้าง                              | 2          | รำระเงินเอง<br>ยกเลิก                                | ต่าบริการทางหยาบาล                                      | 0.0     | 0 50.00    | 0.00         | 0.00   | 50.(  |
|                                                    | C.         | nfirm Please confirm Yes                             | x<br>remove finance transfer data ?<br>No<br>กดปุ่ม Yes |         |            |              |        |       |
| กดปุ่มยกเลิ<br>การโอนรายกา<br>                     | รนี้       | <b>1</b><br>พ. พ. พ. พ. พ. พ. พ. พ. พ. พ. พ. พ. พ. พ | K A + 2 Y                                               | 0.00    | 88.00      | 0.00         | กดโ    |       |
|                                                    |            |                                                      |                                                         |         |            |              |        | 🗙 ปิด |

แสดงหน้าจอการยกเลิกโอนค่าใช้จ่าย (ต่อ)

#### 6. การออกใบเสร็จรับเงิน

หลังจากมีการโอนค่าใช้จ่ายเข้าสู่ระบบการเงินแล้วจะทำการออกใบเสร็จรับเงิน โดยให้คลิกที่ปุ่ม "ออกใบเสร็จรับเงิน"

|   | สรุ | ุฟการา<br>โรโร้ | ทำรายการค่<br>  ออกใบเสรี | าใช้จ่าย<br>จ <b>รับเงิน</b> 🚺 ออกไบแจ้งหนั้ | บันทึกต้างชำระ 🔒 บันทึกรับฝากเงินมัดจำ        | 🔒 ปิตรายการค่าใช้ | จ่าย       | ยการค่าใช้จ่าย | Task 🔻 |         |
|---|-----|-----------------|---------------------------|----------------------------------------------|-----------------------------------------------|-------------------|------------|----------------|--------|---------|
| Γ | â   | ่ำดับ           | สถานะ                     | สิทธิ                                        | หมวดค่ารักษาพยาบาล                            | เบิกได้           | เบิกไม่ได้ | ลูกหนี้        | ส่วนลด | รวมจำนว |
| 2 | 1   |                 | ?                         | ช้าระเงินเอง                                 | ต่ายาในบัญชียาหลักแห่งชา <b>ต</b> ิ           | 0.00              | 85.00      | 0.00           | 0.00   |         |
|   | 2   | 2               | ?                         | ช้าระเงินเอง                                 | ค่าตรวจวินิจฉัยทางเทคนิดการแพทย์และพยาธิวิทยา | 0.00              | 40.00      | 0.00           | 0.00   |         |
|   | 3   | 3               | ?                         | ช้าระเงินเอง                                 | ค่าทำหัดถการ และวิสัญญั                       | 0.00              | 20.00      | 0.00           | 0.00   |         |
|   |     |                 |                           |                                              |                                               |                   |            |                |        |         |
|   |     |                 |                           |                                              |                                               | 0.00              | 145.00     | 0.00           |        | 1       |

แสดงหน้าจอออกใบเสร็จรับเงิน

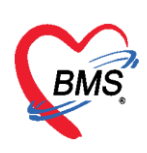

หลังจากนั้นจะแสดงหน้าจอออกใบเสร็จเงิน จากนั้นตรวจสอบเล่มที่ใบเสร็จรับเงิน เลขที่ใบเสร็จรับเงิน เลือก เครื่องพิมพ์ที่จะออกใบเสร็จรับเงิน แล้วคลิกปุ่มบันทึก

| ( HOSxPFinanceRc      | ptPrintForm                                           |                    |                   |        |              | - = x  |
|-----------------------|-------------------------------------------------------|--------------------|-------------------|--------|--------------|--------|
| ออกใบเสร็จรับเ        | จิน                                                   |                    |                   |        |              |        |
| ข้อมูลใบเสร็จรับเงิน  |                                                       |                    |                   |        |              |        |
| เล่มที่ใบเสร็จรับเงิน | 12345 🛟 💽 เลือก เลขที่ไบเสร็จรับเงิน                  | 2 🛟 HN             |                   | VN 600 | 118013407    | Mag    |
| ชื่อผู้ป่วย           | Contraction Products                                  | ที่อย่             |                   |        |              |        |
| สิทติการรักษา         | ข้าระเงินเอง                                          | • คาย              | 33 ปี 10 เดือน 25 | วัน    |              |        |
| ล้านวนเงินด้างทำระ    | 0.00 📕 บำมาออกไหเสร็จ                                 | ประเภทการทำระเงิน  | เงินสต            |        | •            |        |
| ล้านานออกในเสร็จ      | 0.00                                                  | 202001111102102004 |                   |        |              |        |
| 4163600160644         | 0.00                                                  |                    |                   |        |              |        |
| รายการออกใบเสร็จรับ   | งิน                                                   |                    |                   |        |              |        |
| ลำดับ หมวดค่ารักข     | ทพยาบาล                                               | เบิกได้            | เบิกไม่ได้        | ส่วนลด | รวมจำนวนเงิน | คงค้าง |
| >1 ด่าบริการอื่น      | ๆ ที่ไม่เกี่ยวกับการรักษาพยาบาลโดยตรง                 | 0.00               | 300.00            | 0.00   | 300.00       |        |
| 2 ต่าบริการทา         | งพยาบาล                                               | 0.00               | 50.00             | 0.00   | 50.00        |        |
| 3 ต่าทำหัตถกา         | รและวิสัญญั                                           | 0.00               | 20.00             | 0.00   | 20.00        |        |
| 4 ค่าตรวจวินิจ        | ฉัยทางเทคนิตการแพทย์และพยาธิวิทยา                     | 0.00               | 300.00            | 0.00   | 300.00       |        |
| 5 ค่ายาในบัญช์        | ยาหลักแห่งชาติ                                        | 0.00               | 107.00            | 0.00   | 107.00       |        |
|                       |                                                       |                    | 777.00            | 0.00   | 0.0          |        |
|                       |                                                       | 0.00               | 777.00            | 0.00   | 777.00       |        |
| Het et e > >> >> +++  |                                                       |                    |                   |        |              | •      |
| 🔲 รับเงินผ่านบัตรเคร  | กิท เครื่องพิมพ์ไบเสร็จรับเงิน <mark>Snagit 11</mark> |                    |                   | *      | 💾 บันทึก     | 🗙 ปิด  |

**แสดงหน้าจอออกใบเสร็จรับเงิน**หลังจากกดปุ่มบันทึกแล้วจะแสดงหน้ายืนยันออกใบเสร็จรับเงิน ในหน้าจอนี้ สามารถใช้งานเครื่องคิดเลขได้ เมื่อระบุจำนวนเงินที่รับ โปรแกรมจะคำนวณเงินทอนให้ จากนั้นคลิกปุ่มตกลง

| 😓 HOSxPFinanceRo | ptPrintMoney | ReceiveConfin | mForm      |        |        |             | - = x               |
|------------------|--------------|---------------|------------|--------|--------|-------------|---------------------|
| ยืนยันออกใบเส    | ร็จรับเงิน   | เล่มที่       | 100002     | เลขที่ | 1      |             |                     |
| ข้อมูลการรับเงิน |              |               |            |        |        |             |                     |
|                  | รวมจำเ       | เวนเงินต์     | ้องชำระ    |        | 295.00 | ບາກ         |                     |
|                  |              | ใช้           | เงินมัดจำ  |        | 0.00   | บาท         | (0.00)              |
|                  |              | รวมต้อง       | งชำระเพิ่ม |        | 295.00 | บาท         |                     |
|                  |              | ັຈັ           | ับเงินสด   | 300    |        | บาท         |                     |
|                  |              |               | เงินทอน    | 5.00   |        | บาท         | ข้อมูลของบัตรเครดิต |
|                  | 4            | บัตรเครดี     | จิต/เดบิต  |        |        | <b>ນ</b> າກ | 📑 ข้อมูลบัตร        |
|                  |              |               | คูปอง      |        |        | ບາກ         | ข้อมูลดูปอง         |
|                  |              |               |            |        |        | ข้อมูลจ     | ของคูปองส่วนลด      |
| Check Value      | ภาษาหล่      | โกของเอกสาร   | ไทย        | -      |        | _           | 🕑 ตกลง 🛛 🗙 ปิด      |

#### แสดงหน้าจอออกใบเสร็จรับเงิน

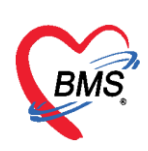

#### <u>กรณีมีการเพิ่มข้อมูลบัตร หรือ บัตรเครดิต</u>

| 🚸 HOSxPFinanceR  | CptPrintMoneyReceiveConfirmForm         |          |       | - = ×         | 😸 HOSxPFinan  | iceRcptPrintCredit         | CardListForm          | _              | _         | _             |       |   |
|------------------|-----------------------------------------|----------|-------|---------------|---------------|----------------------------|-----------------------|----------------|-----------|---------------|-------|---|
| ยืนยันออกใบเล    | สรีจรับเงิน เล่มที่ <mark>100002</mark> | เลขที่ 1 |       |               | ข้อมูลการรับ  | เบ็ตรเครดิต<br>🌲 เต่ไข     |                       |                |           |               |       |   |
| ข้อมุลการรับเงิน |                                         |          |       |               | ล่าตับ        |                            | ประเภทบัตร            | เลขที่มัดร     | จำนวนเงิน | เจ้าหน้าที่   |       |   |
|                  | รวมจำนวนเงินต้องชำระ                    | 295.00   | บาท   |               |               | 🚸 HOSxPFinanc              | ceRcptPrintCreditCarc | dEntryForm     |           |               | - = ) |   |
|                  | ใช้เงินมัดจำ                            | 0.00     | บาท ( | (0.00)        |               | ข้อมูลการรับ<br>ข้อรเครดิด | บัตรเดรดิต            | ใส่หมายเลขบัตร |           | ใส่ประเภทบัตร | C Log | 1 |
|                  | รวมด้องชำระเพิ่ม                        | 295.00   | บาท   |               |               | เลขที่บัตร                 |                       |                | ประเภทบัต | Unknown       |       |   |
|                  | รับเงินสด                               | 300.00   | บาท   |               |               | จำนวนเงิน                  | ไม่ถูกต้อง            | ערע            | _         |               |       |   |
|                  | เงินทอน                                 | 5.00     | บาท   |               |               | หมายเหตุ                   |                       | ใส่จำนวนเงิน   |           |               |       |   |
|                  | บัตรเครดิต/เดบิต                        | 0.00     | บาท   | 🔜 ນ້ອນູລນັດຮ  |               |                            |                       |                |           |               |       |   |
|                  |                                         |          |       |               |               | 🛛 🖥 ລນ                     |                       |                |           | 🗋 บันทึก      | 🛛 ปีด |   |
|                  | คูปอง                                   | 0.00     | บาท   | ข้อมูลดูปอง   |               |                            |                       |                |           |               |       |   |
|                  |                                         |          |       |               |               |                            |                       |                |           |               |       |   |
| Check Value      | ะ ภาษาหลักของเอกสาร ไทย                 | v        |       | 🔷 9884 🛛 🕅 99 | 144 44 4 5 35 | H + → - >                  | ( 3 * 5 9             | 4              |           |               |       | 1 |
|                  |                                         |          |       |               |               | ฤ เ                        |                       | ย              |           |               |       |   |

- ใส่ประเภทบัตร
- ใส่จำนวนเงิน

ใส่หมายเลขบัตร

🔀 ปีก

#### <u>กรณีมีการใช้คูปองส่วนลด</u>

| 🚸 HOSxPFinanceRcp | ptPrintMoneyReceiveConfirmForm         |          | - = x            | 😸 HOSxPFir | anceRcptPrintCo            | uponListForm                   |                        |             |             |              | - = × |
|-------------------|----------------------------------------|----------|------------------|------------|----------------------------|--------------------------------|------------------------|-------------|-------------|--------------|-------|
| ยืนยันออกใบเสร    | รีจรับเงิน เล่มที่ <mark>100002</mark> | เลขที่ 1 |                  | ข้อมูลการ  | วับดูปอง                   |                                |                        |             |             |              |       |
| ข้อมุลการรับเงิน  |                                        |          |                  | 🖷 เพิ่ม    | 🧷 แก้ไข                    |                                |                        |             |             |              |       |
|                   | รวมจำนวนเงินต้องชำระ                   | 295.00   | บาท              | 0          | กทลุปอง<br>9 HOSxPFinanceR | หมายเลขคุปอง<br>cptPrintCoupon | จำนวนเจิน<br>EntryForm | เจ้าหน้าที่ | วันที่/เวลา | หมายเหตุ     | - = x |
|                   | <b>ใช้</b> เงินมัดจำ                   | 0.00     | ນາກ (0.00)       | 1          | อมูลดูปอง<br>ดูปอง         | -(                             | ใส่ประเภทคูปอง         | ใส่ห        | มายเลขคูปอง |              | C Log |
|                   | รวมด้องชำระเพิ่ม                       | 295.00   | บาท              |            | ประเภท                     |                                |                        | เลขที       | -           |              | ]     |
|                   | รับเงินสด                              | 300.00   | ນາກ              |            | มูลค่า<br>พบวยเหต          |                                |                        |             |             |              |       |
|                   | เงินทอน                                | 5.00     | ນາກ              |            | NA IZENN                   |                                | ใส่มูลค่า              |             |             |              |       |
|                   | บัตรเกรดิต/เดบิต                       | 0.00     | บาท 🤤 ข้อมูลบัตร |            |                            |                                |                        |             |             |              |       |
|                   | คูปอง                                  | 0.00     | บาท              |            | 😼 ລນ                       |                                |                        |             |             | 🗋 บันทึก 🛛 🛚 | ปิด   |
|                   |                                        |          |                  | H4 44 4 >  | » » + • •                  | · X 3 * '* 9                   | •                      |             | П           |              | •     |
| Check Value       | กาษาหลักของเอกสาร ไทย                  | -        | 💙 ana4 🛛 🕅 Da    |            |                            |                                |                        |             |             |              | 🛛 ปีล |

- 2. กดเพิ่ม
  - ใส่ประเภทคูปอง
  - ใส่หมายเลขคูปอง
  - ใส่มูลค่า

หลังจากนั้นจะกลับมาที่หน้าจอบันทึกใบเสร็จรับเงินสถานะจะเปลี่ยนเป็นเครื่องหมายถูกสีเขียวแล้วให้คลิกที่ "ปุ่มบันทึก [F9]" เพื่อส่งผู้ป่วยไปยังจุดต่อไป

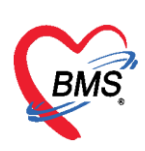

| _                        |              |             |                     |                                |                            |              |               |                |          |                |                |                      |                      |                  |             |             |
|--------------------------|--------------|-------------|---------------------|--------------------------------|----------------------------|--------------|---------------|----------------|----------|----------------|----------------|----------------------|----------------------|------------------|-------------|-------------|
|                          |              |             |                     | DoctorWork                     | BenchQueueForm - BN        | IS-HOSxP XE  | 4.0:4.59.10   | 29 DB : sa     | @127.0.0 | .1:hos [M      | /SQL:3306]     |                      |                      |                  |             | - 6 X       |
| Application OPD Re       | egisti Refer | Regist 1    | PCU PCU             | Psychiatric Physic Regit IPD I | Registry Nurse Doctor D    | ental ER EMS | Dispensary I  | harmacy Fin    | ance Lab | oratory Ra     | diology Operat | tion CheckUp E       | lood Bank B          | ack Office KPI   | Laundry G   | S HHC Tools |
| DoctorWorkBenchQueueFon  | m 🗙          |             |                     |                                |                            |              |               |                |          |                |                |                      |                      |                  |             |             |
| รายชื่อผู้ป่วยรอดรวจ 📲   | 🛛 Task+      | วันที่      | 18/1/2560           | - Q                            |                            |              |               |                |          |                |                | ⊠ Ai                 | uto refres           | h ⊠เรียง         | ดามคิว      | 🛚 ปิดหน้าจอ |
|                          |              |             |                     |                                |                            |              |               |                |          |                |                |                      |                      |                  |             |             |
| 🧧 metalikanda marka      | บันทึกใ      | บเสร็จร้    | รับเงิน 🗼 โ         | มสั่งยา (F2) ประเท่าบริการ (F3 | 3] โอนค่าใช้ง่าย (F4) EN   | IR (F5)      | การรักษา (F6) | C Reset        | ( A fa   | เพิ่ เรียก     | ใว [F7] โอนส   | กหนี้อัดโนมัติ       | <b>ว</b> มันทึก (F9) | 🔀 ปิด            |             |             |
| 🚺 อายออมู่มายากรรงสมสาว  |              |             | •••                 |                                |                            |              |               |                |          |                |                |                      |                      |                  |             |             |
| 👷 รายชื่อผู้ป่วย Consult | unn          | อายุรกรร    | ณ                   | การมา รับต่อจากสถานพย ก        | ารตรวจสุขภาพทั่วไป         | น้ำหน่       | in alon       | ∄i B           | MI       | Temp.          | BP             | / PF                 | ۹                    |                  |             |             |
| 2 [1]                    | สิทธิการจั   | กษาปัจจุบัน |                     |                                |                            |              |               |                |          |                |                |                      |                      |                  |             |             |
| <b>S</b> (1              | ล่าคือ       | สถานะ รา    | หัส ชื่อสิทฮิ       |                                | ความสำคัญ วงเงินสูง        | สุด วงเวินรี | ใจจุบัน รอ    | 0 <b>W</b>     | โอนมาแล้ | ัว รอทำร       | กษการ วงเงินส  | วัสดีการ ใช้สวัสดีกา | เร สวัสดีการค        | แหลี ประเลขทัไบเ | สรีจรับเงิน |             |
|                          | > 1          | •           | 01 ข่าระเงินเอ      | 1                              | 1                          | 0.00         | 777.00        | 0.0            | 10 71    | 77.00          | 0.00           | 0.00 0               | .00                  | 0.00 ສຳ 12345:   | 2           |             |
|                          | -            |             |                     |                                |                            |              |               |                |          |                |                |                      |                      |                  |             |             |
|                          |              | ~           | 9                   |                                |                            |              |               |                |          |                |                |                      |                      |                  |             |             |
|                          | 10661        | หลงจา       | กออกเบเ             | สรจรบเงนแลว                    |                            |              |               |                | 11       |                |                |                      |                      |                  |             | •           |
|                          | = 1          | ที่ช่องส    | เถานะจะเจ           | ป็นติกถูกสีเขียว ╞             |                            |              |               |                |          |                |                |                      |                      |                  |             |             |
|                          | สรุ          |             |                     |                                |                            |              |               |                |          |                |                |                      |                      |                  |             |             |
|                          |              | ออกโบเสร็จ  | inin .              | สตาโมแจ้งหนี้ มีนทึกค้างช่าระ  | 🔒 บันทึกรับฝากเงินมัดจำ    | 🔒 ปัตรายการต | ถ่าไข้จ่าย 👩  | ปัตรายการทำใช้ | จำย То   | isk 🝷          |                |                      |                      |                  |             |             |
|                          | สำคัญ 1      | สถานะ       | สิทธิ               | หมวดด่ารักษาหยาบาง             |                            | เบิกได้      | เริกไม่ได้    | ลกหนี้         | do:      | นลค            | รวมจำนวนเงิน   | ทำรายการไปแล้ว       | ด้างข่าระ            | ยอดคงเหลือ       |             |             |
|                          | > 1          | •           | ช้าระเงินเอง        | ด่ายาในปัญชีอาหลักแร           | ha <b>ยาพิ</b>             | C            | 1.00 11       | 7.00           | 0.00     | 0.00           | 107.00         | 107.00               | 0.00                 | 0.00             |             |             |
|                          | 2            | 0           | ข้าระเงินเอง        | ต่าตรวจวินิจฉัยทางเท           | เคนิลการแพทย์และพยาธิวิทยา | 0            | .00 30        | 0.00           | 0.00     | 0.00           | 300.00         | 300.00               | 0.00                 | 0.00             |             |             |
|                          | 3            | 0           | ย่าระเงินเอง        | ค่าทำหัดถการ และวิสั           | ญญิ                        | 0            | .00           | 0.00           | 0.00     | 0.00           | 20.00          | 20.00                | 0.00                 | 0.00             |             |             |
|                          | 4            | 0           | ช่าระเงินเอง        | ต่าบริการทางพยาบาล             |                            | 0            | .00           | 0.00           | 0.00     | 0.00           | 50.00          | 50.00                | 0.00                 | 0.00             |             |             |
|                          | 5            | 0           | ทั่วสารเสียมตล      | . ต่านซิกาซอื่น ค ที่ไม่กั     | ດາກັນກາຂຮັກນານພານາລໂສຍສະນ. | 1            | 100 31        | 0.00           | 0.00     | 0.00           | 300.00         | 300.00               | 0.00                 | 0.00             |             |             |
|                          |              |             |                     |                                |                            | . 0.         | 00 //         | .00            | 0.00     |                | 777.00         | 777.00               |                      | 0.00             |             | -           |
|                          | 100 00 0     | * ** **     | + × ×               | · · · · · · · ·                |                            |              |               |                |          |                |                |                      |                      |                  |             |             |
|                          | SJEUJA /     | /isit / Ad  | mission อินๆ ที     | อังไม่ได้ Clear ค่าไร้จ่าย     |                            |              |               |                |          |                |                |                      |                      |                  |             |             |
|                          | OPD          | 12          | ครั้ง มูลต่า        | บาท                            | uanstious OPD IPD          | 0 ครั้ง      | มูลค่า        |                | ນາກ      | และระอัอมูล IF | O              |                      |                      |                  |             |             |
|                          | ประวัติการ   | รออกในเสรี  | 4                   |                                |                            |              |               |                |          |                |                |                      |                      |                  | _           |             |
|                          | ล่าคับ       | ST วัม      | เพี่ / เวลา ออกใบเม | สรีจ ประเภทการรับเงิน ชื่อเจ้  | ้าหน้าที่ ใบเสร็จ เล่      | เมที่ ใบเส   | รัจเลขที่ ไ   | N              | แสนก     | ชื่อผู้จ       | บบริการ        |                      | สิทธิการจักษา        |                  |             |             |
|                          | > 1          | 0 1         | 3/1/2560 1:45       | 05 เงินลด                      |                            | 12345        | 1             |                | OPD      |                |                |                      | ช้าระเงินอง          |                  |             |             |
| New window mode          | 2            | 18          | 3/1/2560 17:30      | ริกิติ เว็นสด                  |                            | 12345        | 2             | 1.11           | OPD      |                |                |                      | ทำระเงินกง           |                  |             | -           |

แสดงหน้าจอออกใบเสร็จรับเงิน

 การยกเลิกใบเสร็จ ที่หน้าจอรายชื่อผู้ป่วยตรวจแล้ว ในแถบรายการออกใบเสร็จ >> แถบแสดงตาม ใบเสร็จ ให้เลือกรายการที่ออกใบเสร็จรับเงินแล้ว จากนั้น double click ที่รายการหรือกดที่ปุ่มแสดงรายการ ที่พิมพ์ใบเสร็จ

| รายการออกใบเสร็จ ราย                  | าารออกใบ         | แจ้งหนี้ ร      | ายการจั      | อับเงินมัดจำ  | รายการค้างชำ | າສ               |                                                           |                 |                |    |            |                                                                                                    |                              |
|---------------------------------------|------------------|-----------------|--------------|---------------|--------------|------------------|-----------------------------------------------------------|-----------------|----------------|----|------------|----------------------------------------------------------------------------------------------------|------------------------------|
| วันที่ 18/1/256<br>สิทธิ<br>🔲 แสดงตาม | 0<br>เล่มที่/เลข | ÷ ถึง<br>ที่ เล | 18/1<br>มที่ | /2560         | - HN<br>     | 1 ‡              | <ul> <li>ติพีพพา</li> <li>จัง</li> <li>9999 ()</li> </ul> | แสดงป้อมูล 👘 น์ | าส่งเงิน       | (  | เ<br>แล้วก | ลือกรายการที่ต้องเ<br>เดปุ่มแสดงรายการ                                                                                                    | การยกเลิก<br>ที่พิมพ์ใบเสร็จ |
| แสดงตามใบเสร็จ                        | Drag a           | a column        | head         | der here to   | o group by t | hat column       |                                                           |                 |                |    |            |                                                                                                    | แสดงรายการที่พิมพ์ไบเสร็จ    |
| แสดงตามลิทธิ                          | ລຳຕັນ            | ST              | น้ำส่ง       | วันที่ / เวลา | า ออกใบเสร็จ | ประเภทการรับเงิน | ชื่อเจ้าหน้าที่                                           | ใบเสร็จ เล่มที่ | ใบเสร็จ เลชที่ | HN | แสนก       | ชื่อผู้รับบริการ                                                                                                    | สิทธิการรักษา                |
| แยกตามหมวดค่าบริการ                   | > 1              | 0               | Ζ            | 18/1/256      | 60 1:45:05   | เงินสด           |                                                           | 12345           |                | 1  | OPD        | Contract of the contract of the contract of th | ช้าระเงินอง                  |
|                                       | 2                | 0               | X            | 18/1/256      | 60 17:36:06  | เงินสด           |                                                           | 12345           |                | 2  | OPD        | COLUMN PROF.                                                                                                    | ช้าระเงินอง                  |
|                                       |                  |                 |              |               |              |                  |                                                           |                 |                |    |            |                                                                                                    |                              |
|                                       |                  |                 |              |               |              |                  |                                                           |                 |                |    |            |                                                                                                    |                              |
|                                       |                  |                 |              |               |              |                  |                                                           |                 |                |    |            |                                                                                                    |                              |

แสดงหน้าจอรายการออกใบเสร็จรับเงิน

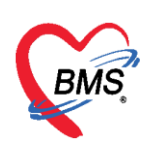

#### คลิกที่ปุ่ม "ยกเลิกใบเสร็จรับเงิน"

| HOSxPF                 | inanceRcp     | otViewFo       | rm      |                  |       |                |           |         |      |      |            |        |      |              | x    |
|------------------------|---------------|----------------|---------|------------------|-------|----------------|-----------|---------|------|------|------------|--------|------|--------------|------|
| รายการใ                | บเสร็จรั      | อับเงิน        |         |                  |       |                |           |         |      |      |            |        |      |              |      |
| ข้อมูลเวชระ            | เบียน         |                |         |                  |       |                |           |         |      |      |            |        |      |              |      |
| เวชระเบียน             |               |                |         |                  |       |                |           |         |      |      |            |        |      |              |      |
| คำนำหน้า               | นาย           | -              | ชื่อ    |                  |       |                | นามสกุล   |         |      |      | เพศ        | ชาย 👻  |      |              |      |
| วันเกิด                | 21/2/25       | 26 🗸           | อายุ    | 33 <del>ปี</del> | 10.   | ดือน 25 วัน    | หมู่เลือด | ไม่ทรา  | าบ 🗸 | บัตร | ปชช.       |        |      |              |      |
| แพ้ยา                  |               |                | โรคเรื่ | อรัง             | คลินิ | กโรคไตเรื้อรัง |           |         |      |      |            |        |      |              | นัตค |
| HN                     |               |                | โทร     | ฑัพท์            |       |                | มือถือ    |         |      |      | ลียิว      |        |      |              |      |
| บ้านเลขที่             | 154/1         | หมู่ที่        | 7       | ព                | นน    |                | ด้ำบล     | (       |      |      |            |        | ສັญช | าดิ ไทย      |      |
| รายการในใ              | ມເສຣົຈຮັນເຈົາ | u              |         |                  |       |                |           |         |      |      |            |        |      |              |      |
| ล้ำดับ ห               | มวดค่ารักษ    | าพยาบาล        |         |                  |       |                |           | เบิกได้ |      |      | เบิกไม่ได้ | ส่วนลด |      | รวมจำนวนเงิน |      |
| <mark>&gt;</mark> 1 ค่ | าบริการอื่น   | ๆ ที่ไม่เกี่ย  | วกับกา  | รรักษา           | พยาร  | บาลโดยครง      |           |         | (    | ).00 | 300.00     |        | 0.00 | 300.0        | 0    |
| 2 ค่                   | าบริการทาง    | เพยาบาล        |         |                  |       |                |           |         | 0    | 0.00 | 50.00      |        | 0.00 | 50.0         | 0    |
| 3 ค่                   | าทำหัตุลการ   | ร และวิสัฤ<br> | ูเญี    |                  | _     |                |           |         | 0    | 0.00 | 20.00      |        | 0.00 | 20.0         | 0    |
| 4 ค่                   | าตรวจวินิจจ่  | ฉัยทางเทศ      | านิตการ | รแพทย์           | ່ແລະ  | พยาธิวิทยา     |           |         | (    | 0.00 | 300.00     |        | 0.00 | 300.0        | 0    |
| 5                      | ໑ឨ            | ถาไบต          | แกเลื   | າດໃຈ             |       | สร็ถรับเงิบ    |           |         | l    | J.UU | 107.00     |        | 0.00 | 107.0        | 0    |
|                        | F16           | IIIQat         | 1166    |                  | 066   | 134306418      |           |         | 0.   | 00   | 777.00     |        | 0.00 | 777.00       |      |
| 144 44 4               | ₩ ₩ +         |                |         |                  | '*    | <b>P</b>       |           |         |      |      |            |        |      |              | •    |
| <b>ເ</b>               | าเลิกใบเสร็จ  | เรับเงิน       |         |                  |       |                |           |         |      |      |            |        |      | <b>X</b> 10  | ก    |

แสดงหน้าจอยกเลิกใบเสร็จ

จากนั้นจะแสดงหน้าจอยกเลิกใบเสร็จรับเงินขึ้นมา ให้ตรวจสอบดูข้อมูลแล้วระบุสาเหตุของการยกเลิกใบเสร็จ จากนั้นกดปุ่มบันทึก

| e HOSxPFinance          | ceRcptAbortEntryForm             |                                       |       |         |       |            |              |                | × |
|-------------------------|----------------------------------|---------------------------------------|-------|---------|-------|------------|--------------|----------------|---|
| ยกเลิกใบเส <sup>ร</sup> | ร้ำรับเงิน                       |                                       |       |         |       |            |              |                |   |
| ข้อมูลการยกเลิกใน       | ปเสร็จ                           |                                       |       |         |       |            |              |                |   |
| เล่มที่ใบเสร็จ<br>ย้ออก | 12345<br>bms                     | เลขที่ใบเสร็จ                         | ระบุเ | หตุผลเ  | าารยก | เลิก       | 017 17:36:06 |                |   |
|                         | เหตุผลการยกเลิก                  |                                       |       | 7       |       |            |              |                |   |
| รายการในใบเสร็จ         | ารับเงิน                         |                                       |       |         |       |            |              | <b>.</b>       |   |
| ลำดับ หมวดค่            | ่ารักษาพยาบาล                    |                                       |       | เบิกได้ |       | เบิกไม่ได้ | ส่วนลด       | รวมจำนวนเงิน   |   |
| > 1 ค่าบริกา            | ารอื่น ๆ ที่ไม่เกี่ยวกับการรักษา | เพยาบาลโดยตรง                         |       |         | 0.00  | 300.00     | 0.00         | 300.00         |   |
| 2 ค่าบริกา              | ารทางพยาบาล                      |                                       |       |         | 0.00  | 50.00      | 0.00         | 50.00          |   |
| 3 ค่าทำหั               | ตถการ และวิสัญญี                 |                                       |       |         | 0.00  | 20.00      | 0.00         | 20.00          |   |
| 4 ค่าตรวจ               | จวินิจฉัยทางเทคนิคการแพทเ        | ย์และพยาธิวิทยา                       |       |         | 0.00  | 300.00     | 0.00         | 300.00         |   |
| 5 ค่ายาใน               | เบัญชียาหลักแห่งชาติ             |                                       |       |         | 0.00  | 107.00     | 0.00         | 107.00         |   |
| 144 44 4 <b>b</b> bb    | H+                               | · · · · · · · · · · · · · · · · · · · |       |         | 0.00  | 777.00     | กดบันทึ      | n 777.00       |   |
|                         |                                  |                                       |       |         |       |            | 0            | บันทึก 🚺 💌 ปิด |   |

#### แสดงหน้าจอยกเลิกใบเสร็จรับเงิน

เอกสารฉบับนี้จัดทำขึ้นสำหรับโรงพยาบาลสมเด็จพระยุพราชกระนวน จังหวัดขอนแก่นเท่านั้นห้ามเผยแพร่โดยมิได้รับอนุญาต Copyright By Bangkok Medical Software Co.,Ltd 23

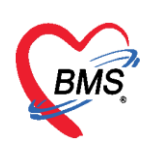

ตัวอย่าง หน้าจอหลังจากยกเลิกใบเสร็จรับเงินสถานะ "ST" จะเปลี่ยนจากเครื่องหมาย 🔽 ถูกสีเขียวเป็น เครื่องหมาย 💋

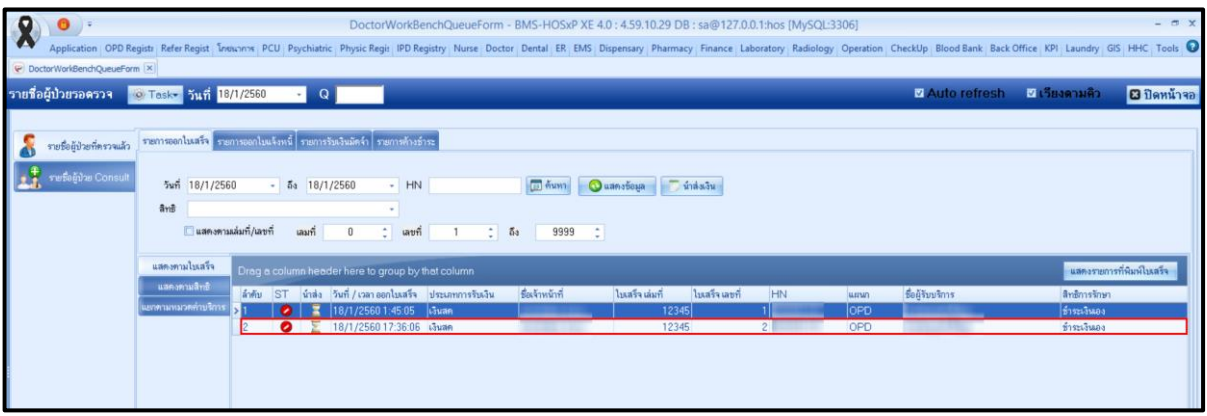

แสดงหน้าจอยกเลิกใบเสร็จรับเงิน

# 8. การบันทึกค่าใช้จ่ายลูกหนี้สิทธิ (ออกใบแจ้งหนี้)

้ให้ตรวจสอบสิทธิการรักษาของผู้ป่วยจากนั้นให้คลิกที่ ปุ่ม โอนค่าใช้จ่าย เพื่อโอนเข้าในระบบการเงิน

| southatinhas Concult | เรียกกัว [F7]                                                                                                    |
|----------------------|----------------------------------------------------------------------------------------------------|
| A Decipate Constant  | ข้อมูลผู้ป่วย คลิกที่ปุ่ม "โอนค่าใช้จ่าย (F4)"                                                                    |
| [2]                  | ด้าน้ำหน้า นาย - ชื่อ นามสถุล นามสถุล นามหารัย - 🤉 สังกัด                                                         |
|                      | วันมีก 4/1/2505 - อายุ 5410 เพื่อน 8 วัน หนู่เมือด A - บัคร ประ. ปี กินแก้ได้ได้ เล                               |
|                      | แพ้อา IPARACETAM โรคมข้อรัง โรคมบาพวาม (E10-E14.9)                                                                |
|                      | HN 490009260 โทรศัพท์ 02 มีอุรีอ                                                                                  |
|                      | บันและที่ 203/3131 หมู่ที่ 1 อนุม หางกระคะไทรนัด ด้านล มีสามารถ นัดครั้งหน้า12 รับป 13 มกราคม 2559 08:00          |
|                      |                                                                                                    |
|                      | วันทีมท 12/1/2559 - เวลา 18:39 🕻 สิทธิ์ กราชการ-OPD สิงห์อท้อง 1302 ท้องทรวจอายุชกรรม -                           |
|                      | แสมม อายุธารรม สาขา ความเร็งด้วน ปกติ การมา/อาการ มายอง (ห้องบัตร) การตรวจสุขภาษกั่วไป                            |
|                      | สิทธิการรักษาปัจจุบัน                                                                                             |
|                      | ล้ำดับ สถานะ ทหัส ชื่อสิทธิ ความสำคัญ วนเงินสงสุด วนเงินปัจจุบัน ชอโอน โอนมาแล้ว ชอก้ารายการ วมเงินสวัสดิการ ไร้ส |
|                      | 1 2 10 transma-OPD 1 0.00 170.00 0.00 170.00 0.00 0.00                                                            |
|                      |                                                                                                    |
|                      | สิทธิที่ใช้ของผู้ป่วย                                                                                             |
|                      |                                                                                                    |
|                      | สรุปการทำราชการต่าได้จ่าย                                                                                         |
|                      | 💽 ออกไมสร์จรับเงิน 🚺 ออกไมนจังหนี้ บันก็กับอ่าระ 🙆 บันก็กับอ่าระ 🙆 บันก็กับอ่าระ                                  |
|                      | ลักลับ สอานะ สิทธิ์ หมวดคำรับการยาบกล เม็กได้ เม็กไม่ได้ สวนสุด รวมรำนวนเงิน ทำราชการไม่                          |
|                      | >1 2 ตั้งรายการ-OPD สาขาในมัญชียาหลัดแห่งชาติ 0.00 0.00 170.00 0.00 170.00                                        |
|                      |                                                                                                    |
|                      |                                                                                                    |
|                      |                                                                                                    |

แสดงหน้าจอการบันทึกค่าใช้จ่ายลูกหนี้สิทธิ

เมื่อคลิกที่ปุ่ม โอนค่าใช้จ่ายแล้ว จะแสดงหน้าจอโอนรายการค่าใช้จ่ายผู้ป่วยเพื่อเข้าสู่ระบบการเงิน

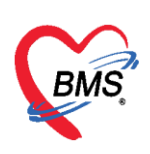

#### ทำตามลำดับหมายเลข ดังนี้

หมายเลข 1 ให้สังเกตที่ชนิดของรายการผู้ป่วยคือ ลูกหนี้สิทธิ
 หมายเลข 2 ตัวช่วยเหลือในการกรองรายการต่างๆที่ต้องการโอนค่าใช้จ่าย
 หมายเลข 3 คลิกที่ปุ่ม โอนรายการเพื่อโอนค่าใช้จ่ายเข้าระบบการเงิน
 หมายเลข 4 เมื่อคลิกปุ่มโอนรายการแล้ว ค่าใช้จ่ายจะลงมาแสดงด้านล่างในส่วนของรายการโอน
 หมายเลข 5 เมื่อตรวจสอบรายการถูกต้องแล้ว คลิกปุ่ม บันทึก

| € H    | OSxPOPDF      | FinanceTransfe  | rForm                 |                            |                  |                |                  |            |              |        |             |               | - = >                 |
|--------|---------------|-----------------|-----------------------|----------------------------|------------------|----------------|------------------|------------|--------------|--------|-------------|---------------|-----------------------|
| โอน    | รายการ        | เค่าใช้จ่ายผู้เ | ป้วย เข้าสู่ระบบก     | ารเงิน                     |                  |                |                  |            |              |        | lâ          | ลือกทุกรายการ | ไม่เลือกทุกรายการ     |
| รายก   | ารรอโอน       |                 |                       |                            |                  |                |                  |            |              |        |             |               |                       |
| ล่าตั  | ับ เลือก      | วันที่          | ชื่อรายการ            |                            | ประเภท           | รายการ         |                  | จำนวน      | ชนิตรายการ   | ราคา   | ส่วนลด ร    | รวมราคา       | สิทธิ                 |
| > 1    | <b>V</b>      | 18/1/2560       | Diclofenac 25 r       | ng. เม็ด                   | ด่ายาในเ         | มัญชียาหลัก    | แห่งชาติ         | 15         | ลูกหนี้สิทธิ | 0.50   |             | 7.50          | ประกันสุขภาพ 30 บ. ใน |
| 2      | <b>V</b>      | 18/1/2560       | ด่าทำบัตร             |                            | ຄ່ານຈີກາະ        | รอื่น ๆ ที่ไม่ | ກໍ່ຍວກັນກາຮຮັກນາ | ы: 1       | ลูกหนี้สิทธิ | 30.00  | )           | 30.00         | ประกันสุขภาพ 30 บ. ใน |
| 3      | <b>V</b>      | 18/1/2560       | Dicloxacillin 25      | 0 mg เม็ด                  | ค่ายาในเ         | ม์ญชียาหลัก    | แห่งชาติ         | 20         | ลูกหนี้สิทธิ | 1.50   | )           | 30.00         | ประกันสุขภาพ 30 บ. ใน |
| 4      |               | 18/1/2560       | ต่าบริการทั่วไป ผู้ป่ | งยนอก ในเวลาราชการ         | ຄ່ານຈີກາະ        | รทางพยาบ       | າສ               | 1          | ลูกหนี้สิทธิ | 50.00  | )           | 50.00         | ประกันสุขภาพ 30 บ. ใน |
| 144 44 | < > >>        | ₩ + - <b>•</b>  | ✓ X 3 + ½ ₽           | 2-                         |                  |                |                  |            |              |        | 0.00        | 3             |                       |
| หม     | วต            |                 |                       |                            |                  |                | - 34             | เงินสูงสุด | 0            | .00    | 🖄 โอนรายการ | 🖂 เสอกวัน     |                       |
| ล่า    | กธิ           |                 |                       |                            | 🝷 ชนิด           |                | •                |            | Group Bill   |        | Task -      |               |                       |
| รายก   | ารโอน         |                 |                       |                            |                  |                |                  |            |              |        |             |               |                       |
| ล้าตั  | บ สิทธิกา     | ารรักษา         |                       | หมวดค่าบริการ              |                  | เบิกได้        | เบิกไม่ไ         | ค้ ลูก     | หนี้ เ       | ส่วนลด | รวมเงิน     |               |                       |
| > 3    | ประกัน        | เสขภาพ 30 บ. ใ  | u CUP                 | ด่าบริการอื่น ๆ ที่ไม่เกี่ | ยวกับการรักษาพยา | U              | 0.00             | 0.00       | 30.00        | 0.00   | 30.0        | 0             |                       |
|        | <b>4 → </b> ₩ | » + - ▲         | ✓ X ⁄3 * '* 9         | _(4                        |                  |                | 0.00             | 0.00       | 118.00       | 0.00   | 118.00      |               | 5                     |
|        | ] ประวัติกา   | เรโอนรายการ     |                       |                            |                  |                |                  |            |              |        |             | <b>D</b> i    | ันทึก 🛛 ปิด           |

# แสดงหน้าจอการบันทึกรายการโอนค่าใช้จ่ายลูกหนี้สิทธิ

จะแสดงหน้า Pop Up เพื่อยืนยันการโอนรายการ ให้ คลิกที่ปุ่ม "Yes" เพื่อยืนยันการโอนรายการค่าใช้จ่าย

| ę    | HOSx   | POPDF     | inanceTransfe  | rForm                               |                     |                   |            |                |              |        |                 |        |       |             |               |                    | ×             |
|------|--------|-----------|----------------|-------------------------------------|---------------------|-------------------|------------|----------------|--------------|--------|-----------------|--------|-------|-------------|---------------|--------------------|---------------|
| ĩ    | อนรา   | ยการเ     | ค่าใช้จ่ายผู้  | ป่วย เข้าสู่ระบบ                    | เการเงิน            |                   |            |                |              |        |                 |        |       |             | ลือกทุกรายการ | ไม่เลือกทุกรายกา   | าร            |
| 3    | ายการร | อโอน      |                |                                     |                     |                   |            |                |              |        |                 |        |       |             |               |                    |               |
|      | ล่ำตับ | เลือก     | วันที่         | ชื่อรายการ                          |                     |                   | 1          | กดปุ่          | ม Yes        |        | กยกา            | s i    | ราคา  | ส่วนลด      | รวมราคา       | สิทธิ              |               |
| >    | 1      | V         | 18/1/2560      | Diclofenac 25                       | 5 mg. เม็ค          |                   |            | ยืนยันการ      | โอนราย       | ุ่มการ | สิทธิ           |        | 0.50  |             | 7.50          | ประกันสุขภาพ 30 บ. | . le          |
|      | 2      | V         | 18/1/2560      | ต่าทำบัตร                           |                     |                   | P.         |                |              |        | <b>น</b> ์สิทธิ |        | 30.00 |             | 30.00         | ประกันสุขภาพ 30 บ. | . ใน          |
|      | 3      | <b>V</b>  | 18/1/2560      | Dicloxacillin 2                     | 250 mg เม็ด         |                   | ค่ายาในบัญ | เชียาหลักแห่งช |              | 20     | ลูกหนีสิทธิ     |        | 1.50  |             | 30.00         | ประกันสุขภาพ 30 บ. | <u>. h</u>    |
|      | 4      | V         | 18/1/2560      | ต่าบริการทั่วไป ผู้                 | ป่วยนอก ในเวลาราชก  | าร                | ค่าบริการท | างพยาบาล       |              | 1      | ลูกหนีสิทธิ     |        | 50.00 |             | 50.00         | ประกันสุขภาพ 30 บ. | . lı          |
|      |        |           |                |                                     | F                   | Confirm           |            |                |              | х      |                 |        |       |             |               |                    |               |
|      |        |           |                |                                     |                     |                   |            |                |              |        |                 |        |       |             |               |                    |               |
|      |        |           |                |                                     |                     | Ple               | ase confir | m transfer op  | d finance da | ita ?  |                 |        |       |             |               |                    |               |
|      |        |           |                |                                     |                     |                   |            |                |              |        |                 |        |       |             | 447.50        |                    |               |
|      |        |           |                |                                     |                     |                   | Yes        | No             |              |        |                 |        |       | 0.00        | 117.50        |                    |               |
| -144 |        | * **      | ₩ + - ×        | ✓ X ? * '* ₽                        |                     |                   |            |                |              |        |                 |        |       |             |               |                    | $\rightarrow$ |
|      | หมวด   |           |                |                                     |                     |                   |            |                | - 2434       | ร่าวสอ | T               | 0.00   |       | 📲 โอบรายการ | 🗌 🔲 เลือกวัน  |                    |               |
|      | 0      |           |                |                                     |                     |                   |            |                | - aded in    | 14411  |                 |        |       |             |               |                    |               |
|      | สาช    |           |                |                                     |                     | * ชนต             |            |                | *            |        | Group D         |        |       | Task        | 4             |                    |               |
| 3    | ายการโ | อน        |                |                                     |                     |                   |            |                |              |        |                 |        |       |             |               |                    |               |
|      | ล่ำตับ | สิทธิกา   | รรักษา         |                                     | หมวดค่าบริการ       |                   |            | เบิกได้        | เบิกไม่ได้   |        | าหนี้           | ส่วนลด |       | รวมเงิน     |               |                    | ^             |
| >    | 3      | ประกัน    | สุขภาพ 30 บ. ใ | чCUP                                | ค่าบริการอื่น ๆ ที่ | ไม่เกี่ยวกับการรั | ส์กษาพยาบ  | 0.00           |              | 0.00   | 30.00           |        | - 10  | 30.         | 00            |                    |               |
|      |        |           |                |                                     |                     |                   |            |                |              |        |                 |        |       |             |               |                    |               |
|      |        |           |                |                                     |                     |                   |            | 0.00           | 0            | .00    | 118.00          |        | 0.00  | 118.0       | )             |                    | -             |
| 144  |        | > >>      | * - + *        | ✓ × <sup>¬</sup> * <sup>†</sup> * ₽ |                     |                   |            |                |              |        |                 |        |       |             |               |                    | >             |
|      | 1 J    | ระวัติการ | รโอนรายการ     |                                     |                     |                   |            |                |              |        |                 |        |       |             | <b>1</b> 1    | เนทึก 🛛 🔀 ปิด      |               |

# แสดงหน้าจอ Pop Up เพื่อยืนยันการโอนรายการ

เอกสารฉบับนี้จัดทำขึ้นสำหรับโรงพยาบาลสมเด็จพระยุพราชกระนวน จังหวัดขอนแก่นเท่านั้นห้ามเผยแพร่โดยมิได้รับอนุญาต Copyright By Bangkok Medical Software Co.,Ltd 25

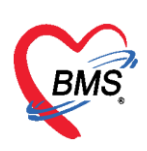

เมื่อยืนยันการโอนค่าใช้จ่ายแล้วรายการค่าใช้จ่ายจะมาแสดงด้านล่างในส่วนของสรุปการทำรายการค่าใช้จ่าย ให้ตรวจสอบความถูกต้อง จากนั้นออกใบแจ้งหนี้ให้กับผู้ป่วยที่เป็นลูกหนี้สิทธิ

| บันทึกใ                      | บเสรี                                                                                                    | จรับเงิน                       | <b>i</b> 11       | ມສັ່งຍາ [F2]           | ปรับปรุงค่าบร                    | ຄາs [F3] ໂ                    | อนต่าใช้จ่าย [F4 | EMR [F      | 5] ສຳອີກາ    | ຈຈັກษາ [F6]      | ) OR                     | eset              | 😫 พิมพ์      | เรียกพื | ว [F7] โอนลู | กหนี้อัตโนมัติ | 🖰 บันทึก [F! | 9] 🛛 ปิด   |        |
|------------------------------|----------------------------------------------------------------------------------------------------|--------------------------------|-------------------|------------------------|----------------------------------|-------------------------------|------------------|-------------|--------------|------------------|--------------------------|-------------------|--------------|---------|--------------|----------------|--------------|------------|--------|
| ข้อมูลผู้ป่ว                 | ย                                                                                                    |                                |                   |                        |                                  |                               |                  |             | - 11         |                  |                          |                   | _            |         |              |                |              |            |        |
| ต่ำนำหน้า                    | นาง                                                                                                    |                                | ชื่อ              |                        |                                  | นามสกุล                       |                  |             | เพศ หญิ      | 4 -              |                          |                   | 🤦 ã.         | เกิด    |              |                |              |            |        |
| วันเกิด                      | 2/4/2                                                                                                    | 2527 -                         | อายุ              | 32 ปี 9 เคีย           | าน 16 วัน                        | หมู่เลือด                     | 0 -              | บัครปชช. 🗧  |              |                  |                          |                   |              | สิทธิ   |              |                |              |            |        |
| แพ้ยา                        |                                                                                                    |                                | โรคเรื            | อรัง                   |                                  |                               |                  |             |              |                  |                          |                   | นัดครั้งหน้  | 'n      |              |                |              |            |        |
| HN                           |                                                                                                    |                                | โทร               | ศัพท์                  |                                  | มือถือ                        |                  |             | สียิว        |                  |                          |                   |              |         |              |                |              |            |        |
| บ้านเลขที่                   | 57                                                                                                    | หมู่ร                          | 13                | ถนน                    |                                  | ต้ำบล                         |                  |             |              |                  | สัญชาติ <mark>ไ</mark> ท | el I              |              |         |              |                |              |            |        |
| วันที่มา                     | 18/1,                                                                                                    | /2560                          | เวลา              | 16:52                  | สิทธิ ประ                        | กันสุขภาพ 30 :                | ม. ใน CUP        |             | ส่งท่อห้อง   | 00.ท้องท         | รวจรวม                   |                   |              |         |              |                |              |            | 🔲 ความ |
| แสนก                         | อายุรก                                                                                                    | รรม                            |                   | การม                   | า รับต่อจากสถา                   | นพยา                          |                  |             | น้ำหนัก      |                  | ส่วนสูง                  | BMI               | Т            | emp.    | BP           | / P            | R            |            |        |
| > 1<br>+++ ++ +<br>สรุปการทำ | <ul> <li>&gt;&gt;&gt;&gt;&gt;&gt;&gt;&gt;&gt;&gt;&gt;&gt;&gt;&gt;&gt;&gt;&gt;&gt;&gt;&gt;&gt;&gt;&gt;&gt;&gt;&gt;&gt;&gt;&gt;&gt;&gt;&gt;</li></ul> | 43 ปร<br>+ + - (<br>ค่าไฮ้จ่าย | ະກັນສຸນກ<br>ີ ຍ ຍ | าห 30 ม. ไห<br>มกใบแจ้ | i CUP<br>วังหนี้                 |                               | 1                | 0.0         |              | 118.00<br>แสดงค่ | ำใช้จ่าเ                 | 0.00<br>ยที่ได้โอ | 118.0<br>นมา |         | 118.00       | 0.00           | 0.00         | 0.00 am    |        |
|                              | ออกใบเส                                                                                                    | ร็จรับเงิน                     | 5.                | อกใบแจ้งหร่            | น้ บันทึกค้าง                    | ยำระ 🔒                        | ขันทึกรับฝากเงิน | เม็ดจำ 🔒 ริ | ปตรายการท่าใ | เช้จ่าย 🧧        | <b>P</b> (1)             | ารค่าใช้จ่าย      | Task         | •       |              |                |              |            |        |
| ล้ำตับ จ                     | สถานะ                                                                                                    | สิทธิ                          |                   |                        | หมวดค่ารักษ                      | าพยาบาล                       |                  | เมิกไ       | ň            | เบิกไม่ได้       | e                        | ุกหนี้            | ส่วนลด       |         | รวมจำนวนเงิน | ทำรายการไปแล้ว | ด้างข่าระ    | ยอดคงเหลือ |        |
| >1                           | 2                                                                                                    | ประกันสุข                      | เภาพ 30<br>       | บ. โน CUI              | ⊇  ค่ายาในบัญชี:<br>⊇            | ยาหลักแห่งชาติ                |                  |             | 0.0          | 0                | 0.00                     | 38.               | 00           | 0.00    | 38.00        | 0.0            | 0.0          | 38.00      |        |
| 3                            | ?                                                                                                    | บระกันสุ<br>ประกันส            | มาพ 30<br>ยภาพ 30 | ม. ใน CUI              | <ul> <li>คาบริการอื่น</li> </ul> | เพยาบาล<br>ๆ ที่ไม่เกี่ยวกับก | າຮຈັກນານຍານາລໂ   | โดยครง      | 0.0          | 0                | 0.00                     | 30.               | 00           | 0.00    | 30.00        | 0.0            | 0.0          | 00 30.00   |        |
|                              |                                                                                                    |                                |                   |                        |                                  |                               |                  |             |              |                  |                          |                   |              |         |              |                |              |            |        |

แสดงหน้าจอสรุปค่าใช้จ่ายลูกหนี้สิทธิ

หลังจากกดปุ่มออกใบแจ้งหนี้แล้ว จะปรากฏหน้าจอออกใบแจ้งหนี้ ให้เลือกเครื่องพิมพ์สำหรับออกใบแจ้งหนี้ จากนั้นกดบันทึก จะมี pop up เด้งขึ้นมาให้ยืนยันการออกใบแจ้งหนี้ กดปุ่ม Yes

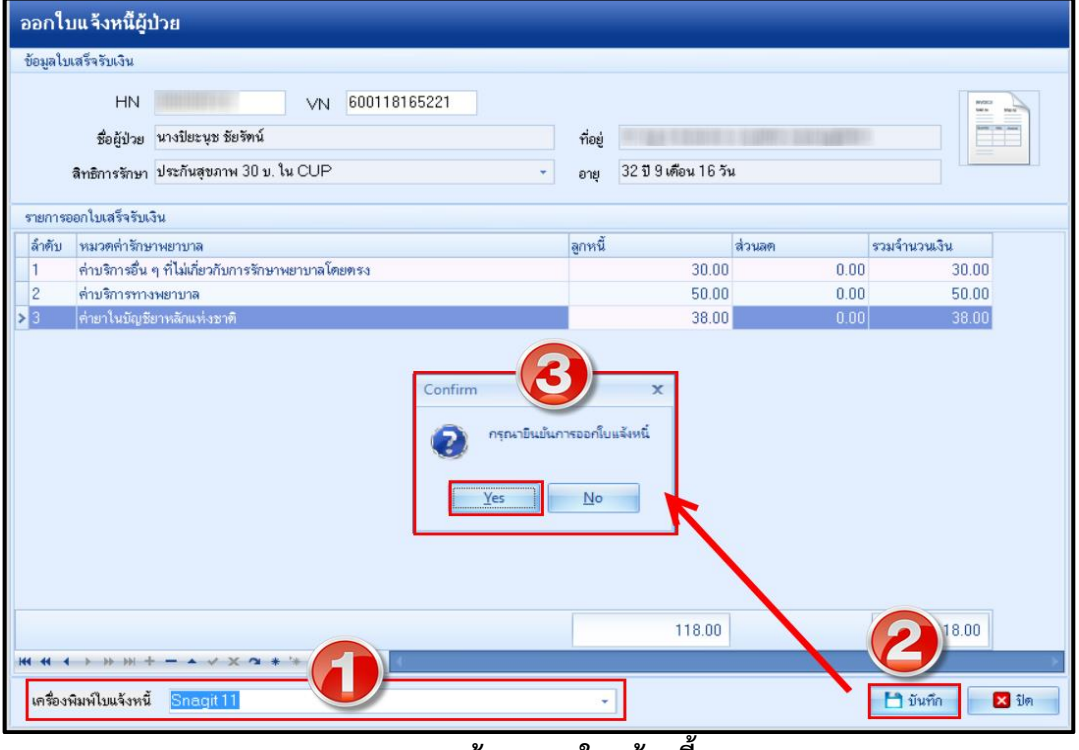

แสดงหน้าจอออกใบแจ้งหนี้

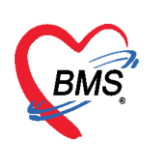

หลังจากยืนยันการออกใบแจ้งหนี้แล้ว สถานะจะเปลี่ยนเป็นเครื่องหมายถูกสีเขียว จากนั้นให้คลิกที่ปุ่ม "บันทึก [F9]" เพื่อส่งผู้ป่วยไปยังจุดต่อไป

| <br>ข้อมลลัปวย                                                                                       |                                                                                                    |                                                                                                    |
|----------------------------------------------------------------------------------------------------|----------------------------------------------------------------------------------------------------|----------------------------------------------------------------------------------------------------|
| <br>คำนำหน้า นาย - ชื่อ<br>วันมัด 4/1/2505 - อายุ 54 ปี 0 เดือา<br>แท้ยา PARACETAM( โรคเรื่อ≷ง โรคเบ | นามสถุด เพศ ธาย<br>ม 8 วัน ทบู่เลือด A - มีคร ประ.<br>าหวาน (E 10 - E 14.9)                                                     | - adin                                                                                                    |
| HN 490009260 เกรศิษที่02<br>บ้านเลขที่203/3119 หมู่ที่1 ถนน บ                                        | มือถือ<br>างกรวย-ไทรน้อย ทำบล                                                                                                   | นัดครั้งหน้า <mark>[2 วัน]</mark> 13 นกราคม 2559 08:00                                                                          |
| วันที่มา 12/1/2559 - เวลา 18:39 ()<br>แผนก อายุชารรม                                                 | สิทธิ ข้าราชการ-OPD ส่งต่อท้อง 1<br>สาขา ความแร่งต่วน ปกติ การมา/อาการ                                                          | 302. ห้องทรวจอายุรกรรม - 📁<br>มาเอง (ห้องมีคร) การทรวจสุขภาพทั่วไป                                                              |
| สิทธิการรักษาปัจจุบัน<br>สำคับ สถานะ รทัส ชื่อสิทธิ                                                  | ຄວາມສຳຕັญ ວ.ເວີນສູ່ເສດ ວ.ເວີນປີຈອຸບັນ                                                                                           | ง รอโอน โอนมาแล้ว รอก้ารายการ วงเงินสวัสติการ ไฮ้สวั                                                                            |
| >1 🔮 10 ธักราชการ-OPD                                                                                | 1 0.00                                                                                                    | 170.00  0.00  170.00  0.00  0.00                                                                                                |
| ** ** * ** ** * * * * * * * * * *                                                                    | v. <                                                                                                    | a                                                                                                    |
| at an los and a mount of the fact                                                                    |                                                                                                    |                                                                                                    |
| 0.5701124112 (01120410)                                                                              |                                                                                                    |                                                                                                    |
| สรุมการการ เอการการองาย                                                                              | 🔹 ขั้นกึกล้างธ่าระ 🔹 🤷 ขั้นก็กรับฝากเงินมัตร์า 🔹 🙆 ปีตรายการทำได้จั                                                             | าย 🔂 เปิดรายการทำใช้ง่าย Task 👻                                                                                                 |
| ຊາມກາງກາງ ເຂົາເຈົ້າເຂົ້າມີ<br>ີ່ ເພື່ອດາໄນແຈ້ງຈັນເງິນ<br>ຝ້າຄັນ<br>ລາກະ<br>ງາງກາງອອກອາດອາດອາດອາດ     | ນແຕ່ດຈ້າວວ່າຈະ 🔗 ມັນເຕົດຈັນຢາດເປັນມັສຈຳ 😭 ມີສາຍທາງຈຳໄດ້ຈັ<br>ານມວອກ່ຳອັກນານອານາລ ແນັກໄດ້ ເ<br>ດ້າຍາໃນມີດູນອີຍານດັດແຫ່ງນາຄີ 0.00 | าย <mark>เขิงเมืครขยการคำไร้ห่วย Task ▼</mark><br>Snไม่ได้ ลูกหนี้ ส่วนลด รวมจำนวนเงิน ทำรายการไป<br>0.00 170.00 0.00 170.00 17 |

# แสดงหน้าจอออกใบแจ้งหนี้ลูกหนี้สิทธิ

เมื่อบันทึกรายการแล้ว จะแสดงหน้าจอจุดส่งต่อไปยังแผนกต่อไปขึ้นมาให้เลือกจุดที่ต้องงการจะส่งต่อ จากนั้น คลิกที่ปุ่ม "ตกลง"

| PatientVisitD              | epartmentSelectForm |                                |             |       | x |
|----------------------------|---------------------|--------------------------------|-------------|-------|---|
| เลือกจุดรับบ               | ริการถัดไป          |                                |             |       |   |
| จุดรับบริการ               |                     | เลือกจุดรับบริการหรือจุดส่งต่อ |             |       |   |
| จ <mark>ุดรับบริการ</mark> | ห้องยา              | เลือก                          | าห้อง จำค่า |       |   |
|                            |                     |                                |             |       |   |
|                            |                     |                                |             |       | _ |
|                            |                     |                                | 🥑 ตกลง      | 🔀 ปิด | ก |

## แสดงหน้าจอจุดรับบริการ

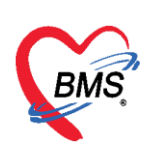

# 9. การยกเลิกออกใบแจ้งหนี้

ที่หน้าจอรายชื่อผู้ป่วยตรวจแล้ว ในแถบรายการออกใบแจ้งหนี้ >> แถบแสดงตามใบแจ้งหนี้ >> เลือกรายการใบแจ้งหนี้ที่ต้องการยกเลิก จากนั้นกดปุ่มแสดงรายการที่พิมพ์ใบแจ้งหนี้

| ≱Task <mark>-</mark> วันที่ <mark>18</mark>           | /1/2560         | •                      | Q                                       |                |                            |                |                           |                  |                   |                        |                       | V                                     | Auto re            | efresh 🛛                | เรียงดาม              | ຄິງ 🖸           | ปิดหน้าจอ     |
|-------------------------------------------------------|-----------------|------------------------|-----------------------------------------|----------------|----------------------------|----------------|---------------------------|------------------|-------------------|------------------------|-----------------------|---------------------------------------|--------------------|-------------------------|-----------------------|-----------------|---------------|
| รายการออกไมเสร็จ ราย<br>ช่วงวันที่<br>วันที่ 18/1/256 | การออกไบแ<br>60 | จ้งหนี้ ราย<br>- ถึง 1 | การรับเงิน<br>8/1/256                   | มัดจำ ราย<br>0 | มการค้างชำระ<br>• ผู้ออก   |                | • HN                      |                  | 🔲 ค้นหา           | 🔇 แสดงรายกา            | เลื<br>กด<br>โอนรายกา | อกรา<br>ปุ่มแล<br><sub>รลูกหน</sub> ั | ยการที่เ<br>รดงราย | ด้องการยก<br>การที่พิมท | แลิก แล้<br>ขึโบแจ้งห | ้ว              |               |
| แสดงดามใบแจ้งหนี้                                     | Drag a          |                        | ieader h                                | ere to gr      | roup by that column        |                |                           |                  |                   |                        |                       |                                       |                    | 😑 พิมพ์ใบสรุ            | เป แสดงร              | ายการที่พิมพ์ใบ | แจ้งหนี้      |
| แสดงดามสิทธิ                                          | ล้ำดับ          | วันที่ / เวล           | า ออกใบแจ้                              | โงหนี้ เลขที   | ที่ไบแจ้งห ชื่อเจ้าหน้าที่ | HN             | แผนก                      | ชื่อผู้รับบริการ |                   | สิทธิก                 | ารรักษา               |                                       |                    | รวม                     | จ้านวนเงิน            | เครื่องที่ออก   |               |
| แยกตามหมวดล่าบริการ                                   | <b>&gt;</b> 1   | 18/1/25                | 60 22:24:                               | :31            | 3917                       |                | OPD                       |                  |                   | ประกั                  | เสุขภาพ 30 บ. ใ       | น CUP                                 |                    |                         | 118.0                 |                 | 2             |
|                                                       | เส ส ส          | 1 of 1                 | > >> >> >> >> >> >> >> >> >> >> >> >> > | + - +          | √ X ∿ * '* ₽               | 4              |                           |                  |                   |                        |                       |                                       |                    |                         |                       |                 | •             |
|                                                       | ล้ำตับ          | ์<br>อื่มอัน Fl        | D e                                     | n@1            | จดบับทึก                   | สืบรายการ      |                           | ระให้            |                   |                        |                       | อ้านวน                                | ส่วนออ             | ຮວນຮາສາ                 | nd.                   |                 | COMMENSION    |
|                                                       | > 1             | DRDRTL                 |                                         | 30.00          | งุกมหาก<br>กก ห้องตรวจรวม  | ด่าทำบัตร      |                           | 30.00            |                   |                        |                       | 1                                     | 61 3 R0171         | 30.00                   | <u>พ</u> พง           |                 | กลายจะหหุ่าาา |
|                                                       | 2               |                        | 2                                       | 50.00          | 00.ห้องทรวจรวม             | ด่าบริการทั่วไ | ป ผู้ป่วยนอก ในเวลาราชการ |                  |                   |                        |                       | 1                                     |                    | 50.00                   |                       |                 |               |
|                                                       | 3               | 0                      | V                                       | 0.50           | 00.ห้องครวจรวม             | Diclofenad     | : 25 mg. เม็ด             | #รับประทานค      | รั้งละ 1 เม็ด วัา | ันละ 3 ครั้ง หลังอา    | การเข้า-กลางวัน       | 15                                    |                    | 7.50                    |                       |                 |               |
|                                                       | 4               | 0                      | V                                       | 1.50           | 00.ห้องทรวจรวม             | Dicloxacill    | in 250 mg เม็ด            | #รับประทานค      | รั้งละ 1 แคปซู    | รุล วันละ 4 ครั้ง ก่อน | อาหาร 3 มื้อและ       | 20                                    |                    | 30.00                   |                       |                 |               |
|                                                       |                 |                        |                                         |                |                            |                |                           |                  |                   |                        |                       |                                       |                    |                         |                       |                 |               |

คลิกที่ปุ่ม "ยกเลิกใบแจ้งหนี้"

| 😧 HOSxPFi   | nanceDebt     | ViewFo      | rm      |          |            |     |           |         |         |       |              |           | - = x        |
|-------------|---------------|-------------|---------|----------|------------|-----|-----------|---------|---------|-------|--------------|-----------|--------------|
| รายการใ     | บแจ้งหนึ่     |             |         |          |            |     |           |         |         |       |              |           |              |
| ข้อมูลเวชระ | เบียน         |             |         |          |            |     |           |         |         |       |              |           |              |
| เวชระเบียน  |               |             |         |          |            |     |           |         |         |       |              |           |              |
| ดำนำหน้า    | นาง           | -           | ชื่อ    |          |            |     | นามสกุล   |         |         | LWF   | 1 หญิง -     |           | 👱 สังกัด     |
| วันเกิด     | 2/4/2527      | -           | อายุ    | 32 ปี 9  | เดือน 16 3 | วัน | หมู่เลือด | 0 - มั  | ครปชช.  |       |              |           | 🚺 ลิทธิ      |
| แพ้ยา       |               |             | โรคเรื่ | อรัง     |            |     |           |         |         |       |              |           | นัดครั้งหน้า |
| HN          |               |             | โทร     | สัพท์    |            |     | มือถือ    |         |         | สีมิว |              |           |              |
| บ้านเลขที่  | 57            | หมู่ที่     | 3       | ถนน      |            |     | ตำบล      |         |         |       | ă            | ญชาติ ไทย |              |
| รายการในไร  | แเจ้งหนี้     |             |         |          |            |     |           |         |         |       |              |           |              |
| ล้ำดับ ห    | มวดค่ารักษาเ  | ผยาบาล      |         |          |            |     | ą         | ลูกหนี้ | 🖗 ส่วนล | ค     | รวมจำนวนเงิน |           |              |
| >1 ค่า      | าบริการอื่น ๆ | ที่ไม่เกี่ย | วกับกา  | รรักษาพย | าบาลโดยเ   | গরও |           | 30.     | 10      | 0.00  | 30.00        |           |              |
| 2 ค่า       | ามอิ          |             | 0       |          |            |     |           | 50.     | 0       | 0.00  | 50.00        | )         |              |
| 3 ค่า       | 1             | ค           | ลิกเ    | ไม       |            |     |           | 38.     | 0       | 0.00  | 38.00        | )         |              |
|             | ยกเ           | ลิกอ        | อกใ     | บแจ้ง    | เหนี้      |     |           |         |         |       |              |           |              |
|             |               |             |         |          |            |     |           | 0.0     | )       |       | 118.00       |           |              |
| 144 44 4    | <b>₩ ₩ +</b>  |             | ×       | a * 5    | • •        |     |           |         |         |       |              | 4         | •            |
| 8           | ยกเลิกใบแจ้ง  | หนี้        |         |          |            |     |           |         |         |       |              |           | 🗙 ปิด        |

#### แสดงหน้าจอยกเลิกใบแจ้งหนี้

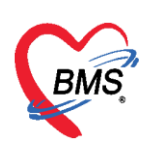

จากนั้นจะแสดงหน้าจอยกเลิกใบแจ้งหนี้ขึ้นมา ตรวจสอบดูข้อมูลแล้วระบุสาเหตุของการยกเลิกใบแจ้งหนี้ แล้วกดปุ่มบันทึก

| ยกเลิกใบแจ้                            | งหนึ                        |         |                     |           |         |                |                   |              |       |
|----------------------------------------|-----------------------------|---------|---------------------|-----------|---------|----------------|-------------------|--------------|-------|
| ข้อมูลการยกเลิกไป<br>เอขที่ใจแจ้งหงบี้ | มแจ้งหนี้<br>ว              | 917     | วันที่/เวลาที่พืชพ์ | 18/1/2017 | 8101    | ระบุเ<br>อิวาว | หตุผล<br>ว่าแล้วว | a d          |       |
| ผู้ออก                                 | 5<br>bms<br>เหตุผลการยกเลิก | 517     | 47671/640171794N79  | 10/1/2017 | ยกเ     | สกออ           | กเปแจงห           | าน           | _     |
| รายการในใบแจ้งา                        | หนี้                        |         |                     |           |         |                |                   |              |       |
| ล้ำดับ หมวดล่                          | ารักษาพยาบาล                |         |                     |           | ลูกหนี้ |                | ส่วนลด            | รวมจำนวนเงิน |       |
| > 1 ด่าบริกา                           | ารอื่น ๆ ที่ไม่เกี่ยวกับกา  | ารรักษา | พยาบาลโดยตรง        |           |         | 30.00          | 0.00              | 30.00        |       |
| 2 ค่าบริกา                             | เรทางพยาบาล                 |         |                     |           |         | 50.00          | 0.00              | 50.00        |       |
| 3 ค่ายาใน                              | เบ้ญชียาหลักแห่งชาติ        |         |                     |           |         | 38.00          | 0.00              | 38.00        |       |
|                                        |                             |         |                     |           |         | 0.00           | กด                | บันทึก       |       |
| ₩ ** * **                              | ₩ + -                       | ° *     | * 🗣                 | <         |         |                |                   |              | •     |
|                                        |                             |         |                     |           |         |                |                   | 🗋 บันทึก     | 🗙 ปิด |

แสดงหน้าจอยกเลิกใบแจ้งหนึ้

สามารถตรวจสอบข้อมูลและรายการได้ดังนี้

- **หมายเลข 1** เลือกแถบรายการออกใบแจ้งหนี้
- หมายเลข 2 เลือกช่วงเวลา, ชื่อผู้ออก, HN ที่ต้องการทราบ

หมายเลข 3 คลิกที่ปุ่ม "แสดงรายการ"

หมายเลข 4 ข้อมูลแสดงพร้อมกับรายละเอียดที่ได้บันทึกรายการลงไป

| Applicatio OPD Regis Refer Regi โกรงมาก<br>DoctorWorkBenchQueueForm | ns   Physic Reg   IPD Regist   Nurse   Doctor   Dental   ER   EMS   Dispensa                      | ŋ   Pharmacy   Finance   Laboratoŋ  | Radiology   Operation   CheckUp   Blood Ban  | Back Offic   KPI   GIS   Laundry   Tools            |
|---------------------------------------------------------------------|---------------------------------------------------------------------------------------------------|-------------------------------------|----------------------------------------------|-----------------------------------------------------|
| รายชื่อผู้น่ว <mark>ะ</mark> เลือกที่แถบ รายการออ <i>เ</i>          | าใบแจ้งหนี้                                                                                       |                                     | Auto refresh                                 | 🗹 เรียงดามคิว 💦 🔀 ปิด                               |
| 8 รายชื่อผู้ป่วยที่ครวงแล้ว<br>รายภาณ(1) ราย<br>ร่วงวันที่          | การออกในแจ้งหนึ่ รายการรับเงินมัดจำ รายการค้างข่าระ                                               | hand                                | 3 คลิกปุ่ม แสดงรายก                          | ns .                                                |
| เลตงตาร แล้งหนั                                                     | Drag a column header here to group by that column                                                 | * HN                                | () คนหา<br>() สมหา<br>() สมหา                | เรายการลูกหนั<br>มสรูป แสดงรายการที่พิมพ์ไมแจ้งหนี้ |
| เลือกช่วงเวลา                                                       | ลำดับ วันที่ / เวลา ออกไบแจ้งหนี้ เลชที่ไบแจ้งหา ชื่อเจ้าหน้าที่ F<br>> 1 18/6/2558 16:50:02 20 5 | HN แสนก ชื่อผู้รั<br>70568856 OPD - | บบริการ สิทธิการรักษา<br>ข้าราชการมักจ่ายตรง | รวมจำนวนเงิน เครื่องที่ออก<br>1,100.00 SLIF4NMJHOCP |
|                                                                     | u                                                                                                 | สดงข้อมูลของการออก<br>ใบแจ้งหนี้    |                                              |                                                     |

#### แสดงหน้าจอรายการออกใบแจ้งหนี้

เอกสารฉบับนี้จัดทำขึ้นสำหรับโรงพยาบาลสมเด็จพระยุพราชกระนวน จังหวัดขอนแก่นเท่านั้นห้ามเผยแพร่โดยมิได้รับอนุญาต Copyright By Bangkok Medical Software Co.,Ltd 29

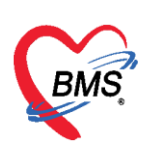

#### 10. การปิดรายการค่าใช้จ่าย

คลิกที่ปุ่ม "ปิดรายการค่าใช้จ่าย" ในกรณีที่มีการชำระเงินกับห้องการเงินเรียบร้อยแล้ว เมื่อคลิกที่ปุ่ม ปิดรายการค่าใช้จ่ายแล้ว จะแสดง Pop Up ขึ้นมาเพื่อยืนยันการปิดรายการทางการเงิน ให้คลิกที่ปุ่ม "Yes" จากนั้นคลิก บันทึก [F9] และส่งต่อผู้ป่วยไปยังจุดต่อไป

| 0 0 -                      | DoctorWorkBenchQueueForm - 8MS-HOSxP XE 4.0 : 4.59.10.29 DB : sa@12                                                            | 27.0.0.1:hos [MySQL:3306] - 🗸 🛪                                                                                 |
|----------------------------|----------------------------------------------------------------------------------------------------|----------------------------------------------------------------------------------------------------|
| Application OPD Re         | gistr Refer Regist Tinouconni PCU Psychiatric Physic Regis IPD Registry Nurse Doctor Dental ER EMS Dispensary Pharmacy Finance | a Laboratory Radiology Operation CheckUp Blood Bank Back Office KPI Laundry GIS HHC Tools 😡                     |
| DoctorWorkBenchQueueForm   | ×                                                                                                    |                                                                                                    |
| รายชื่อผู้ป่วยรอดรวจ 📲     | ⊮Task+ วันที่ 18/1/2560 - Q                                                                                                    | 🗹 Auto refresh 🕑 เวียงตามคิว 🛛 ปิดหน้าจอ                                                                        |
|                            |                                                                                                    |                                                                                                    |
| 🤵 รายชื่อผู้ป่วยกัดรวจแล้ว | บันทึกใบเสร็จรับเงิน 🔹 ไปด้มา (F2) ปรับปรุษท่ายจิการ (F3) โดยทำได้ร่าย (F4) EMR (F5) ลิทธิการจักษา (F6) 🤤 Reset 🕴              | 😫 พิมพ์ เวียกคัว (F7) โอนลูกหนี้อิตโนมัติ 🎦 มันกัก (F9) 🛛 มีต                                                   |
|                            | มโลก โดงนี้สร้อ                                                                                                    |                                                                                                    |
| รายรอยู่บ่าย Consult       | HN โกรศัพท์ มีออีล สิธิว                                                                                                    | Summer School Co                                                                                                |
| [2]                        | อ้านลองที่ 57 หม่ที่ 3 อนม ด้านจ สืบชาติไทย                                                                                    |                                                                                                    |
|                            | วันขึ้มก 18/1/2560 - เวลา 16.52 * อิทธิ ประกันสามากฯ 30 ม ใน CUP สิ่งต่อน้อง 00 น้องกรวรรวม                                    | - 🔲 ความรังช่วน ปดติ                                                                                            |
|                            | แมนก่อาษรกรรม การมารับท่องกลักมาเขา น้ำหนัก ส่วนสัง BMI                                                                        | Temp. BP / PR                                                                                                   |
|                            | Confirm                                                                                                    |                                                                                                    |
|                            | สิทธิการจักษาปัจจุบัน                                                                                                    | A Contraction Martine Statement Lands and the                                                                   |
|                            | สำหับ สถานะ าทัส 56สำหรั<br>ว 1 🥝 43 ประกิษสหภาพ 30 บ ใน CUP 1                                                                 | มมกมสัง รอทำราชการ จะเงงมสวสตการ โชสวสตการ สวสตการคงเหล่ายราสชารปมสรรมเงม<br>116.00 0.00 0.00 0.00 0.00 0.00 am |
|                            |                                                                                                    |                                                                                                    |
|                            | ин и с ) и и и +                                                                                                    |                                                                                                    |
|                            | สรุปกรทำระการค่าใช้จ่ะย                                                                                                    |                                                                                                    |
|                            | 🔀 ออกในสร้างนิวิน 🕘 ออกในน้ำหนี้ มีนก็หล่างอ่างข 🔥 มันทักรับสามนั้นมีเพิ่ม 🔂 มีคระยากทำได้ร่าย 💣 เมืดระยากทำได้ร่าย            | Task -                                                                                                    |
|                            | ส์หลับ สถานะ สิทธิ์ หมวดค่าลักษาเขามาล เม็กได้ ไม่มีกไม่ได้ ลกหนึ่                                                             | ส่วนอด รวมร้านวนเงิน ทำรายการไปแล้ว ด้างข้าระ ยอดดแหลือ                                                         |
|                            | 5.1 🦉 ประกับสุขภาพ 30 ม. ใน CUP (สาขาในปัญชีอาหมีคมท่อยาศิ<br>90 38 (                                                          | 00 0.00 38.00 38.00 0.00 0.00                                                                                   |
|                            | 2 🥝 ประกันสุขภาพ 30 ม. ใน CUP ด่านจัการกางหยายาล คลิกที่ปุ่ม 50.0                                                              |                                                                                                    |
|                            | 3 🥥 ประกันสุขภาพ 30 ม. ใน COP คาบริการจิน ๆ ค้าแพ้ขวกับการราราพยามาลเ<br>ปิดรายการค่าใช้จ่าย                                   | JU 0.00 30.00 30.00 0.00 0.00                                                                                   |
|                            |                                                                                                    |                                                                                                    |
|                            | 0.00 0.00 118.00                                                                                                    | 0 118.00 118.00 0.00                                                                                            |
|                            | n n n + + + + + + + ン X つ + ト マ<br>annor Vicit / Artiniccian fun cita/sile Clarren bin                                         |                                                                                                    |
|                            |                                                                                                    | and the IPD                                                                                                    |
| New window mode            |                                                                                                    | III wawstośw ILC                                                                                                |

แสดงหน้าจอการปิดรายการค่าใช้จ่าย

เมื่อปิดรายการค่าใช้จ่ายทางห้องการเงินเรียบร้อยแล้ว สถานะ FN จะแสดงสถานะ 🔒 (รูปนาฬิกาล็อคสี เหลือง) คือ มีการปิดรายการค่าใช้จ่ายจากห้องการเงินแล้ว

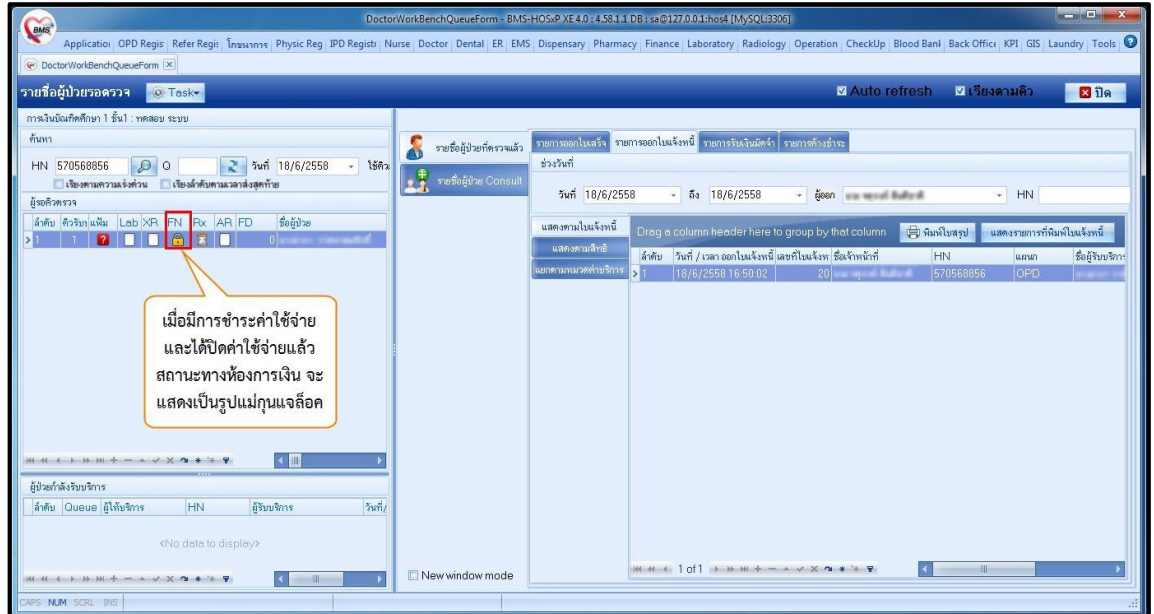

#### แสดงหน้าจอการปิดรายการค่าใช้จ่าย

เอกสารฉบับนี้จัดทำขึ้นสำหรับโรงพยาบาลสมเด็จพระยุพราชกระนวน จังหวัดขอนแก่นเท่านั้นห้ามเผยแพรโดยมิได้รับอนุญาต Copyright By Bangkok Medical Software Co.,Ltd 30

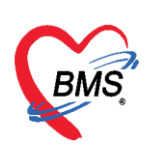

#### 11. การบันทึกค้างชำระ

เมื่อทำการโอนค่าใช้จ่ายมาแล้ว ถ้าต้องการทำค้างชำระให้กดที่ปุ่ม ค้างชำระ

| 🥂 รายชื่อผู้ป่วยที่ครวจแล้ว | บันทึกใบเสร็จ<br>PTN | สรับเงิน • ไบสี่เขา [F2]<br>เทรรษท | ปรับปรุงท่าบริการ (F3) โอนท่าใช้ง่าย (F4) EMF<br>มอลอ                                    | R [F5] สิทธิการจักษา<br>สมว | [F6] ORe:   | set 🕒 🛱 พิมพ์ | เรียกพิว [F7]    | อนลูกหนี้อัคโนมัติ    | 🖰 ขันทึก (F9) | N De                  |                     |
|-----------------------------|----------------------|------------------------------------|------------------------------------------------------------------------------------------|-----------------------------|-------------|---------------|------------------|-----------------------|---------------|-----------------------|---------------------|
| 🙀 ຈາຍຮົດຜູ້ນຳຍ Consult      | ข้านสขที่ 154/       | หมู่ที่ 7 ถนน                      | ด้านล +                                                                                  |                             | สัญษาคี ไทย |               |                  |                       |               |                       |                     |
| C1)                         | วันที่มา 18/1,       | 2560 - Isan 01:34 ;                | สิทธิ ข้าระเงินเอง                                                                       | ส่งท่อห้อง 00.ทั            | ้องครวจรวม  | 1000 B        |                  | - 100 - VS            |               | ÷                     | 🔲 ความแร่งค่วน ปกติ |
|                             | แสมา อายุสา          | รรม การมา                          | รับต่อจากสถานพยา การตรวจสุขภาพทั่วไป                                                     | น้ำหนัก                     | ส่วนสูง     | BMI           | Temp. BP         | / PF                  | ۹             |                       |                     |
|                             | สิทธิการรักษาปัจจุบ่ | ัน                                 |                                                                                          |                             |             |               |                  |                       |               |                       |                     |
|                             | ล่ำคับ สถานะ         | รพัส ชื่อสิทธิ                     | ความสำคัญ วงเงินสูงสุด                                                                   | วงเงินปัจจุบัน              | รอโอน       | โอนมาแล้ว     | รอทำรายการ วงเ   | นสวัสส์การ ไร้สวัสลีก | กร สวัสด์การค | ระเหลี่ ประ เลขที่ใบเ | สร็จรับเงิน         |
|                             | >1                   | 01 ข้าระเวินเอง                    | คลิกที่ปุ่ม                                                                              | 0.00 777                    | .00         | 0.00 777.     | 00 777.00        | 0.00 0                | 1.00          | 0.00 51               |                     |
|                             |                      | +-+**                              | บันทึกค้างทำระ                                                                           |                             |             | 1             |                  |                       |               |                       |                     |
|                             |                      | <u> </u>                           |                                                                                          |                             |             |               |                  |                       |               |                       |                     |
|                             | สรุปการทำรายการ      | ถ่าใช้จ่าย                         |                                                                                          |                             |             |               |                  |                       |               |                       |                     |
|                             | - 🔂 ออกโบเส          | รี่จรับเงิน                        | มันทึกตัวเข้าระ 💁 มันทึกรับส่วนมิตจั่า 🔓 มีครายการทำใช้จับย 💣 เม็ตรายการทำใช้จับย Task 🔸 |                             |             |               |                  |                       |               |                       |                     |
|                             | ลำคับ สถานะ          | ลิทธิ                              | หมวดสำลักษาพยาบาล                                                                        | เบิกได้ เบิกไ               | ม่ได้ ลูกา  | หนี้ ส่วนล    | ด รวมจำนวนเงิ    | เ ทำรายการไปแล้ว      | ค้างข่าระ     | ยอสกามหลือ            | <b>_</b>            |
|                             | >1 🔞                 | ข้าระเจ็นอง                        | ด่ายาในปัญชียาหลักแห่งชาติ                                                               | 0.00                        | 107.00      | 0.00          | 0.00 10          | 0.0                   | 0.00          | 107.00                |                     |
|                             | 2 2                  | ข้าระเงินอง                        | ค่าดรวจวินิจฉัยทางเทคนิดการแพทย์และพยาธิวิทยา                                            | 0.00                        | 300.00      | 0.00          | 0.00 300         | .00 0.00              | 0.00          | 300.00                |                     |
|                             | 3 🔡                  | ข้าระเงินอง                        | ค่าทำทัดการ และวิสัญญี                                                                   | 0.00                        | 20.00       | 0.00          | 0.00 20          | .00 0.00              | 0.00          | 20.00                 |                     |
|                             | 4 🛃                  | ธาระเงินอง                         | สาบริการทางหยาบาล                                                                        | 0.00                        | 50.00       | 0.00          | 0.00 50          | .00 0.00              | 0.00          | 50.00                 |                     |
|                             | 5                    | สำหาวิทธิอง                        | ສ່ວນເຂີກວະເຊັ່ນ, ຄ. ເປັນນີ້ເຫວດັ່ນກວະຮັກພວນຫວນກລະໂສຍສະນ                                  | 0.00                        | 777.00      | 0.00          | 777              | 00 0.00               | 0.00          | 277.00                |                     |
|                             |                      | + - + × × • • * *                  |                                                                                          |                             |             |               |                  |                       |               |                       | -                   |
|                             | snems Visit / A      | dmission อื่นๆ ที่ยังไม่ได้ Clea   | อกล่าใช้จ่าย                                                                             |                             | _           |               |                  |                       | _             |                       |                     |
|                             | OPD 12               | ครั้ง มูลค่า                       | มาก แสดงข้อมูล OPD IPD                                                                   | 0 ครั้ง มูลค่า              |             | บาท แล        | คงข้อมูล IPD     |                       |               |                       |                     |
|                             | ประวัติการออกใบเล    | เริ่า                              |                                                                                          |                             |             |               |                  |                       |               |                       |                     |
| New window mode             | แกลีม ST             | ภัมที่ / เวลา ออกใบเสร็จ ประเภ     | ทการรับเงิน ซึ่งเจ้าหน้าที่ ใบเสร็จ เล่มร                                                | ร์ ไบเสร็จ เลขที่           | HN          | แสนก          | ชื่อผู้จับบริการ |                       | สิทธิการรักษา |                       |                     |

#### หน้าจอการทำค้างชำระ

จะปรากฏหน้าจอการทำค้างชำระ ให้เลือกเครื่องพิมพ์ >> กดปุ่ม บันทึก >> จะมี pop up ยืนยันการทำค้าง ชำระ >> กด YES >> จะมี pop up แจ้งเตือนว่าผู้ป่วยมีการค้างชำระอยู่เท่าไร

| € HOSxPFinanceArr                                       | rearPrintForm                             |        |          |            |        |                                 | -         | □ X |
|---------------------------------------------------------|-------------------------------------------|--------|----------|------------|--------|---------------------------------|-----------|-----|
| บันทึกรายการค้า                                         | างขำระ                                    |        |          |            |        |                                 |           |     |
| รายการค้างทำระ                                          |                                           |        |          |            |        |                                 |           |     |
| ลำดับ หมวดค่ารักษ                                       | ทพยาบาล                                   |        | เบิกได้  | เบิกไม่ได้ | ส่วนลด | รวมจำนวนเงิน                    |           |     |
| > 1 ค่ายาในบัญชี                                        | ยาหลักแห่งชาติ                            |        | 20.00    | 0.00       | 0.00   | 20.00                           |           |     |
| 2 ค่าตรวจวินิจะ                                         | ฉัยทางเทคนิดการแพทย์และพยาธิวิทยา         |        | 450.00   | 0.00       | 0.00   | 450.00                          |           |     |
| 3 ค่าตรวจวินิจะ                                         | ฉัยและรักษาทางรังสีวิทยา                  |        | 5,220.00 | 0.00       | 0.00   | 5,220.00                        |           |     |
| 4 ค่าบริการทาง                                          | งพยาบาล                                   |        | 470.00   | 0.00       | 0.00   | 470.00                          |           |     |
| เลือก<br>เห. ๙. ๔. ๖. ๖. ม. 1<br>เครื่องพิมพ์ไมต้างช่าง | าเครื่องพิมพ์ที่จะพิมพ์<br>ใบค้างชำระ<br> | Confir | m        | หม่าระ     | 0.00   | <b>คลิกที่ปุ่</b> ร<br>6,160.00 | າ ບັນ<br> | ทึก |

หน้าจอการทำค้างชำระ (ต่อ)

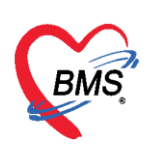

**12. การยกเลิกค้างซำระ** ที่แถบรายชื่อผู้ป่วยที่ตรวจแล้ว >> แถบรายการค้างซำระ กรองวันที่ >> ค้นหา HN >> กดปุ่มแสดงรายการ >> คลิกเลือกรายการที่ต้องการจะยกเลิก >> คลิกปุ่มแสดงรายการที่ พิมพ์ใบค้างชำระ

| <ul> <li>รายชื่อผู้ป่วยที่ตรวจแล้ว</li> <li>รายชื่อผู้ป่วยที่ตรวจแล้ว</li> </ul> | รายการออกไบเสร็จ ราย<br>ช่วงวันที่                                           | ยการออกไมแจ้งหนี้ รายการรับเงินมัดจำ <mark>รายการท้างข้าระ</mark>                                                                                                    | กรองตามช่วงวันที่ และ<br>ค้นหาด้วย HN                         | refresh 🛛 เรียงดามติว 🔀 ปิด<br>คลิกปุ่ม แสดงรายการ |
|----------------------------------------------------------------------------------|------------------------------------------------------------------------------|----------------------------------------------------------------------------------------------------|---------------------------------------------------------------|----------------------------------------------------|
| and .                                                                            | รันที่ 29/10/25<br>แสดงทามไบด้างบ้าระ<br>แสดงทามสิทธิ<br>แยกทามหมวดค่าบจิการ | 558 - & & 30/10/2558 - & &een<br>Drag a column header here to group by that column<br>ສຳຄັນ ແລະກິນຄ້ານອຳສະ ວັນກີ່ ເວລາ<br>> 1 778/30/10/2558 19:26<br>2 780/30/10/2558 19:30 | - HN<br>HN รือผู้ป่วย สิท<br>550007433 รักร<br>550007433 รักร | <ul> <li>ตั้นหา</li></ul>                          |
|                                                                                  |                                                                              | คลกเลอก<br>การจ                                                                                                    | รายการทหอง<br>มะยกเลิก<br>3                                   | คลกบุม แสดงรายการท<br>พิมพ์ใบค้างชำระ              |
| New window mode                                                                  |                                                                              | ₩ ≪ ← 1 of 2 → ₩ ₩ + - ^ ✓ X 적 * '* ♥                                                                                                    |                                                               |                                                    |

แสดงหน้าจอการยกเลิกค้างชำระ

จะปรากฏหน้าจอรายการค้างชำระ ให้กดปุ่ม ยกเลิก >> ใส่เหตุที่ยกเลิก >> กดปุ่มบันทึก รายการที่ยกเลิก ช่องจำนวนเงินจะเป็น 0

| S              |                                            |                  |              | ice areas worken a from                                        |               |                                    |          |                  |  |  |
|----------------|--------------------------------------------|------------------|--------------|----------------------------------------------------------------|---------------|------------------------------------|----------|------------------|--|--|
| รายการค้า      | เงข้าระ                                    | ยกเลิกใบค้างชำระ |              |                                                                |               |                                    |          |                  |  |  |
| ข้อมูลใบค้างชำ | 192                                        | ข้องเลอา ระเอเวี | ລືກໃ         | าแล้งหนี้                                                      | _             |                                    |          |                  |  |  |
| วันที่ 30      | 0/10/2558 - ເຈລາ 19:30:45                  | เลขที่ใบค้าง     | 3            | 780 วันที่/เวลาที่พิมพ์ 30/10 ใส่เหตุผลกา                      | ารยกเลิก      |                                    |          |                  |  |  |
| ข้อมูลรายการค้ | ก้างชำระ                                   | ผู้ออก           |              | a                                                              |               | )                                  |          |                  |  |  |
| ล้ำดับ หมว     | วดค่าใช้จ่าย                               |                  | r.           |                                                                | 9             |                                    |          | -                |  |  |
| > 1 ด่าย"      | าในบัญชัยาหลักแห่งชาติ                     |                  | Т            | ราพุมอก 1 รอกอก                                                |               |                                    | _        |                  |  |  |
| 2 ต่าต         | เรวจวินิจฉัยทางเทคนิตการแพทย์และพยาธิวิทยา |                  | Т            | test                                                           |               |                                    |          |                  |  |  |
| 3 ค่าท         | เรวจวินิจฉัยและจักษาทางรังสีวิทยา          |                  | Т            |                                                                |               |                                    |          |                  |  |  |
| 4 ค่าบ         | งริการทางพยาบาล                            |                  | Т            |                                                                |               |                                    | <b>V</b> |                  |  |  |
|                |                                            | รายการในใบเ      | ด้าง         |                                                                |               |                                    |          |                  |  |  |
|                |                                            | Satis as         | 100          | ต่อให้ร่อย                                                     | อ้างเวลม วิจเ | alena on                           | Samuka   | วันเชื่อรักสายกา |  |  |
|                |                                            | ง เทบ ทร         | ৰ এজা<br>আজী | ทางอาเอ<br>งเข้อเพียวงะลักแห่งงาพิ                             | 20.00         | ขจะเลเก<br>สำระเวลมิอได้           | DISCUR   | ANTITUTS IDITI   |  |  |
|                |                                            | 2 ຄ່າ            | ons<br>mer   | ระบรูบอาทพแพทงบาท<br>าอวิทิอภัยทางทุกคนิดภายบนทย์และนยาชีวิทยา | 450.00        | ขารของเมาต่<br>ทำระเองเมิกได้      |          |                  |  |  |
|                |                                            | 3 ต่า            | n er         | างวินีอภัยและข้ามาทางขังสีวิทยา                                | 5 220 00      | ข้าระเองเบิกได้<br>ข้าระเองเนิกได้ |          |                  |  |  |
|                |                                            | 4 ຄ່າ            | 1192<br>1192 | 1199123W01910                                                  | 470.00        | ชาระเองเบิกได้                     |          |                  |  |  |
|                |                                            |                  | 10-01        |                                                                | 110.00        | D 13280 Gebrear                    |          |                  |  |  |
|                |                                            |                  |              |                                                                |               |                                    |          |                  |  |  |
|                |                                            |                  |              |                                                                |               |                                    |          |                  |  |  |
|                |                                            |                  |              |                                                                |               |                                    |          |                  |  |  |
|                |                                            |                  |              |                                                                |               |                                    |          |                  |  |  |
| C P            | าลิกปุ่ม ยกเลิก                            | 4                |              |                                                                |               | คลิกปุ่ม                           | ม บันทึ  |                  |  |  |
| 🐻 ยกเลิก       | 5                                          |                  |              |                                                                |               | <b>1</b> v                         | เท็ก     | 🗙 ปิด            |  |  |

#### แสดงหน้าจอการยกเลิกค้างชำระ (ต่อ)

เอกสารฉบับนี้จัดทำขึ้นสำหรับโรงพยาบาลสมเด็จพระยุพราชกระนวน จังหวัดขอนแก่นเท่านั้นห้ามเผยแพร่โดยมิได้รับอนุญาต Copyright By Bangkok Medical Software Co.,Ltd 32

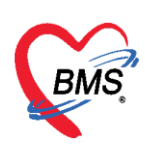

#### 13. การพิมพ์ใบนำส่งเงิน

ให้เลือกที่แถบ ผู้ป่วยที่ตรวจแล้ว >> แถบรายการออกใบเสร็จ จากนั้นคลิกที่ปุ่มนำส่งเงินเพื่อเข้าสู่ หน้าจอนำส่งเงิน

| e x    |
|--------|
| pols 🖸 |
|        |
| หน้าจอ |
|        |
|        |
|        |
|        |
|        |
|        |
|        |
|        |
|        |
|        |
|        |
|        |
|        |

แสดงหน้าจอการพิมพ์ใบนำส่งเงิน

แสดงหน้าจอนำส่งเงิน จากนั้นให้คลิกที่ ปุ่ม เพิ่มรายการ

| HOSxPFi     | inanceMoneyTran | ismitMainForm   |                |                             |              |            |  | - ® X |
|-------------|-----------------|-----------------|----------------|-----------------------------|--------------|------------|--|-------|
| รายการน์    | เาส่งเงิน       |                 |                |                             |              |            |  |       |
| การแสดงข้อ  | เมือ            |                 |                |                             |              |            |  |       |
| ช่วงวันที่  | 22/8/2557       | ⊸ ถึงวันที่     | 22/8/2557      | <ul> <li>Refresh</li> </ul> |              |            |  |       |
| รายการนำส่ง | งเงิน           |                 |                |                             |              |            |  |       |
| ล้ำตับ      | วันที่          | เวลา            | เจ้าหน้าที่    |                             | จำนวนไบเสร็จ | รวมมูลค่า  |  |       |
| > 1         | 22/8/2557       | 23:20:38        |                |                             |              | 2 5,088.00 |  |       |
|             |                 |                 |                |                             |              |            |  |       |
|             |                 |                 |                |                             |              |            |  |       |
|             |                 |                 |                |                             |              |            |  |       |
|             |                 |                 |                |                             |              |            |  |       |
|             |                 |                 |                |                             |              |            |  |       |
|             |                 |                 |                |                             |              |            |  |       |
|             |                 |                 |                |                             |              |            |  |       |
|             |                 |                 |                |                             |              |            |  |       |
|             |                 |                 |                |                             |              |            |  |       |
|             |                 |                 |                |                             |              |            |  |       |
|             |                 |                 |                |                             |              |            |  |       |
|             |                 |                 |                |                             |              |            |  |       |
|             |                 |                 |                |                             |              |            |  |       |
|             |                 | _               |                |                             |              |            |  |       |
|             | 4. A            |                 |                |                             |              |            |  |       |
| ุ คลกท      | าบุม เพมราย     | การ             |                |                             |              |            |  |       |
| 117 44 4 1  |                 |                 | * * ¥          | 4                           |              |            |  |       |
| 📲 เพิ่มรา   | ายการ 🛛 🏹 แก้ไข | เรายการ 🛛 🖨 พิม | พ์ใบน้ำส่งเงิน |                             |              |            |  | 🗙 ปิด |
|             |                 |                 |                |                             |              |            |  |       |

แสดงหน้าจอการพิมพ์ใบนำส่งเงิน (ต่อ)

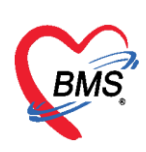

จากนั้นให้กำหนดช่วง เวลา/วันที่ ที่ต้องการเลือก แล้วคลิกที่ปุ่ม เลือกใบเสร็จ

| Re HOS   | PFinanceMoneyTransm        | nitEntryForm      |                 |                     |                 |        |           |                  | - 5              | x |  |  |
|----------|----------------------------|-------------------|-----------------|---------------------|-----------------|--------|-----------|------------------|------------------|---|--|--|
| บันทึก   | นำส่งเงิน                  |                   |                 |                     |                 |        |           |                  |                  |   |  |  |
| ข้อมูลกา | รนำส่ง                     |                   |                 | ~                   |                 |        |           |                  |                  |   |  |  |
| วันร์    | 18/1/2560                  | มาลา 23:37        | เลือกใบเส       | 5 <b>2</b>          |                 |        |           |                  |                  |   |  |  |
| รายการใ  | บเสร็จ                     | ประเภทการรับเงิน  | ชื่อเว้าหย้าที่ | ในเสร็จเล่นที่      | ใงแสลีราเองเพื่ | HN     | 11 (1910) | ซื้อยู้รับบริกาศ |                  |   |  |  |
| et tet D | STREET & ESKEL ODLIEDERISH | D 3201111133D6216 | DOGUTINI        | CDEOLO A A POLINITI | EDEN 34 ENDTI   | 1.11.4 | 6654 HE I | กิดคือกกอบเอ     |                  |   |  |  |
|          | ≺No data to display≽       |                   |                 |                     |                 |        |           |                  |                  |   |  |  |
|          |                            |                   |                 |                     |                 |        |           |                  |                  |   |  |  |
|          | 0 of 0 → → → +             | + '*              | ¥ (             |                     |                 |        |           |                  |                  | ► |  |  |
|          | ລນ                         |                   |                 |                     |                 |        |           | 🂾 บันทึก         | <mark>×</mark> 1 | ค |  |  |

แสดงหน้าจอการพิมพ์ใบนำส่งเงิน (ต่อ)

เมื่อเข้าสู่หน้าจอเลือกใบเสร็จแล้ว สามารถทำตามหมายเลขดังนี้

**หมายเล<sup>้</sup>ข 1** ให้เลือกข้อมูลโดยการกรองข้อมูลจาก ช่วงวันที่/ผู้ออกใบเสร็จ/เครื่อง PC ที่ออกใบเสร็จ/แผนก/ เล่มที่ออกใบเสร็จ

หมายเลข 2 เมื่อเลือกช่วงเวลาแล้ว คลิกที่ปุ่มแสดงรายการ

หมายเลข 3 รายชื่อและข้อมูลจะแสดงแล้วให้คลิกเลือก

**หมายเลข 4** หรือเมื่อต้องการเลือกทั้งหมดให้คลิกเลือกที่ปุ่มเลือกทั้งหมดในกรณีที่มากกว่า 1 รายกา **หมายเลข 5** คลิกเลือกที่ปุ่มตกลง

| HOSxPFinan    | - 🗗                                                                                                    | × |
|---------------|----------------------------------------------------------------------------------------------------|---|
| เลือกใบเสรี   | 13u                                                                                                    |   |
| ช่วงวันที่    |                                                                                                    | ٦ |
|               |                                                                                                    |   |
| วนก 4/1       | ป - ตล 4/1/256U - ชรงเสลา UUUUUU ตุล 15:00:00 : เนิดการระการ เมื่อการระดา<br>เมิดการระดา                                      |   |
| ยู่ออก เจาห   |                                                                                                    |   |
| unun          |                                                                                                    |   |
| ล์สัญ เลือก 🛦 | T วันที่ / เวลา ออกโมสร้าง ประเภทการวันเงิน ซื้อเจ้าหนักที่ ในสร้างผ่นที่ ในสร้างเลที่ HN แผนก ซื้อผู้รับบริการ สิทธิการวิกษา |   |
|               | 4/1/25601327:19  เวินลค เจ้าหยักสีBMS   1  204 3802733  OPD   ≸กระเงินแอง                                                     |   |
|               |                                                                                                    |   |
|               |                                                                                                    |   |
|               |                                                                                                    |   |
|               |                                                                                                    |   |
|               |                                                                                                    |   |
|               |                                                                                                    |   |
|               |                                                                                                    |   |
|               |                                                                                                    |   |
|               |                                                                                                    |   |
|               |                                                                                                    |   |
|               |                                                                                                    |   |
|               |                                                                                                    |   |
|               |                                                                                                    |   |
|               |                                                                                                    |   |
|               |                                                                                                    |   |
| ₩             |                                                                                                    | Þ |
|               | 5 S R R R R R R R R R R R R R R R R R R                                                                                       |   |

#### แสดงหน้าจอเลือกใบเสร็จรับเงิน

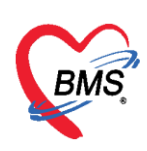

# จากนั้นให้ คลิก บันทึกอีกครั้งในหน้าจอนี้

| C HOSAI     | r mancemoney manan       | mennyronn        |                 |                 |                |               |      |                      |               | - 0 ×             |
|-------------|--------------------------|------------------|-----------------|-----------------|----------------|---------------|------|----------------------|---------------|-------------------|
| บันทึกนํ    | กส่งเงิน                 |                  |                 |                 |                |               |      |                      |               |                   |
| ข้อมูลการน์ | indo                     |                  |                 |                 |                |               |      |                      |               |                   |
| วันที่      | 23/8/2557                | • san 00:01      | 🗘 เลือกไบเสร้   |                 |                |               |      |                      |               |                   |
| รายการโบเ   | เสร็จ                    |                  |                 |                 |                |               |      |                      |               |                   |
| ลำดับ       | วันที่ / เวลา ออกใบเสร็จ | ประเภทการรับเงิน | ชื่อเจ้าหน้าที่ | โบเสร็จ เล่มที่ | โบเสร็จ เลขที่ | HN            | แผนก | ชื่อผู้รับบริการ     | สิทธิการรักษา | จ้านวนเงิ         |
|             | 22/8/255/ 23:57:03       | เงินลด           | THE COMP.       |                 | 2              | 109 100160101 | UPD  | Harris of California | ชาระเจินอง    |                   |
|             |                          |                  |                 |                 |                |               |      |                      |               |                   |
|             |                          |                  |                 |                 |                |               |      |                      |               |                   |
|             |                          |                  |                 |                 |                |               |      |                      |               |                   |
|             |                          |                  |                 |                 |                |               |      |                      |               |                   |
|             |                          |                  |                 |                 |                |               |      |                      |               |                   |
|             |                          |                  |                 |                 |                |               |      |                      |               |                   |
|             |                          |                  |                 |                 |                |               |      |                      |               |                   |
|             |                          |                  |                 |                 |                |               |      |                      |               |                   |
|             |                          |                  |                 |                 |                |               |      |                      |               |                   |
|             |                          |                  |                 |                 |                |               |      |                      |               |                   |
|             |                          |                  |                 |                 |                |               |      |                      |               |                   |
|             |                          |                  |                 |                 |                |               |      |                      |               |                   |
|             |                          |                  |                 |                 |                |               |      |                      |               |                   |
|             |                          |                  |                 |                 |                |               |      |                      |               | ดสิญเสืออ มันเชือ |
|             |                          |                  | _               |                 |                |               |      |                      |               |                   |
| 164 64 4    | 1 of 1 + + + + +         | - * * X * * *    | ¥ (             |                 |                |               | 11   |                      |               | ,                 |
|             | ລນ                       |                  |                 |                 |                |               |      |                      |               | 🗎 มันทีก 🛛 ปิด    |

#### แสดงหน้าจอบันทึกใบส่งนำเงิน(ต่อ)

จากนั้นให้พิมพ์ใบส่งเงิน ให้คลิกที่ปุ่ม "ใบส่งเงิน"

| PHOSxPFin    | nanceMoneyTran | smitMainForm                  |                       |           |              |            |  | - 🖷 X |
|--------------|----------------|-------------------------------|-----------------------|-----------|--------------|------------|--|-------|
| รายการนำ     | าส่งเงิน       |                               |                       |           |              |            |  |       |
| การแสดงข้องุ | ມູລ            |                               |                       |           |              |            |  |       |
| ช่วงวันที่   | 22/8/2557      | <ul> <li>ถึงวันที่</li> </ul> | 22/8/2557 🔹           | O Refresh |              |            |  |       |
| รายการนำส่ง  | เงิน           |                               |                       |           |              |            |  |       |
| ล้ำดับ วิ    | วันที่         | เวลา                          | เจ้าหน้าที่           |           | จำนวนใบเสร็จ | รวมมูลค่า  |  |       |
| > 1 2        | 22/8/2557      | 23:20:38                      |                       |           |              | 2 5,088.00 |  |       |
|              |                |                               |                       |           |              |            |  |       |
|              |                |                               |                       |           |              |            |  |       |
|              |                |                               |                       |           |              |            |  |       |
|              |                |                               |                       |           |              |            |  |       |
|              |                |                               |                       |           |              |            |  |       |
|              |                |                               |                       |           |              |            |  |       |
|              |                |                               |                       |           |              |            |  |       |
|              |                |                               |                       |           |              |            |  |       |
|              |                |                               |                       |           |              |            |  |       |
|              |                |                               |                       |           |              |            |  |       |
|              |                |                               |                       |           |              |            |  |       |
|              |                |                               |                       |           |              |            |  |       |
|              |                |                               |                       |           |              |            |  |       |
|              |                |                               |                       |           |              |            |  |       |
|              |                |                               |                       |           |              |            |  |       |
|              |                | ວາວນ້ຳ                        | ເໝືອເພົ່ໃນເຮັດຮ່ອງຈີຍ |           |              |            |  |       |
|              |                | งเกม                          | RMM N FOR IGVEVE      |           |              |            |  |       |
| He ee e 1    | of1            |                               | *7                    | -         |              |            |  | *     |
| La. A.       |                | and the second                | lu de de Carl         |           |              |            |  |       |
| - course     | auto 💦 👔       |                               | FD # 100 0F0 W        |           |              |            |  | ING 🔽 |

#### แสดงหน้าจอพิมพ์ใบส่งเงิน

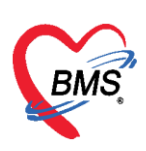

#### เมื่อมีการพิมพ์ใบส่งเงินแล้ว สถานะจะเปลี่ยนเป็นเครื่องหมายถูกสีเขียว

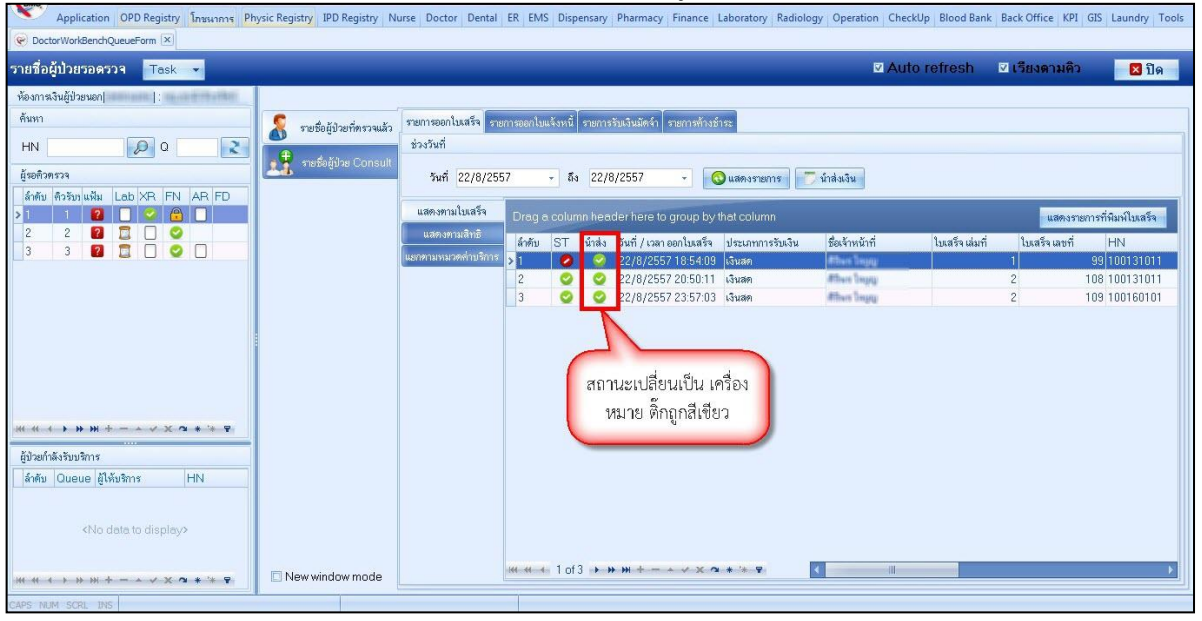

#### แสดงหน้าจอพิมพ์ใบส่งเงิน